Emergency Rental Assistance Program (ERA2)

# **Treasury Portal User Guide**

Q2 2025 Quarterly Compliance Report

June 16, 2025 v 4.0

# **Revision History**

| Version | Date       | Updates                                                                                                    |
|---------|------------|----------------------------------------------------------------------------------------------------|
| V1.0    | 10/06/2023 | Original                                                                                                    |
| V2.0    | 01/03/2024 | Clarifications on Financial Reporting                                                                                                    |
|         | 01/03/2024 | Clarifications and descriptions of data validations for participant demographic Tables 1, 2, 3 and 4.                                                                                                    |
| V3.0    | 04/02/2024 | Clarifications and description of data required on<br>the Emergency Rental Assistance Project Data<br>tab, and the Emergency Rental Assistance Project<br>Participant Demographics Data tab, and related<br>information.       |
| V4.0    | 06/16/2025 | Updates to reporting fields mandated by the<br>President's January 20, 2025, Executive Order<br>14168 titled, "Defending Women from Gender<br>Ideology Extremism and Restoring Biological<br>Truth to the Federal Government." |
|         |            | Clarifications of when the reporting system requires UEIs and TINS                                                                                                    |
|         |            | Updated data required for Affordable Rental Housing Projects.                                                                                                    |
|         |            | Reduced the required reporting elements in Table<br>4 within the "Emergency Rental Assistance<br>Project Participant Demographics Data" Tab.                                                                                   |
|         |            | Updated required data and procedures for submitting the Q2 2025 report.                                                                                                    |

# **Table of Contents**

| Section I.    | Navigation and Logistics                                                                                                    | 6   |
|---------------|----------------------------------------------------------------------------------------------------|-----|
| Section II.   | Grantee Profile Tab                                                                                                    | 18  |
| Section III.  | ERA2 Project Overview Tab                                                                                                    | 22  |
| Section IV.   | Subrecipients, Contractors, and Beneficiaries Tab                                                                                                    | 45  |
| Section V.    | Recipient's Subawards, Contracts and Direct Payments Tab                                                                                                    | 48  |
| Section VI.   | Expenditures Tab                                                                                                    | 52  |
| Section VII.  | Emergency Rental Assistance Project Data Tab                                                                                                    | 59  |
| Section VIII. | Emergency Rental Assistance Project Participant Demographics<br>Data Tab                                                                                        | 62  |
| Section IX.   | Performance and Financial Reporting Tab                                                                                                    | 76  |
| Section X.    | Report Certification and Submission Tab                                                                                                    | 83  |
| Appendix A –  | Bulk File Upload Overview                                                                                                    | 88  |
| Appendix B –  | Total Quarterly Obligations and Expenditures Associated with the ERA2 Recipient's Subawards, Contracts and Direct Payments Valued at Less than \$30,000         | 108 |
| Appendix C –  | Recipient Obligations and Expenditures (Payments) to Individuals (Beneficiaries)                                                                                | 109 |
| Appendix D –  | Treatment of Contractors with Initial Obligations Less than \$30,000<br>in One Reporting Period that Increases to \$30,000+ in a Subsequent<br>Reporting Period | 110 |

# **Quarterly Reporting Basics**

#### a) **Overview**

Each ERA2 Recipient (ERA2 grantee) must submit Quarterly Reports with quarter-specific and cumulative performance and financial information. The reports must be submitted via Treasury's portal.

This guide provides instructions and on using Treasury's portal to submit required Emergency Rental Assistance (ERA2) Quarterly Reports. Much of the information in this guide is the same as provided in the earlier versions of the Portal User Guide (which applied to both ERA1 and ERA2 programs), except for guidance on several new reporting requirements and updated reporting formats specific to the ERA2 program.

The guide is a supplement to the <u>ERA2 Reporting Guidance</u> which contains official guidance on reporting requirements.

Please also see <u>Treasury's ERA webpage</u> for additional information on programmatic and reporting topics.

#### b) ERA2 Recipients Must Identify Staff with Authority to Administer Key Roles in Managing ERA2 Reports

ERA2 Recipients must designate staff or officials for three roles for developing and submitting the required ERA2 quarterly reports. Recipients must provide the names and contact information for persons designated for each of the three roles prior to accessing their quarterly reports. The designations must be made on-line in Treasury's portal, as described below.

The required roles are as follows:

- ERA2 Account Administrator for Reporting (AA) for the ERA2 award. Individuals designated for this role is responsible for working within your organization to determine its designees for the roles of Point of Contact for Reporting and Authorized Representative for Reporting and for inputting their names and contact information via Treasury's portal and for making any changes or updates as needed over the ERA2 award period. The Account Administrator should identify an individual to serve in his/her place in the event of staff changes.
- ERA2 Point of Contact for Reporting (POC) will receive official Treasury notifications about ERA2 reporting. Such notifications include alerts about upcoming reporting timeframes, requirements, and deadlines. Typically, the POC is a key individual for managing the ERA2 Recipient's reporting. The POC can enter data into a report but cannot submit reports.
- ERA2 Authorized Representative for Reporting (ARR) is responsible for certifying and submitting official reports on behalf of the ERA2 Recipient. Treasury will only accept reports or other official communications submitted by the ERA2 Authorized Representative for Reporting. The ARR is responsible for communications with Treasury on such matters as extension requests and amendments of previously submitted reports.

An ERA2 Recipient may designate multiple people to a single role or a single individual for multiple roles. For example, the individual designated as the ERA2 POC may also be designated as the ERA2 Authorized Representative for Reporting. The ERA2 Recipient may designate the same individual for all three roles.

Everyone who is designated by the ERA2 Recipient for any reporting role must register with ID.me or Login.gov before gaining access to Treasury's portal. See the following links for registration instructions:

ID.me Guidance (Used by Recipient staff to apply for recovery act awards/assistance as well as to complete compliance reporting)

Login.gov Guidance (Used by Recipient staff to complete compliance reporting)

The names and contact information for the ERA2-designated individuals will be pre-populated in the "Recipient Profile" portion of the ERA2 Quarterly Reports. Recipients can update the designations and related information at any time. Please see the <u>Hints and Tips for Designating</u> Points of Contact for ERA1 and ERA2 Reporting for further details.

Individuals designated as an ERA2 Recipient's ARR or AA are the only individuals with authority to certify and submit ERA2 Compliance Reports via Treasury's portal. Staff serving as the ERA2 POC are not authorized to certify and submit ERA2 Compliance Reports. The POC is authorized only to enter data and validate the data on Treasury's portal and to check draft data for submission errors and so forth.

# Section I. Navigation and Logistics

Key terms appear in **bold** and are explained in the <u>Data Dictionary</u> posted on the Treasury's ERA2 webpage.

Log in to Treasury's Portal via login.gov. (See Figure 1.)

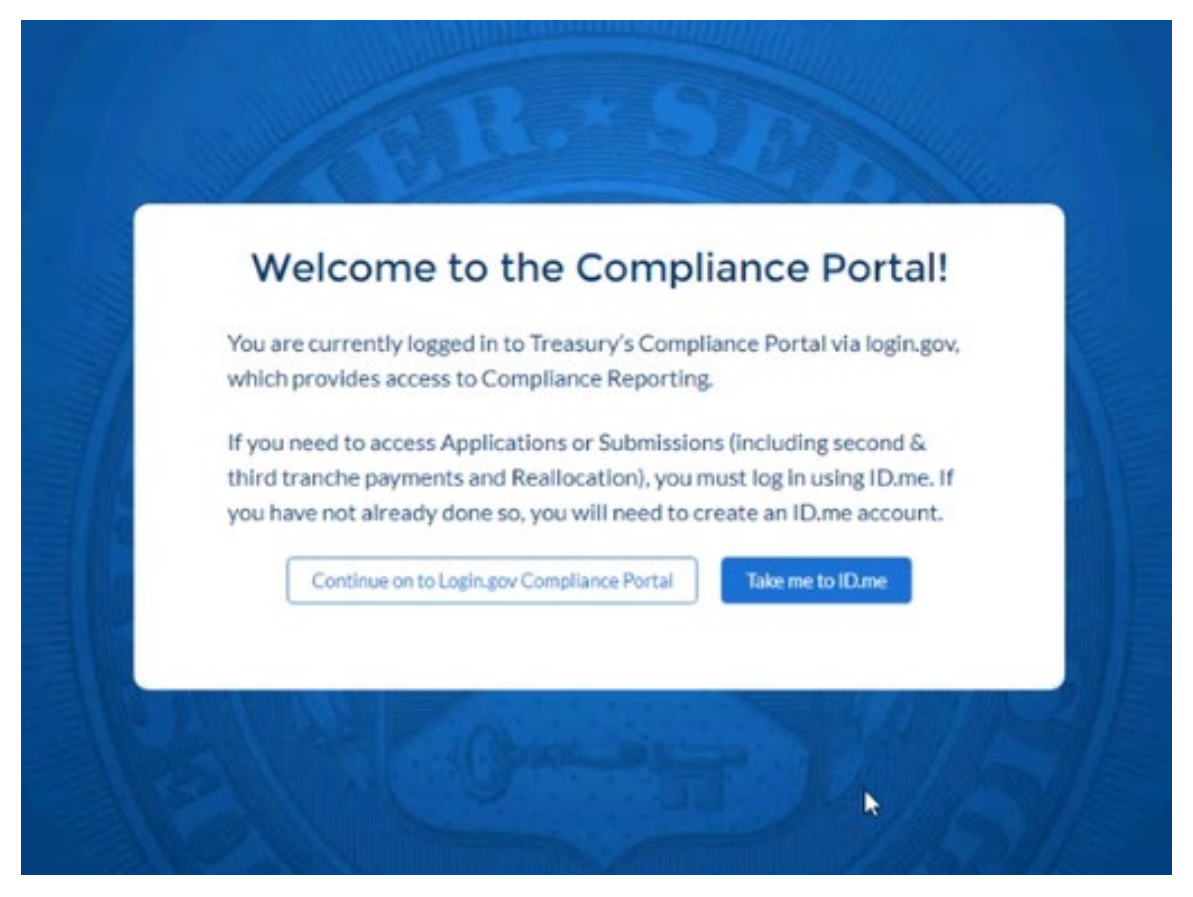

Figure 1 – Login Page

|                                    | Welcome to the Treasury Programs supporting State, Territory, Tribal, and Local Government as part                                                                                                    |
|------------------------------------|----------------------------------------------------------------------------------------------------|
|                                    | of the 2021 American Rescue Plan.                                                                                                    |
| State, Local and<br>Tribal Support | Depending on if you are a state, territory, local, or Tribal government, you will be eligible for different programs. Information regarding the various funds follows.                                                                                                    |
| Compliance                         | Compliance Process                                                                                                    |
| Introduction<br>Compliance Reports | You now have a login and 24/7 access to this portal. You have two options while working on your compliance report(s) – save your progress or submit the submission. If<br>you save, you can return and edit information as needed. To resume working on a draft submission, click on "Compliance Reports" using the navigation to the left of the<br>page. This will bring you to your list of compliance reports, click "Provide information" to continue the process. |
|                                    | NOTE: Once a compliance report is certified it cannot be reopened. Contact the Treasury to reopen a case.                                                                                                    |
|                                    | State and Local Fiscal Recovery Funds (SLFRF)<br>\$350 billion available for state, territory, Tribal, and local governments to support the public health response and lay the foundation for a strong and equitable<br>economic recovery.                                                                                                    |
|                                    | Emergency Rental Assistance (ERA)                                                                                                    |
|                                    | \$21.6 billion available for state, territory, and local governments to assist households that are unable to pay rent and utilities.                                                                                                    |
|                                    | Homeowner Assistance Fund (HAF)                                                                                                    |
|                                    | Nearly \$10 billion available for state, territory, and Tribal governments to provide relief for our country's most vulnerable homeowners.                                                                                                    |
|                                    | Ready to get started? Click "Go to your reports" below.                                                                                                    |
|                                    | Go To Your Reports                                                                                                    |

#### Upon logging in, navigate to the Introduction tab. (See Figure 2.)

Figure 2 – Landing Page

Click on the Compliance *Reports* tab to navigate to a window listing the of the ERA2 reports. (See Figure 3.)

| ERA   | ERA Compliance Reports - Quarterly Reports |         |                                      |            |           |                         |          |
|-------|--------------------------------------------|---------|--------------------------------------|------------|-----------|-------------------------|----------|
| ् Sea | rch                                        |         |                                      |            | Recor     | ds per page: 10 • Page: | 1 of 1   |
|       | Report Name                                | CFDA No | Report Period                        | Deadline   | Status    | Provide Information     | Download |
| 1     | ERA 2 Test                                 | 4567    | Quarter 4 2021<br>(October-December) | 12/31/2021 | Draft     |                         |          |
| 2     | ERA1 Test                                  | 151515  | Quarter 4 2021<br>(October-December) | 12/31/2021 | Submitted | 0                       | ٢        |

Figure 3 – Quarterly Report Selection

Each listed Quarterly Report links to the required online forms for the specific report. See Figure 3 above for an example Quarterly Report Selection screen.

To begin a report, click on the blue pencil icon under the "Provide Information" column to access the given report. The ERA Compliance Reports section lists all ERA reports. Reports in "Draft" status are available for data entry.

To navigate to a specific report, click the icon under *Provide Information* to enter data for the current report for the specific ERA2 Award. (See Figure 3.) This action will advance you to the *Reporting Guidance* tab. The *Reporting Guidance* and *Bulk Upload Templates and Instructions* tabs are informational tabs. Recipient reporting begins with the *Recipient Profile* tab.

The Navigation Bar which appears on the left side of Treasury's portal screens allows you to navigate between each tab. (See Figure 4.)

î State, Local and Tribal Support ERA Compliance Reporting guidance Bulk upload templates and instructions Grantee profile Project overview Subrecipients, contractors, and beneficiaries Recipient subawards, contracts, and direct payments

Expenditures

Emergency Rental Assistance Project Data

Emergency Rental Assistance Project Participant Demographics Data

Performance and financial reporting

Report certification and submission

Figure 4 – Navigation Bar

On the right side of the screen, users will see another navigation pane with information about their ERA2 award. (See Figure 5.) This information box displays the status of the current report; the ERA2 award FAIN number; the ERA2 program CFDA number; the ERA2 Award Date; the Reporting Period for the specific quarterly report; the Reporting Period Start and End Dates;

the Quarterly Report Submission Deadline; and the ERA2 Funds Allocated and the Current Total ERA2 Award Amount.

If the report has been submitted and the original submission deadline has not passed, the navigation bar displays an "unsubmit" button at the bottom of the display window. ERA2 Recipients that submit their quarterly report prior to the official due date can modify the submitted reports by clicking the "unsubmit" button. Clicking on "unsubmit" places the report into draft status so revisions and edits can be made prior to the due date. Only an ERA2 ARR or ERA AA can "unsubmit" reports.

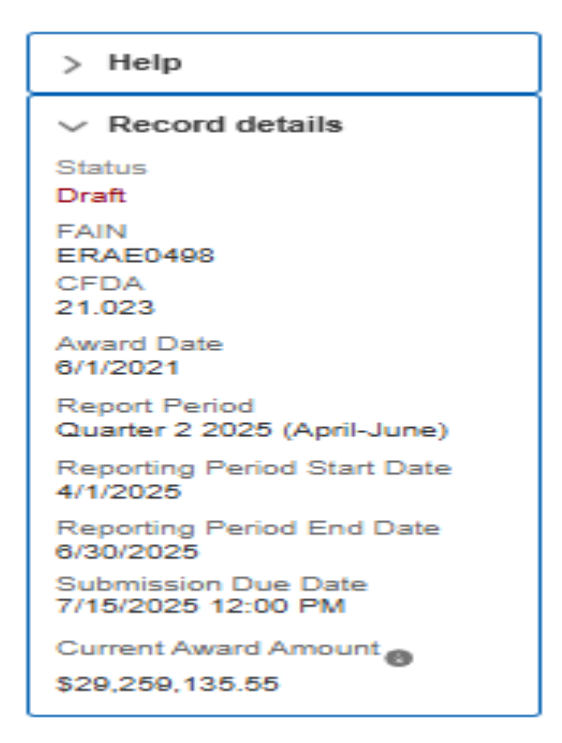

Figure 5 – Project Information Navigation Pane

#### a) Submitting Data to the Treasury Portal

Treasury's portal leads the ERA2 Recipient POC, ARR and AA through a series of online forms that, when completed, will fulfill the ERA2 Quarterly Reporting obligations. Users can manually enter data directly into the portal or, for many data elements, providing required information via a bulk upload file that includes all relevant information in a Treasury approved process and format.

Treasury encourages Recipients, particularly those with a large quantity of data for reporting, to use the bulk upload functionality. The bulk upload approach reduces Recipient administrative burden and minimizes data entry errors. However, the manual data entry option is available to all users and may be preferred by smaller programs with less data to submit.

#### 1. Bulk Upload Function

ERA2 Recipients can use bulk upload templates for providing much of the required information. The tabs and associated templates are listed below.

Please see Appendix A – Bulk Upload Overview for complete guidance on using the Bulk Upload function.

#### Subrecipients, Contractors and Beneficiaries Tab

Template #1 - Subrecipient, Contractor, Beneficiary Profile Template Use this template to establish records for all entities that initially became ERA2 award subrecipients, contractors and beneficiaries in the current reporting period.

#### **Recipient Subawards, Contracts and Direct Payments Tab**

Template #2 - Subaward, Contract, Direct Payment Record Template Use this template to establish records for all subawards, contracts, and direct payments under the ERA2 award that were established initially in the reporting period. This template can also be used to report revisions to subawards, contracts, and direct payment obligations established in prior periods.

#### Expenditures Tab

Template #3 - Reporting Expenditures associated with the Recipient's Obligations valued at \$30,000 or more Template.

Use this template to report expenditures made in the current reporting period that are associated with subawards, contracts and direct payments for which the Recipient obligated \$30,000 or more.

Template #4 - Reporting Expenditures associated with the Recipient's Obligations valued at less than \$30,000 Template.

Use this template to report the aggregate amounts of obligations and expenditures made in the reporting period that are associated with subawards, contracts and direct payments for which the Recipient had obligated less than \$30,000 to entities other than individuals. Expenditures must be classified by expenditure category.

Template #5 - Reporting Recipient Obligation and Expenditures to Individuals Template

Use this template to report the aggregate amounts the Recipient paid to individuals in the reporting period. The aggregate amounts of expenditures are classified by expenditure category.

Reporting on Templates 3, 4, and 5 should include new payments the Recipient made in the reporting period and prior period adjustments (increases or decreases) in the Recipient's obligations and expenditures. Expenditures reported in prior periods cannot be directly edited or updated; however, Recipients can revise obligations and expenditures reported in prior periods by entering adjusting entries (increases or decreases) in the current reporting period either manually or using bulk upload Templates 3, 4, and 5.

NOTE: Template #6 has been discontinued. The portal does not allow bulk uploads of required information listed on the ERA2 Emergency Rental Assistance Project Data and Participant Demographics tab. ERA2 Recipients must manually enter Project Data and Participant Demographics.

• **Performance and Financial Reporting Tab** Template #7 - Participant Household Payment Data File Template Use this template to report information about each ERA2 Financial Assistance payment made to or on behalf of each participant household <u>from the date of</u> <u>ERA2 award through the end of the current reporting period</u>.

> All ERA2 Recipients are <u>required</u> to provide a Participant Household Payment Data File as part of each Quarterly Report. The Participant Household Payment Data File must be submitted as a ".csv" file upload; manual entry is not allowed for the Participant Household Payment Data file.

> Please see <u>Tip – Participant Household Payment Data File (Template 7) Guide</u> and <u>Checklist</u> for more details on requirements and formatting of Template 7.

When using the bulk upload function, ERA2 Recipients must provide the required information in specified formats and use Treasury-approved templates for each respective bulk file upload. Templates must be downloaded individually on the *Bulk Upload Templates and Instructions* tab.

Recipients that use the bulk upload functionality must download the current version of each bulk file upload template as an early step in planning for the required Quarterly Report. The template for each upload file is also available in the relevant tab for download. (See Figure 6.)

Tabs and components of the report accepting bulk upload files are clearly marked in Treasury's portal and identified through this User Guide.

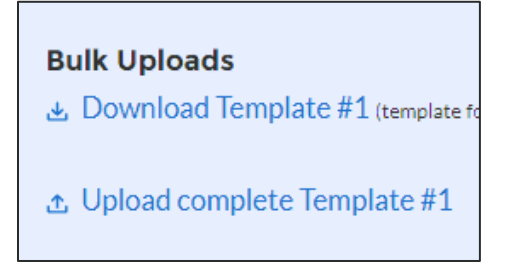

Figure 6 – Sample Bulk Upload Icon with Template Download Link

All bulk file templates download in the .xls format, but the templates must be saved in .csv format prior to upload. When you click the upload button users will be directed to a pop-up screen including basic instructions on uploading the file. (See Figure 7.)

ERA2 Recipients can either choose to add files or drag and drop files to initiate the bulk upload.

| Demogra                                                                                                    | phics Bulk U                                                                                                    | pload                                                                                                    |
|----------------------------------------------------------------------------------------------------|----------------------------------------------------------------------------------------------------|----------------------------------------------------------------------------------------------------|
| Instructions<br>Step 1 - Upload Fi<br>Step 2 - Select "Va<br>Step 3 - If errors e<br>Step 4 - Select "Va<br>Step 5 - Select "Ci | le<br>Ilidate" to ensure your d<br>xist, correct and select "<br>Ilidate" repeat step 3 an<br>eate" to generate record | ata meets the field requirements<br>Update"<br>d 4 if additional errors exist<br>ds and complete process |
| Upload File                                                                                                    |                                                                                                    |                                                                                                    |
| 🔬 Upload Files                                                                                                    | Or drop files                                                                                                    |                                                                                                    |
|                                                                                                    |                                                                                                    | Close                                                                                                    |

Figure 7 – Demographics Bulk Upload

Treasury's ERA portal will reject a Bulk Upload File if it contains incorrect data (e.g., data not matching a picklist requirement) or if the file is not in ".csv" format. The portal will display an error message on screen if the bulk file upload data contains errors. When a user receives an error message(s), they must reconcile the errors in the bulk upload file and resubmit the corrected version to the portal. The user must "Validate" (step 4) each time they make new corrections until no errors remain in the Bulk Upload File. Then you will click "Import" to finalize.

Please see Appendix A – Bulk File Upload Overview for detailed instructions for using the bulk upload function.

There are three common Bulk File Upload errors as described below. (See Figure 8.)

- **Blank Data:** Blank Data: When a required field is left blank within your bulk upload file, the specific bulk upload file row and cell number will be displayed on the screen. In the example below, the user made an error pertaining to the "Completion Status" and the error is in Column FF, Row 89.
- **Invalid Data**: Invalid data includes any type of data (numeric or text) that does not meet the requirements set forth in the Help Text within each bulk upload file template. In the example below, the user made an error pertaining to the "Adopted Budget" and the error is in Column G, Row 9.
- Duplicate Data: Duplicate data includes any type of data (numeric or text) that is
  repeated in the same column when the Help Text within a bulk upload file template
  requires a unique entry. For example, unique numbers should be provided for the
  project identification number. In the example below, the user made an error
  pertaining to the "Completion Status" and the error is in Column E, Row 8.

|     | iload - Exp | ort | Errors                       |         |                                                              | Update     |
|-----|-------------|-----|------------------------------|---------|--------------------------------------------------------------|------------|
| Row | Column      | Fie | ld                           | Value   | Error Message                                                |            |
| 8   | E           | Pro | oject_Identification_Numberc | 1.2Test | (Project_Identification_Numberc) : 1.2Test is alre<br>use    | eady in    |
| 9   | G           | Ad  | opted_Budgetc                |         | Adopted_Budget_c) : Please provide an Adopted                | Budget     |
| 9   | F           | Co  | mpletion_Statusc             |         | (Completion_Statusc): Project status of complet<br>required. | ion is     |
|     |             |     |                              |         |                                                              | ) ->       |
|     |             | ~   | Project Expenditure Category | ~       | Sub Category 🗸                                               | Funded Pro |
|     |             |     | 1-Public Health              |         | 1.10-Mental Health Services                                  | asdf       |
|     |             |     | 1-Public Health              |         | 1.10-Mental Health Services                                  | test 2     |

Figure 8 – Example Bulk Upload Errors

### 2. Manual Data Entry

ERA2 Recipients that use manual data entry will key in information as instructed on the screen. Manual inputs are described in detail below for each section of this guide.

Note: \* indicates a required field. You must enter information into the field before you can save or proceed to the next screen.

The portal will review manually inputted data to ascertain that the data provided is consistent with expected format or description (e.g., entering "one hundred" instead of 100). If a given data entry fails a validation rule, the portal will display an error message for you to address. (See Figure 9.)

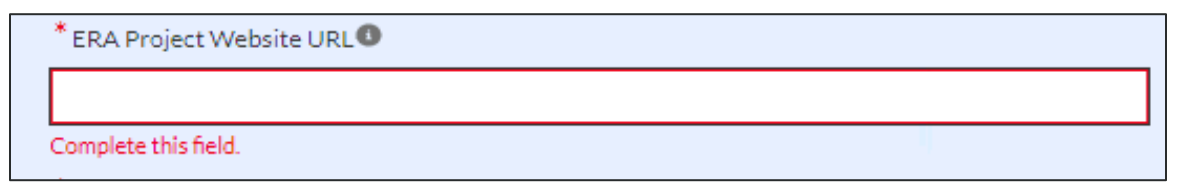

Figure 9 – Manual Entry Error Example

After Treasury's portal validates the data that has been manually entered for a given tab, the user may continue to the next tab. The portal will display an error notification for those elements that fail the validation rules (For example: leaving a required field as blank). The portal will alert users who manually enter a data value that does not satisfy the validation rules (For example, trying to enter a currency value beyond a specific range).

#### 3. Clickable Icons

Some data entry areas will have an icon that will allow users to Provide Information (enter data), View information (previous data entries), or Download information (previous data entries). (See Figure 10.)

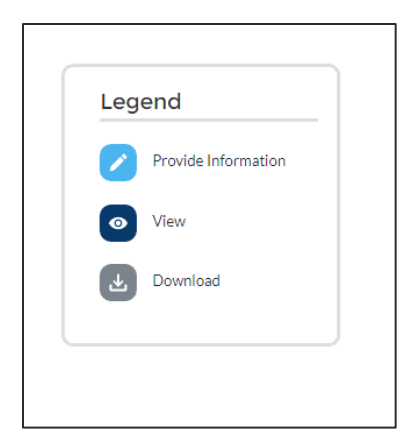

Figure 10 – Clickable Icons Legend

#### 4. Narrative Boxes

When providing narratives, type the responses using a word processing system (such as Microsoft Word) to minimize grammatical errors, track word count, and concisely answer all required narrative details. Users can copy and paste the final narratives directly into the text boxes in Treasury's portal.

Users can expand a text box by clicking and dragging the icon in the bottom-right corner. (See Figure 11.)

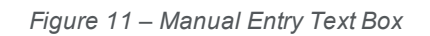

### 5. Saving Data

Within each tab of Treasury's portal, users will see a next button and a save button at the bottom of each section or at the bottom of the screen.

Clicking the "Save" button will allow users to save current progress without advancing to the next module. Users can click the "Save" button when they plan to exit the portal and come back to the report later.

Clicking the "Next" button will automatically save all information entered on that screen and advance the user to the next tab. When a user clicks "Next" the screen will display a green notification across the top of the screen to indicate the report is successfully saved. (See Figure 12.)

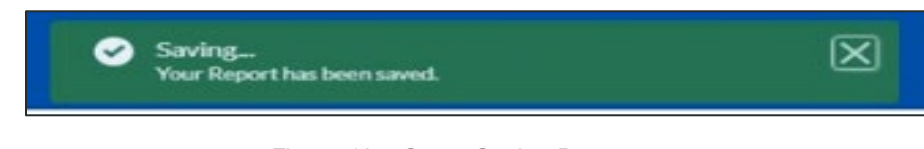

Figure 12 – Green Saving Bar

#### 6. Uploading and Deleting Word, Excel, and PDF Documents

After a user has uploaded a file in either Word or PDF format, the user will see the file Title and Upload Date populate within the relevant section. To view the uploaded file, click the "View Uploaded File" button. Users may upload multiple files in each section. (See Figure 13.)

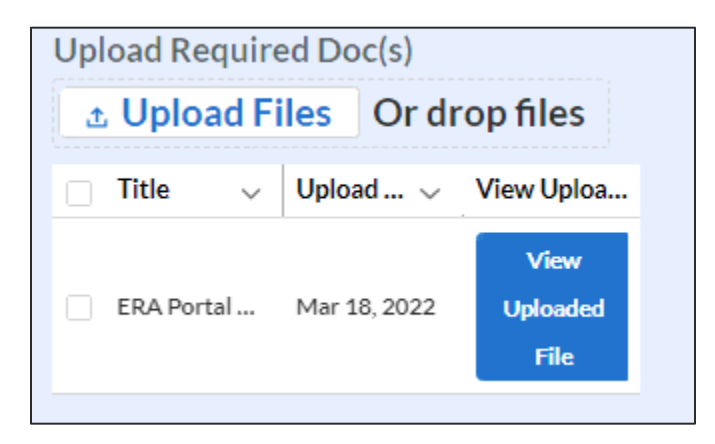

Figure 13 – File Upload Functionality

Users can delete a previously uploaded file on the "Performance and Financial Reporting" tabs by clicking the check box next to the Title of the file to be deleted. A red "Delete Files" button will appear above the file. Click the Delete File button to delete the selected file. (See Figure 14.)

| Upload Req   | uired Do | oc(s)    |                          |
|--------------|----------|----------|--------------------------|
| ± Upload     | d Files  | Or dı    | op files                 |
|              | Delet    | e Files  | 5                        |
| Title        | ~ Uplo   | ad 🗸     | View Uploa               |
| ✓ ERA Portal | Mar 1    | 18, 2022 | View<br>Uploaded<br>File |

Figure 14 – Deleting Uploaded Files

#### b) **Report Processing Information**

This section of the User Guide provides information on submitting a report, editing a report prior to submission, and editing a report after submission.

### 1. Maintaining a copy of the submitted report.

ERA2 Recipients can download a Zipped file that includes a document in PDF format that contains key components of the submitted reports. The Zipped file also includes several files in Excel format that contain details on amounts obligated and expended as well as the Participant Household Payment Data File. To access the Zipped document, after submitting the report, users should click on the icon under the "download" heading. (Figure 15.)

Note: ERA2 Recipients who may need copies of the complete report they submitted are encouraged to take screenshots of the portal screens and maintain copies of all uploaded templates for their records.

| ERA    | Compliance  | e Reports - Q | uarterly Repo                        | rts        |           |                              |          |
|--------|-------------|---------------|--------------------------------------|------------|-----------|------------------------------|----------|
| Q Seat | rch         |               |                                      |            | 1         | Records per page: 10 • Page: | 1 of 1   |
| R      | Report Name | CFDA No       | Report Period                        | Deadline   | Status    | Provide Information          | Download |
| 1      | ERA 2 Test  | 4567          | Quarter 4 2021<br>(October-December) | 12/31/2021 | Draft     |                              |          |
| 2      | ERA1 Test   | 151515        | Quarter 4 2021<br>(October-December) | 12/31/2021 | Submitted | ٢                            | ٢        |

Figure 15 – Image of submitted report

## 2. Editing a report prior to the submission due date

Users can input a portion of the required information in a report, save it, log out of the portal, and return to complete the report later.

Users can submit a Quarterly Report and later re-open and revise the report any time prior to the submission due date for the current guarter. To do so, users click on the "unsubmit" button on the right-side navigation screen. Clicking on the "unsubmit" button places the report into draft status so revisions and edits can be made prior to the due date. Only an ERA2 ARR or ERA AA can "unsubmit" reports. Recipients who unsubmit their reports for revisions must recertify and resubmit the report by the report due date.

Quarterly Reports cannot be revised after Treasury closes the reporting period. Once Treasury closes the Quarterly Report reporting period, the "Status" for a report that was not officially certified and submitted will show as "Administratively Closed." ERA2 Recipients with reports listed as "Administratively Closed" will not be able to submit the report for the given quarter.

#### 3. Requesting an extension to a report prior to the submission due date

Recipients may request a one-time 30-day extension for Quarterly Report submission using the button under "Extend Deadline" (See Figure 16) Requests for extensions must be submitted before the report submission deadline and must include a brief narrative "Reason for Extension" (See Figure 17). After inputting the required information, the user must click the "Request Extension" button at the lower right portion of the screen. When the user requests an extension the "Extension Status" will indicate that a request has been submitted. Upon Treasury's approved, the extended due date will be displayed in "Deadline" column. (See Figure 16.)

Only ERA2 Account Administrators or Authorized Representatives can submit requests for a due date extension.

| E | RA   | Compliand                      | ce Reports | - Quarterl                     | y Reports |                        |                                      |
|---|------|--------------------------------|------------|--------------------------------|-----------|------------------------|--------------------------------------|
|   | ۹ Se | earch                          |            |                                |           |                        | Records per page: 10  Page: 1 of 3   |
|   |      | Report Name                    | CFDA No    | Report Period                  | Deadline  | Extend Deadli Status ↑ | Extension Sta Provide Infor Download |
|   | 1    | ERA 2 Quarter 2<br>2022 (Test) | 4567       | Quarter 2 2022<br>(April-June) | 7/5/2022  | Draft                  |                                      |

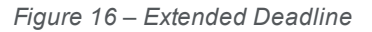

#### ERA Quarterly Compliance Extension

×

NOTE: The extension request must be submitted no later than the reporting due date.

The recipient will receive notification of non-submission email until the quarterly report is submitted.

Treasury will review your extension request and, if approved, a one-time 30 day extension from the original submission deadline will be granted.

| •Reason for ExtensionNone                  | •    |
|--------------------------------------------|------|
| Current Due Date<br>Jul 5, 2022 💼 12:00 PM | O    |
| Amended Due Date Aug 4, 2022               |      |
|                                            | 6.63 |

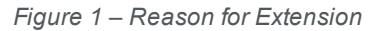

#### c) Informational Tabs

The portal has two information tabs. These are the *Reporting Guidance* and the *Bulk Upload Templates and Instructions* tab. These tabs provide hyperlinks to the ERA2 Reporting Guidance, User Guide, bulk upload templates, and other information on completing the ERA2 Quarterly Reports.

The Bulk Upload Templates and Instructions Tab provides hyperlinks to the bulk upload templates. The bulk upload templates are revised frequently. The latest revision date is listed next to the template name as shown below. Please verify that the revision date shown on the upper left corner (Cell A1) on each downloaded template matches the date listed for the file in the Bulk Upload tab. Please ensure that you are always using the latest version of each template prior to starting your quarterly report submissions.

#### Section II. **Grantee Profile Tab**

ERA2 Recipients must review and confirm pre-populated information about the entity's SAM.gov registration status and executive compensation. Refer to the ERA2 Reporting Guidance for additional details about the required information. (Note, the terms "Grantee" and "Recipient" are used interchangeably in this guide.)

The Recipient Profile tab has two segments: a) Recipient Profile and b) SAM.gov Registration and Executive Compensation.

#### **Recipient Profile** a)

- 1. Recipient Profile will be pre-populated with information from the Recipient's ERA2 application and other sources. (See Figure 18.)
- 2. The screen will also display the names and contact information for individuals the ERA2 Recipient has designated for key roles for ERA2 program reporting.

| ERA Recipient Information |
|---------------------------|
| UEI®                      |
| TIN                       |
| DUNS®                     |
| Legal Entity Name         |
| Туре                      |
| Address                   |
| Address 2                 |
| Address 3                 |
| City                      |
| State / Territory         |
| Zip                       |
| Zip+4                     |
| Country Name              |

Figure 18 – ERA Recipient Information

3. Please use the textbox "Please Report any Errors or Needed Updates (if any)" to flag errors, notifying Treasury of information that needs to be corrected. (See Figure 19.)

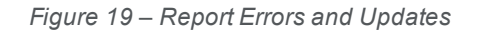

#### b) SAM.gov Registration and Executive Compensation

1. Please use the dropdown to confirm your entity's SAM.gov status and Executive Compensation reporting eligibility questions. (See Figure 20.)

**Note:** This information is required for Treasury to complete the FSRS.gov reporting on your behalf.

Is the Recipient Registered in SAM.Gov?

Please report any errors or needed updates (if any).

#### Figure 20 – SAM.gov Status

2. If the ERA2 Recipient is registered in SAM.gov, select "Yes" from the picklist and move on to Step 7 below. (See Figure 21.)

Is the Recipient Registered in SAM.Gov? Yes

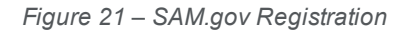

3. If the ERA2 Recipient is not registered in SAM.gov, select "No" from the picklist. Two additional questions will populate the space below. (See Figure 22.)

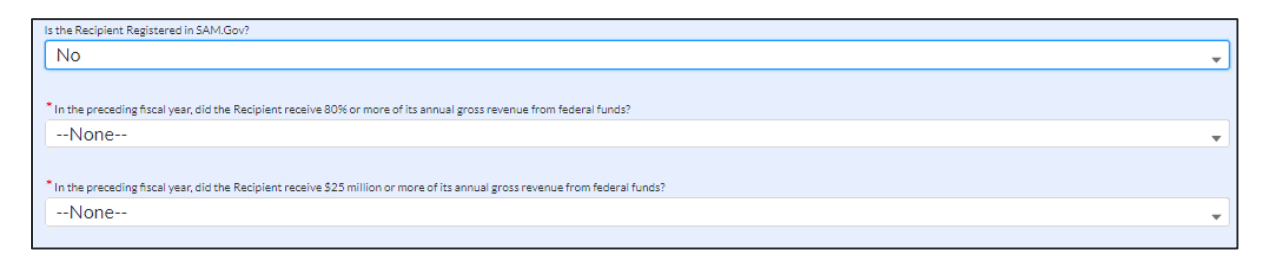

#### Figure 22 – Additional Questions

**Note:** For SAM.gov registration assistance, please contact the Federal Service Desk at <u>www.fsd.gov</u> or 1-866-606-8220.

4. If the ERA2 Recipient received 80% or more of its annual gross revenue from federal funds in the preceding fiscal year AND the ERA2 Recipient received \$25 million or more of its annual gross revenue from federal funds, an additional question will appear. (See Figure 23.)

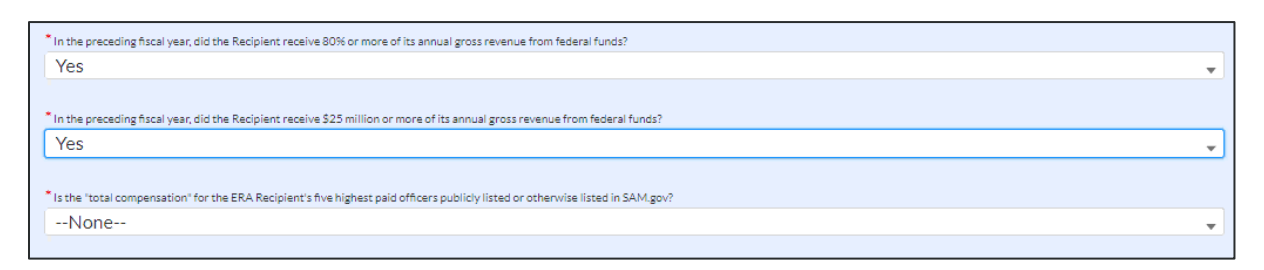

Figure 23 – Annual Gross Revenue

5. Select "Yes" if the total compensation for the ERA2 Recipient organization's five highest paid officers is publicly displayed or otherwise listed in SAM.gov and move on to Step 7 below. (See Figure 24.)

| * Is the "total compensation" for the ERA Recipient's five highest paid officers publicly liste | l or otherwise listed in SAM.gov? |
|-------------------------------------------------------------------------------------------------|-----------------------------------|
| Yes                                                                                             | <b>▼</b>                          |

Figure 24 - Officers

6. Select "No" if the total compensation for the ERA2 Recipient organization's five highest paid officers is not publicly displayed or otherwise listed in SAM.gov. Enter the name(s) of the officer(s) in the data entry table that will be displayed on-screen, and the total compensation received by each. If fewer than five (5) officers exist, enter "N/A" and \$0 in the empty field(s). (See Figure 25.)

| * Is the "total compensat<br>No<br>"If no, please enter the ir | ion" for the ERA Recip<br>formation below. If n | plent's five highest paid officers publicly listed or otherwise listed in SAM.gov?<br>umber of officers is less than 5, please enter N/A. | •     |
|----------------------------------------------------------------|-------------------------------------------------|----------------------------------------------------------------------------------------------------|-------|
| No                                                             |                                                 | Name                                                                                                    | Total |
| 1                                                              |                                                 |                                                                                                    |       |
| 2                                                              |                                                 |                                                                                                    |       |
| 3                                                              |                                                 |                                                                                                    |       |
| 4                                                              |                                                 |                                                                                                    |       |
| 5                                                              |                                                 |                                                                                                    |       |
| Validate                                                       |                                                 |                                                                                                    |       |

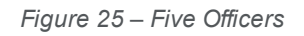

7. Figure 26 illustrates the table that will list the members of your organization that are currently designated for roles in managing the ERA2 Reports. Please

review the list for accuracy. You can update this information by clicking the blue "here" icon above the table. Clicking the icon will open a tab where you can modify/update your organization's staff and role designations. Please see the <u>Hints and Tips for Designating Points of Contact for ERA1 and ERA2 Reporting</u> for further details.

| Point of Conta<br>Verify the names and contac<br>Administrator; ERA Point of<br>can be designated here | act List<br>t information o<br>Contact for Re | f all individuals des<br>porting; and ERA A | ignated for any outhorized Repre | of the three ERA Pro<br>esentative for Repor | oject roles: ERA<br>rting. ERA Proje | Account<br>ect Roles |      |
|----------------------------------------------------------------------------------------------------|-----------------------------------------------|---------------------------------------------|----------------------------------|----------------------------------------------|--------------------------------------|----------------------|------|
| Name                                                                                                   | ~                                             | Title                                       | ~                                | Phone                                        | ~                                    | Email                | ~ R~ |
| 4                                                                                                    |                                               |                                             |                                  |                                              |                                      |                      | •    |

Figure 26 – ERA2 Reporting Contacts

8. Click the *Save* button to record progress.

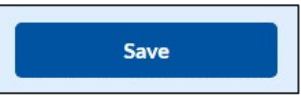

9. Click the *Next* button to advance to the Project Overview tab.

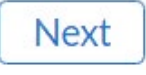

## **Unique Entity Identifier (UEI)**

ERA2 Recipients must provide the Unique Entity Identifier (UEI) for itself and for each of its Subrecipients and Contractors that receive ERA2 obligations of \$30,000 or more, For incorporated beneficiaries such as corporate landlords and utility providers that receive ERA2 obligations of \$30,000 or more, the ERA2 Recipient must provide a UEI or TIN.

### How to find the ERA2 Recipient's UEI in the Portal

If the ERA2 Recipient entity is registered in SAM.gov, Treasury will retrieve its UEI from the Recipient's existing SAM.gov profile. The Recipient profile will be updated automatically with the UEI. (See Figure 27.)

| ERA Recipient Information |
|---------------------------|
| UEI                       |
| TIN                       |
| DUNS                      |
|                           |

Figure 27 – UEI Information on Recipient Profile tab

## Section III. ERA2 Project Overview Tab

On the ERA2 Project Overview tab, ERA2 Recipients report on up to three categories of ERA2 projects associated with their ERA2 award.

Note: Beginning on October 1, 2022, ERA2 Recipients that have obligated at least 75 percent of their total ERA2 allocation for emergency rental assistance and related activities may use the unobligated amounts of their ERA2 allocation to support one or more of three categories of ERA2 projects. See <u>FAQ 46</u> for more information. The three types of allowed ERA2 projects are: ERA2 Emergency Rental Assistance Project; ERA2 Affordable Rental Housing Project; and ERA2 Eviction Prevention Project.

All ERA2 Recipients will use this tab to report on their ERA2 Emergency Rental Assistance projects. ERA2 Recipients that are using ERA2 funds for one or more ERA2 Affordable Rental Housing and/or ERA2 Eviction Prevention project(s) will also use this tab to report on those categories of projects.

All data required on the Project Overview tab must be inputted manually. Bulk Upload templates are not available for these sections of the quarterly reports.

The core section displayed on the Project Overview tab is the My Projects Dashboard screen as shown (See Figure29). As shown, each of the recipient's ERA2 project(s) has three buttons/check boxes for "Project Status", "Obligation Status", and "Expenditure Status." **Red** Checkbox indicates that no Obligations / Expenditures have been reported. A Yellow Checkbox signifies that the cumulative amount of obligations / expenditures reported by the grantee does not equal the sum of all obligations / expenditure records reported in the portal. Finally, a **Green** Checkmark indicates the cumulative amount reported as obligated / expended is consistent with the amounts reported in the system. Prior to report submission, all check boxes must display a **Green** Checkmark. Click on the buttons to make updates or to see items requiring corrections.

| My projects                                        |                         |                                 |                      |                |                            |                       |
|----------------------------------------------------|-------------------------|---------------------------------|----------------------|----------------|----------------------------|-----------------------|
| Total number of projects<br>3<br>+ Add new project | То<br>\$3               | tal obligations<br>3,100,000.00 | 1                    | Total<br>\$1,1 | expenditures<br>.00,000.00 |                       |
| Project Name 🗸 🗸 🗸 🗸 🗸 🗸 🗸                         | Recipient<br>Project Id | Total<br>Obligatior 🗸           | Total<br>Expenditu ∽ | Project Status | Obligation Status          | Expenditure<br>Status |
| 1 Affordable Housing 1                             | AH1                     | \$1,000,000.00                  | \$50,000.00          | ~              |                            |                       |
| 2 Eviction Prevention 1                            | EP1                     | \$100,000.00                    | \$50,000.00          | ~              | 1                          |                       |
| 3 ERA2 Rental Assista                              | RentalABC               | \$2,000,000.00                  | \$1,000,000.00       | ~              |                            |                       |
|                                                    |                         |                                 |                      |                | بلا                        | Download as CSV       |

Figure 29 – My Project Dashboard

The My Project dashboard displays information about the ERA2 Recipient's ERA2 Emergency Rental Assistance Project. If the ERA2 Recipient also administers an ERA2 Affordable Rental Housing Project(s) and/or an ERA2 Eviction Prevention Project(s), the Recipient must input information about those projects into the dashboard as part of their guarterly reports. See below for detailed instructions on entering the required information about each of the Recipient's ERA2 projects.

Figure 29 shows a sample dashboard for an ERA2 Recipient with three projects - that is, the Emergency Rental Assistance Project, one Affordable Rental Housing Project, and one Eviction Prevention Project. The dashboard displays the following items.

- Number of Projects. This number is calculated by the portal based on the information the ERA2 Recipient enters on the My Project data entry screen. In Figure 29, the number "3" is displayed because the sample ERA2 Recipient is administering the three projects listed above.
- Total Obligations. This is the sum of amounts inputted on this tab by the ERA2 Recipient • as being the cumulative amounts obligated as of the end of the reporting period for each of its three projects. As shown on Figure 29, the sample ERA2 Recipient has reported cumulative obligations of the following amounts: \$1,000,000 for its Affordable Rental Housing Project; \$100,000 for its Eviction Prevention Project; and \$2,000,000 for its Emergency Rental Assistance Project. The dashboard displays the sum of the obligated amounts under the heading "Total Obligations", that is \$3,100,000.
- Total Expenditures. This is the sum of expenditure amounts inputted on this tab by the • ERA2 Recipient for the ERA2 Emergency Rental Assistance project plus amounts expended under the Affordable Rental Housing project and the Eviction Prevention Project. As shown on Figure 29, the sample ERA2 Recipient has reported cumulative expenditures in the following amounts: \$50,000 for its Affordable Rental Housing Project; \$50,000 for its Eviction Prevention Project; and \$1,000,000 for its Emergency Rental Assistance Project. The dashboard displays the sum of the obligated amounts under the heading "Total Expenditures," that is \$1,100,000.

The dashboard screen also displays the following information about each ERA2 Recipient's projects. All the displayed information is manually entered by the ERA2 Recipient on the dashboard pop-up pages (See below for input details):

- Project Name. This is the name for the specific project as inputted by the ERA2 • Recipient. The sample ERA2 Recipient has three separate projects so the Recipient That is, a different name for each project. inputted three different names.
- Recipient Project ID. This a string of figures inputted by the ERA2 Recipient that will • serve as the ID for the given ERA2 Project. The ERA2 Recipient is administering three separate projects, so it inputted different Project IDs for each of the three projects.
- Total Obligations. This is the cumulative amount obligated for the project as entered by • the ERA2 Recipient. The ERA2 Recipient manually inputs this amount on the pop-up screens for each project.

- Total Expenditures. This is the cumulative amount expended for the project as entered by the ERA2 Recipient. The ERA2 Recipient manually inputted this amount on the screen.
- Project Status. The dashboard displays on Project Status check mark for each of the sample ERA2 Recipient's three projects. A green checkmark indicates the inputted data about the specific project appears valid. A yellow or red checkmark indicates that the inputted information entered on the pop-up window needs attention.
- Obligation Status. The dashboard also verifies the obligation information inputted by the ERA2 Recipient about each of its projects. A green checkmark in this location for a specific project indicates that cumulative obligation amount entered in the My Project screen for total obligations for the specific project aligns with the amounts of obligations recorded for the project on the Subaward, Contractor and Beneficiaries Tab and the Expenditures Tab. A yellow or red checkmark indicates that the cumulative obligation amount entered by the ERA2 Recipient on the pop-up window is inconsistent with data the ERA2 Recipient entered on the portal's Subaward and Expenditures tabs.
- Expenditures Status. Like the Obligation Status, this is also a green, yellow, or red checkmark. Green indicates the cumulative expenditure as entered on the My Project screen for the specific project aligns with the sum of expenditures recorded for the project on the Expenditures tab. A yellow or red checkmark indicates that the cumulative expenditure amount entered by the ERA2 Recipient on the pop-up window is inconsistent with data the ERA2 Recipient entered on the portal's expenditures tabs.

# Required Data -- Recipient's ERA2 Emergency Rental Assistance Project

All ERA2 Recipients are administering one ERA2 Emergency Rental Assistance Project which will be highlighted on the Project Overview Dashboard as shown by the red-outlined information shown. (See Figure 30.)

| My<br>Tota<br>3 | / pr<br>al nui<br>⊢ Ad | rojects<br>mber of projects<br>Id new project | To<br>\$:               | otal obligations<br>3,100,000.00 | 1                    | Total<br>\$1,1 | expenditures<br>00,000.00 |                       |
|-----------------|------------------------|-----------------------------------------------|-------------------------|----------------------------------|----------------------|----------------|---------------------------|-----------------------|
|                 |                        | Project Name 🗸 🗸 🗸 🗸 🗸 🗸 V                    | Recipient<br>Project Id | Total<br>Obligatior 🗡            | Total<br>Expenditu 🍾 | Project Status | Obligation Status         | Expenditure<br>Status |
|                 | 1                      | Affordable Housing 1                          | AH1                     | \$1,000,000.00                   | \$50,000.00          |                | 1                         |                       |
|                 | 2                      | Eviction Prevention 1                         | EP1                     | \$100,000.00                     | \$50,000.00          | ~              | 1                         |                       |
|                 | 3                      | ERA2 Rental Assista                           | RentalABC               | \$2,000,000.00                   | \$1,000,000.00       | ~              |                           |                       |
| 4               |                        |                                               |                         |                                  |                      |                | Ŧ                         | Download as CSV       |

Figure 30 – Additional Features of the My Projects Dashboard

Each ERA2 Recipient must provide the following information about their ERA2 Emergency Rental Assistance Project via a pop-up window the Project Overview Tab. To access the pop-up window, press the Green Check box in the "Project Status" column on the dashboard, as shown. (See Figure 31.)

| Му р                          | orojects                   |                                     |                       |                                   |                |                   |                       |
|-------------------------------|----------------------------|-------------------------------------|-----------------------|-----------------------------------|----------------|-------------------|-----------------------|
| Total number of projects<br>3 |                            | Total obligations<br>\$3,100,000.00 |                       | Total expenditures \$1,100,000.00 |                |                   |                       |
| + 4                           | Add new project            |                                     |                       |                                   |                |                   |                       |
|                               | Project Name 🗸 🗸 🗸 🗸 🗸 🗸 V | Recipient<br>Project Id             | Total<br>Obligatior 🗸 | Total<br>Expenditu ∽              | Project Status | Obligation Status | Expenditure<br>Status |
| 1                             | Affordable Housing 1       | AH1                                 | \$1,000,000.00        | \$50,000.00                       | ~              |                   | 1                     |
| 2                             | Eviction Prevention 1      | EP1                                 | \$100,000.00          | \$50,000.00                       | ~              | ×                 |                       |
| 3                             | ERA2 Rental Assista        | RentalABC                           | \$2,000,000.00        | \$1,000,000.00                    |                |                   |                       |
|                               |                            |                                     |                       |                                   |                | ٹ                 | Download as CSV       |

Figure 31 – Project Status Button

When the user clicks on the Project Status check box on the ERA2 Rental Assistance Project area of the dashboard, the "Edit Project" pop-up window will be displayed on-screen.

The Edit Project contains required data fields about the status of the ERA2 Emergency Rental Assistance Project as shown below.

ERA2 Recipients must manually enter the following data on its ERA2 Emergency Rental Assistance Project on the pop-up screen.

ERA Project Category. "Rental Assistance" will be pre-populated for the Rental Assistance project in the drop-down for this data field as shown. (See Figure 32.)

| * ERA Project Category |   |
|------------------------|---|
| Rental Assistance      | - |

Figure 32 – ERA Project Category

**Project Name**. Input or edit the name of the ERA2 Emergency Rental Assistance Project in the data field as shown. Please make certain the name provided is different from project names entered for other ERA2 projects. (See Figure 33.)

| Project Name |  |
|--------------|--|
|              |  |
|              |  |

Figure 33 – Enter Project Name

**Recipient Project ID**. Input the Project ID developed by the ERA2 Recipient in the data field as shown in Figure 34. Please make certain the Project ID provided for the Recipient's ERA2 Emergency Rental Assistance Project is different from Project IDs created for any other of the Recipient's projects and is also different from the Recipient's ERA1 Project ID.

| *Recipient Project ID 🚯 |  |
|-------------------------|--|
|                         |  |
|                         |  |

Figure 34 – Enter Project ID

**Total Cumulative Obligations for this Project**. Enter the total cumulative dollar value of obligations made by the Recipient under this ERA2 Emergency Rental Assistance Project from the initiation of the project through the end of the current reporting period. Enter the cumulative amount in the field as shown in Figure 35.

\* Total Cumulative Obligations for this Project

Figure 35 – Enter Cumulative Obligations

**Total Cumulative Expenditures for this Project**. Enter the total cumulative dollar value of expenditures for this ERA2 Emergency Rental Assistance Project from the initiation of the project through the end of the current reporting period. Enter the cumulative amount in the field as shown in Figure 36.

| *Total Cumulative Expenditures for this Project |  |
|-------------------------------------------------|--|
|                                                 |  |
|                                                 |  |

Figure 36 – Enter Cumulative Expenditures

**Current Period Obligations for this Project**. Enter the obligations by the ERA2 Recipient made in the current reporting period for this ERA2 Emergency Rental Assistance Project in Figure 37.

| *Current Period Obligations for this Project |  |
|----------------------------------------------|--|
|                                              |  |
|                                              |  |

Figure 37 – Enter Current Period Obligations

**Current Period Expenditures for this Project**. Enter the expenditures the ERA2 Recipient and its subrecipients made in the current reporting period for this ERA2 Emergency Rental Assistance Project in Figure 38.

| <ul> <li>Current Period Expenditures for this Project</li> </ul> |  |
|------------------------------------------------------------------|--|
|                                                                  |  |
|                                                                  |  |

#### Figure 38 – Enter Current Project Expenditures

**Explanations related to Cumulative Data.** The data reported on the ERA2 quarterly report must be cumulative covering the entire period of performance. This field allows you to provide an explanation if the amount reported as the "Total Cumulative Expenditure for the Project" on this quarterly report is less than the amount reported in this field on the most recently submitted quarterly report.

**Status to Completion**. Select from the drop-down list to identify the ERA2 Recipient's estimate of the status of this ERA2 Emergency Rental Assistance Project. The selection options are: Not Started; Completed Less than 50%: Completed 50% or More; Completed; Cancelled, as shown in Figure 39.

| *Status to Completion |   |
|-----------------------|---|
| None                  | • |

Figure 39 – Status to Completion

**ERA Project Website URL**. Provide the URL for this ERA2 Emergency Rental Assistance Project website that is used to educate the public about the project. Enter the URL in the text field shown in Figure 40.

#### Figure 40 – Project Website

**Geographic Service Area**. Select from the dropdown list to identify the geographic service area covered by this ERA2 Emergency Rental Assistance Project. The selection options are: State-wide; County-wide; City-Wide; Targeted Communities, as shown in Figure 41.

\* Geographic Service Area 🔍

#### Figure 41 – Service Area

**ERA2 Emergency Rental Assistance Project Description**. Provide a narrative (12,000 characters (2,000 words) or less) with the following information about this ERA2 Emergency Rental Assistance Project as of the end of the reporting period, as applicable:

- 1) Performance goals planned and met.
- 2) Major timelines.
- 3) Key partner organizations.
- 4) Planned outreach strategies.
- 5) Other housing services provided.
- 6) Housing stability services provided; and
- Other affordable rental housing and eviction prevention services provided, if applicable. Do not include information on any affordable rental housing or eviction prevention services provided as authorized in FAQ46.

Provide the narrative (or update the narrative reported in past quarters) in the text box provided. The text box can be resized as needed. Provide the information in the text box as shown in Figure 42.

Figure 42 – Text Box for Narrative

**Narrative on Approach for Prioritizing ERA2 Assistance to Certain Households**. Review and update, as needed, the previously submitted description (as submitted on prior quarterly reports) of the ERA2 Recipient's approach for prioritizing ERA2 assistance to certain households (e.g., households with incomes less than 50% of area median income and those with at least one member who were unemployed 90 days or more prior to the date the household applied for ERA2 assistance), and provide a URL where the information on the system for prioritizing the assistance is publicly available. Provide the information in the text box as shown in Figure 43.

Figure 43 – Text Box for Narrative

**Use of a Fact-Based Proxy for Determining Eligibility**. Select from a dropdown list to indicate whether the ERA2 Recipient used a fact-based proxy for determining applicants' income eligibility for financial assistance under this ERA2 Emergency Rental Assistance Project. The selection options are: Yes and No, as Shown in Figure 44.

Yes

Figure 44 – Select Yes or No

v

If the ERA2 Recipient selects "yes" on the dropdown list the portal will display a follow-up text box where the ERA2 Recipient must provide a narrative (12,000 characters (2,000 words, or less)) describing the proxy and all relevant thresholds, figures, policies, and procedures used for verifying eligibility. The ERA2 Recipient should type or cut and paste the narrative in the text box provided. The text box will display the narrative submitted in the most recent quarterly report and the Recipient can provide edits and updates as needed. The ERA2 Recipient may choose to submit an entirely new narrative as well. Provide the information in the text box as shown in Figure 45.

Figure 45 – Text Box for Narrative

When the user has provided all required information on the screen, click the "Save Project" button at the bottom left of the screen.

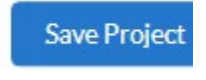

# **Required Data -- ERA2 Affordable Rental Housing Project(s)**

All ERA2 Recipients that have initiated an ERA2 Affordable Rental Housing Project must create a record for that project on the Project Overview tab.

The Recipient must set-up separate reporting records for each ERA2 Affordable Rental Housing Project it initiates. Each ERA2 affordable rental housing development funded in whole or in part with ERA2 funds is a separate project, and as such, grantees that use ERA2 funds to support multiple such housing developments will report each of them as a separate ERA2 Affordable Housing Development Project.

To set up a new ERA2 Affordable Housing Development Project reporting record, the user must click the "Add Project" button on the top left section of the My Projects Dashboard as shown in Figure 46.

| Iotal number of projects 1 + Add new project |                         | Total obligat<br>\$2,000,00 | ions<br>10.00        | Total<br>\$1,0 | expenditures<br>000,000.00 |                     |
|----------------------------------------------|-------------------------|-----------------------------|----------------------|----------------|----------------------------|---------------------|
| Project 🗸<br>Name 🗸                          | Recipient<br>Project Id | Total<br>Obligation 🌱       | Total<br>Expenditu ❤ | Project Status | Obligation Status          | Expenditu<br>Status |
| 1 ERA 2 Project                              | 11000abc                | \$2,000,000.00              | \$1,000,000.00       |                |                            |                     |

Figure 46 – Add Project Button

Clicking on the "Add Project" button will display the "Add Project" pop-up screen as shown in Figure 47.

| Add project                                   |                                                |                                                   |                                               |  |  |
|-----------------------------------------------|------------------------------------------------|---------------------------------------------------|-----------------------------------------------|--|--|
| General project information                   |                                                |                                                   |                                               |  |  |
| ERA Project Category                          |                                                |                                                   |                                               |  |  |
| None                                          | •                                              |                                                   |                                               |  |  |
| Project Name                                  | • Recipient Project ID                         |                                                   |                                               |  |  |
| Total Cumulative Obligations for this Project | Total Cumulative Expenditures for this Project | Current Period Obligations for this Project     ● | *Current Period Expenditures for this Project |  |  |
| Project Description                           |                                                |                                                   |                                               |  |  |
|                                               | h                                              |                                                   |                                               |  |  |
| Status to Completion                          |                                                |                                                   |                                               |  |  |
| None                                          | <b>*</b>                                       |                                                   |                                               |  |  |

Figure 47 – Add Project Pop-Up Screen

The field at the top of the "Add Project" pop-up screen is the "ERA Project Category" field, which is a dropdown list. Users should select "Affordable Housing" from the dropdown list as shown on Figure 48.

| *ERA Project Category |   |
|-----------------------|---|
| Affordable Housing    | - |

Figure 48 – Project Category

When Affordable Housing is selected under "ERA Project Category," the Project Pop-Up will display the required data fields describing the ERA2 Affordable Rental Housing Project as shown below.

ERA2 Recipients must provide the following information about their ERA2 Affordable Rental Housing Project(s)

**Project Name**. Input the name of the ERA2 Emergency Rental Assistance Project in the data field as shown on Figure 49

| * Project Name |  |  |
|----------------|--|--|
|                |  |  |
|                |  |  |

Figure 49 – Project Name

**Recipient Project ID**. Input the Project ID developed by the ERA2 Recipient in the data field as shown in Figure 50. Please make certain the Project ID for the Recipient's ERA2 Affordable Rental Housing Project is different from the ID used for other ERA2 and ERA1 projects.

| Recipient Project ID () |  |
|-------------------------|--|
|                         |  |

Figure 50 – Project ID

**Total Cumulative Obligations for this Project**. Enter the total dollar value of obligations made by the Recipient under this ERA2 Affordable Rental Housing project from the initiation of the project through the end of the current reporting period as shown in Figure 51.

Total Cumulative Obligations for this Project

Figure 51 – Cumulative Obligations

**Total Cumulative Expenditures for this Project**. Enter the total dollar value of expenditures for this ERA2 Affordable Rental Housing project from the initiation of the project through the end of the current reporting period as shown in Figure 52.

| * Total Cumulative Expenditures for this Project |
|--------------------------------------------------|
|                                                  |
|                                                  |

Figure 52 – Cumulative Expenditures

**Current Period Obligations for this Project**. Enter the obligations the ERA2 Recipient made in the current reporting period for this ERA2 Affordable Rental Housing project as shown in Figure 53.

| Current Period Obligations | s for this Project 🚯 |
|----------------------------|----------------------|
|                            |                      |

Figure 53 – Current Period Obligations

**Current Period Expenditures for this Project**. Enter the expenditures the ERA2 Recipient and its subrecipients made in the current reporting period for this ERA2 Affordable Rental Housing project as shown in Figure 54.

| *Current Period Expenditures for this Project |
|-----------------------------------------------|
|                                               |
|                                               |

Figure 54 – Current Period Expenditures

**Project Description**. Users must provide a brief narrative description of the project (minimum of 300 and maximum of 500 words). Please describe how this funding fulfills a specific need within the community supports "affordable rental housing purposes" as specified in FAQ46 and integrates with other program resources and/or funds to provide services, and so forth. (See Figure 55.)

| Project Description |  |  |    |
|---------------------|--|--|----|
|                     |  |  |    |
|                     |  |  | 1. |

#### Figure 55 – Project Description

**Status to Completion**. Select from the drop-down list to identify the ERA2 Recipient's estimate of the status of this ERA2 Affordable Rental Housing Project. The selection options are: Not Started; Completed Less than 50%: Completed 50% or More; Completed; Cancelled, as shown in Figure 56.

\* Status to Completion w --None--

Figure 56 – Status to Completion

**Type of Project.** Select the category that most accurately describes the predominant objectives of the project. (See Figure 57.) The selection options are:

Acquisition; New Construction; Rehabilitation of Affordable Rental Housing; Preservation of Affordable Rental Housing; Pre-Development Costs Related to Construction, Rehabilitation or Preservation of Affordable Rental Housing; Operation of Affordable Rental Housing Projects that were Constructed, Rehabilitated, or Preserved Using ERA2 Funds; and Other.

If you select "Other," you will be prompted to provide an explanation.

\*Type of project: recipient must select the category that most accurately describes the predominant objective of project

--None--

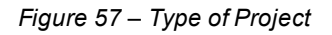

Ŧ

**Project Zip code**. Please input the zip code for the physical location of the housing development project that comprises this ERA2 Affordable Rental Housing Project, as shown in Figure 58.

| * Project Zip Code |  |
|--------------------|--|
|                    |  |
|                    |  |

Figure 58 – Project Zip Code

**Project Address**. Please input the physical address of the housing development that comprises this ERA2 Affordable Rental Housing Project, as shown on Figure 59.

| Project Add | ress |  |  |
|-------------|------|--|--|
|             |      |  |  |
|             |      |  |  |
|             |      |  |  |

Figure 59 – Project Address

**Other Sources of Federal Funding**. Projects funded with ERA2 funds can be supported by other sources of funding. Please select from the list below any other Federal program(s) whose award funds are used to support this project. See Figure 60. The options are:

Low-Income Housing Tax Credit (Treasury); HOME Investment Partnerships Program (U.S. Department of Housing and Urban Development (HUD)) HOME-ARP Program (HUD) Housing Trust Fund Program (HUD) Public Housing Capital Fund (HUD) Indian Housing Block Grant Program (HUD)

Section 202 Supportive Housing for the Elderly (HUD) Section 811 Supportive Housing for Persons with Disabilities (HUD) Farm Labor Housing Direct Loans and Grants (U.S. Department of Agriculture (USDA)) Multifamily Preservation and Revitalization Program (USDA) None of the Above

If you select "None of the Above" you will be prompted to provide an explanation.

| Available                                                                                         |   | Chosen                                   |
|---------------------------------------------------------------------------------------------------|---|------------------------------------------|
| HOME Investment Perforeships Program (U.S.<br>Department of Housing and Ultain Development (HUD)) |   | Low-Income Housing Tax Credit (Treasury) |
| HOME-ARP Program (HUD)                                                                            | 1 |                                          |
| Housing Trust Fund Program (HUD)                                                                  |   |                                          |

Figure 60 – Other Sources of Federal Funding

**Project Alignment.** Regardless of whether your project(s) is supported by multiple sources of funding or is funded solely by your ERA2 award, uses of ERA2 funds for an ERA2 Affordable Rental Housing Project must be aligned with at least one of the following programs and must meet the requirements of the program(s) along with the other conditions specifically set forth in ERA FAQ #46. Please select from the list below the program with which you are aligning your use of ERA2 funds. (See Figure 61.)

Low-Income Housing Tax Credit (Treasury); HOME Investment Partnerships Program (U.S. Department of Housing and Urban Development (HUD)) HOME-ARP Program (HUD) Housing Trust Fund Program (HUD) Public Housing Capital Fund (HUD) Indian Housing Block Grant Program (HUD) Section 202 Supportive Housing for the Elderly (HUD) Section 811 Supportive Housing for Persons with Disabilities (HUD) Farm Labor Housing Direct Loans and Grants (U.S. Department of Agriculture (USDA)) Multifamily Preservation and Revitalization Program (USDA) None of the Above

If you select "None of the Above" you will be prompted to provide an explanation.

HOME Investment Pa HOME-ARP Program (HUD) Housing Trust Fund Program (HUD ublic Housing Capital Fund (HUD) Indian Housing Block Grant Program (HUD) Section 202 Supportive Housing for the Elderly (HUD) Section 811 Supportive Housing for Persons with Disabili abor Housing Direct Loans and Grants (U.S. Department of Agriculture (

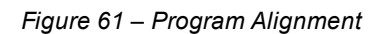

Is the grantee in compliance with the requirements of the Federal program(s) selected above? Users must indicate whether the ERA2 grantee is in full compliance with the regulations and other requirements of the Federal program with which the ERA2 funds are aligned (as noted in the question above). Users must select from the dropdown list. The selection options are: Yes and No. (See Figure 62.)

\* Is the grantee complying with the program regulations and other requirements of the federal program(s) noted above?

Figure 62 – Compliance with Program Regulations

**Estimate Total Development Cost of the Project**. Users must provide the total estimated cost of the affordable rental housing project (dollar amount). ERA2 Recipients should update this estimate each reporting period to account for changes in cost projections. (See Figure 63.)

Estimated Total Development Cost of Project

Figure 63 – Estimated Total Development Cost

**Estimated amount of ERA2 funds to be expended on this Affordable Rental Housing Project.** Please provide the estimated dollar amount of ERA2 funds that will be the used for affordable rental housing project. Provide the information in the text box as shown in Figure 64.

See Figure 64 – ERA2 funds to be expended on this Affordable Rental Housing Project

**Number of Units serving Very Low-income Families**. Users must provide the number of units in this affordable rental housing project designated for very low-income families. The term "Low-income families" is defined as families whose incomes do not exceed 50 percent of the median area family income. (See Figure 65.)

\*Units serving very low-income families

Figure 65 – Units Designated for Very Low-Income Families

**Estimated Start of Service of the Project**. Users must use the calendar feature displayed on the screen to identify the estimated start of service date for this ERA2 Affordable Rental Housing project. See the regulations for the Federal program with which the uses of ERA2 funds are aligned to determine what constitutes the "start of service." For projects that predated the ERA2 Recipient's contribution of ERA2 funds, please note the start of service for the specific ERA2-funded units. (See Figure 66.)

Estimated start of service of the project

曲

w

Figure 66 – Estimated Project Start Date

**Date of First ERA2 Expenditure on Project**. Users must use the calendar feature displayed on the screen to identify the date the ERA2 Recipient's first expenditure of ERA2 funds for this ERA2 Affordable Rental Housing Project. Please use the definition of expenditure for the Federal program with which the uses of ERA2 funds are aligned to determine this date. If the

program does not specify, the ERA2 Recipient should use its internal accounting mechanisms to determine its first expenditure. (See Figure 67.)

\*Date of first ERA2 expenditure on project

Figure 67 – Date of First ERA2 Expenditure

蔮

•

Ŧ

**Sources and Amounts of Non-ERA2 Funding for this Project**. Users must provide the name(s) of all sources of non-ERA2 funds used for this affordable rental housing project and the amount(s) provided by each source. Sources of funds may include, for example, the ERA2 Recipient's own budget; funds provided through other federal, state, or local housing programs; funds provided through nongovernmental entities; and private investments. ERA2 Recipients should update this estimate each reporting period to account for changes. The portal displays 10 pairs of "Source" and "Amount" fields. The "Source" text box can be enlarged to accommodate several sentences if needed. Figures 68 below shows an example of one pair. (See Figure 68.)

| *Sources and Amounts of Non-ERA2 Funding for Project |          |
|------------------------------------------------------|----------|
| Source 1                                             | Amount 1 |
|                                                      |          |
|                                                      |          |

Figure 68 – Sources and Amounts of Non-ERA2 Funding for this Project

**Funding Mechanism Used**. Recipients must list the financial instrument used to fund the affordable rental housing with ERA2 funds. Users must identify one or more financial instrument(s) that has been or will be used for this ERA2 Affordable Rental Housing project. Select from the dropdown list. The selection options are Loans [including no-interest loans and deferred-payment loans]; Interest Subsidies; Grants; Other financial arrangements. (See Figure 69.)

\*Funding Mechanism Used: Recipients must list the financial instrument used to fund affordable housing with ERA20

Figure 69 – Funding Mechanism

Are the ERA2 funds are used as gap funding for an existing project? Users must indicate whether the ERA2 funds are being / will be used as gap funding for an affordable rental housing project that was in existence prior to October 2022. Select from the dropdown list. The selection options are: Yes; No. (See Figure 70.)

\*Whether the ERA2 funds are used as gap funding for an existing project ()

Figure 70 – Gap Funding
**Total Number of Rental Units in Project**. The user most provide the total number of rental units planned for this ERA2 Affordable Rental Housing project. ERA2 Recipients should update this estimate each reporting period to account for changes. (See Figure 71.)

\* Total number of rental units in project

Figure 71 – Number of Rental Units to Total

**Number of Rental Units Funded by your ERA2 award**. Users must provide the total number of rental units planned to be supported with ERA2 funds as part of this affordable rental housing project. ERA2 Recipients should update this estimate each reporting period to account for changes. (See Figure 72.)

\*Number of rental units funded by ERA2:

Figure 72 – Number of Rental Units funded with ERA2 Funds

**Description of Income Limitations on Rental Units Funded by Your ERA2 Award**. Users must provide a brief narrative description of current income requirements for tenants of the ERA2-funded rental units in this ERA2 Affordable Rental Housing project as of the end of the reporting period. ERA2 Recipients should update the response in subsequent reporting periods as needed. The text box can be enlarged to accommodate several sentences if needed. (See Figure 73.)

Description of income limitation on rental units funded by ERA2

Figure 73 – Description of Income Limitation on Rental Units Funded by Your ERA2 Award

**Description of Income Limitations on Rental Units Funded by Sources other than Your ERA2 Award**. Users must provide a brief narrative description of current income requirements for tenants of the non-ERA2-funded rental units (if any) in this affordable rental housing project as of the end of the reporting period. ERA2 Recipients should update the response in subsequent reporting periods as needed. The text box can be enlarged to accommodate several sentences if needed. (See Figure 74.)

Description of income restrictions on non-ERA2 funded rental units

Figure 74 – Description of Income Limitations on Rental Units Funded by Sources Other than Your ERA2 Award

**Development Partners (if any)**. Users must provide the names of all entities that are/ will be collaborating with the ERA2 Recipient on this affordable rental housing project as of the end of the reporting period. The text box can be enlarged to accommodate several sentences if needed. (See Figure 75.)

\* Development Partners (if any):

Figure 75 – Development Partners

Is the program limited to specific populations (e.g., elderly, domestic violence survivors, etc.)? If this affordable rental housing project is limited to specific tenant populations, please list the specific populations as of the end of the reporting period. (See Figure 76.)

\* Are programs limited to specific populations (e.g., elderly, domestic violence surviors, etc.)? Describe

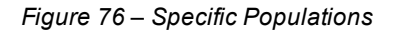

Is the Period of Legally Enforceable Income Limitations for ERA2-funded Rental Units at least 20 years. Indicate whether the income limitation for ERA2 funded units is at least 20 years. The selection options are Yes, No. (See Figure 77.)

If "Yes," you will be prompted to provide the term for the income limitation on ERA2 funded Rental Units.

If "No," you will be prompted to explain.

```
*Is the Period of Legally Enforceable Income Limitation for ERA2 Funded Rental Units at least 20 years?
                                                                                                                                                                  Ŧ
 Yes
```

Figure 77 – Period of Legally Enforceable Income Limitations

Is the Period of Legally Enforceable Income Limitations for any of the non-ERA2 Funded **Rental Units?** The selection options are Yes, No. (See Figure 79.)

If "Yes," you will be prompted to provide the term for the income limitation on ERA2 funded Rental Units.

\*Is the Period of Legally Enforceable Income Limitation for any of the non-ERA2 Funded Rental Units?

Yes

Figure 79 – Period of Legally Enforceable Income Limitation, Non-ERA2 Funded Units

Ŧ

When the user has provided all required information on the screen, they should click the "Add Project" button.

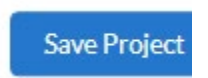

## Required Data -- Recipient's ERA2 Eviction Prevention Project(s)

All ERA2 Recipients that initiate an ERA2 Eviction Prevention Project must create a record for that project on the Project Overview tab. The Recipient must create separate records for each ERA2 Eviction Prevention Project it initiates.

To set up a new ERA2 Eviction Prevention Project, the user must click the "Add Project" button on the top left section of the My Projects Dashboard as shown in Figure 80.

| Total number of projects 1 + Add new project |                 | 5                       | Total obligat<br>\$2,000,00 | ions<br>)0.00        | Total<br>\$1,0 |                   |                     |
|----------------------------------------------|-----------------|-------------------------|-----------------------------|----------------------|----------------|-------------------|---------------------|
|                                              | Project<br>Name | Recipient<br>Project Id | Total<br>Obligation 🗡       | Total<br>Expenditu 💙 | Project Status | Obligation Status | Expenditu<br>Status |
| 1                                            | ERA 2 Project   | 11000abc                | \$2,000,000.00              | \$1,000,000.00       |                |                   |                     |

Figure 80 – Add New Project Button

Clicking on the "Add Project" button will display the "Add Project" pop-up screen as shown in Figure 81.

| Add project                                   |                                                |                                             |                                              |  |  |  |  |
|-----------------------------------------------|------------------------------------------------|---------------------------------------------|----------------------------------------------|--|--|--|--|
| General project information                   |                                                |                                             |                                              |  |  |  |  |
| * ERA Project Category                        |                                                |                                             |                                              |  |  |  |  |
| None                                          | •                                              |                                             |                                              |  |  |  |  |
| Project Name                                  | *Recipient Project ID                          |                                             |                                              |  |  |  |  |
| Total Cumulative Obligations for this Project | Total Cumulative Expenditures for this Project | Current Period Obligations for this Project | Current Period Expenditures for this Project |  |  |  |  |
| Project Description                           |                                                |                                             |                                              |  |  |  |  |
|                                               |                                                |                                             |                                              |  |  |  |  |
| *Status to Completion                         |                                                |                                             |                                              |  |  |  |  |
| None                                          | *                                              |                                             |                                              |  |  |  |  |

Figure 81 – Add Project

The field at the top of the "Add Project" pop-up screen is the "ERA Project Category" field, which is a dropdown list. Users should select "Eviction Prevention" from the dropdown list as shown in Figure 82

| *ERA Project Category |   |
|-----------------------|---|
| Eviction Prevention   | • |

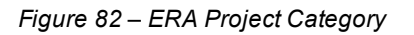

When the "Eviction Prevention" is selected, the Edit Project Pop-Up will display a series of required data fields about the status of the ERA2 Eviction Prevention Project as shown below.

ERA2 Recipients must provide the following information about their ERA2 Eviction Prevention Project(s).

**Project Name**. Input the name of the ERA2 Eviction Prevention Project in the data field as shown in Figure 83.

| *Project Name |  |  |
|---------------|--|--|
|               |  |  |
|               |  |  |

Figure 83 – Project Name

**Recipient Project ID**. Input the Project ID developed by the ERA2 Recipient in the data field as shown in Figure 84. Please make certain the Project ID for the Recipient's ERA2 Eviction Prevention Project is unique to the specific project (different from other ERA1 & ERA2 project IDs).

| *Recipient Project ID () |  |
|--------------------------|--|
|                          |  |
|                          |  |

Figure 84 – Recipient Project ID

**Total Cumulative Obligations for this Project**. Enter the total dollar value of obligations made by the Recipient under this ERA2 Eviction Prevention Project from the initiation of the project through the end of the current reporting period as shown in Figure 85.

Total Cumulative Obligations for this Project

Figure 85 – Total Cumulative Obligations

**Emergency Rental Assistance (ERA2) Program** User Guide - Treasury's Portal for ERA2 Recipient Reporting **Total Cumulative Expenditures for this Project**. Enter the total dollar value of expenditures for this ERA2 Eviction Prevention Project from the initiation of the project through the end of the current reporting period as shown in Figure 86.

| * Total Cumulative Expenditures for this Project |
|--------------------------------------------------|
|                                                  |
|                                                  |

Figure 86 – Total Cumulative Expenditures

**Current Period Obligations for this Project**. Enter the obligations the ERA2 Recipient made in the current reporting period for this ERA2 Eviction Prevention Project as shown in Figure 87.

| *Current Period Obligations for this Project |  |
|----------------------------------------------|--|
|                                              |  |

Figure 87 – Current Period Obligations

**Current Period Expenditures for this Project**. Enter the expenditures ERA2 Recipient and its subrecipients made in the current reporting period for this ERA2 Eviction Prevention Project as shown in Figure 88.

Current Period Expenditures for this Project

Figure 88 – Current Period Expenditures

**Project Description**. Provide a brief narrative description of this ERA2 Eviction Prevention project (minimum of 300 words and maximum of 500 words). Please describe how this funding fulfills a specific need within the community, supports broader eviction prevention and housing stability initiatives as specified in FAQ46, integrates with other program resources and/or funds to provide services, and so forth. The text box can be enlarged to accommodate several sentences if needed. (See Figure 89.)

\*Project Description

Figure 89 – Project Description

**Status to Completion**. Select the most accurate status descriptor for this ERA2 eviction prevention project. The options are: Not Started, Completed Less than 50%; Completed 50% or More; Completed; Cancelled. (See Figure 90.)

| * Status to Completion |   |  |  |  |  |  |
|------------------------|---|--|--|--|--|--|
| None                   | • |  |  |  |  |  |
|                        |   |  |  |  |  |  |

Figure 90 – Status to Completion

**Project an existing prevention program previously funded under the housing stability services provision of ERA2?** Select from the dropdown list. The selection options are: Yes and No. See Figure 92.

| * Is the program an existing eviction prevention  |   |
|---------------------------------------------------|---|
| program previously funded under housing stability |   |
| services provision of ERA2?                       |   |
| None                                              | - |

Figure 91 – Existing Eviction Prevention Program

Number of unique households that received their initial Eviction Prevention Services under this project during the current reporting period. Please enter the total number of unique households that received their first eviction prevention services under this ERA2 Eviction Prevention Project in the current reporting period. In determining the total number of unique households receiving this assistance, count any household only one time, even if the household received the services more than once in the reporting period. (See Figure 92.)

\*Number of unique households that received their initial Eviction Prevention Services under this project during the current reporting period:

Figure 92 – Households Receiving Initial Eviction Prevention Services

Total Cumulative Number of unique households that received Eviction Prevention Services under this project cumulatively from award date through the end of the reporting period. Enter the cumulative number of households received any amount of eviction prevention services under this ERA2 project from the initiation of this project through the end oof the current reporting period. In determining the cumulative total, count any household only one time, even if the household received services more than once. (See Figure 93.)

\*Number of unique households that received Eviction Prevention Services under this project cumulatively from award date through the end of the reporting period:

Figure 93 – Households Received Eviction Prevention Services

**Emergency Rental Assistance (ERA2) Program** User Guide - Treasury's Portal for ERA2 Recipient Reporting **Less than 30% of area median income**. Enter the cumulative number of households that received any amount of eviction prevention services under this ERA2 project from the initiation of this project through the end of the current reporting period, with household incomes less than 30% of area median income. In determining the cumulative total, count any household only one time, even if the household received services more than once. (See Figure 94.)

| *Less than 30% of area median i | ncome: |
|---------------------------------|--------|
|                                 |        |
|                                 |        |

Figure 94– 30% AMI

**Between 30 and 50% of area median income**. Enter the cumulative number of households that received any amount of eviction prevention services under this ERA2 project from the initiation of this project through the end of the current reporting period, with household incomes between 30% and 50% of area median income. In determining the cumulative total, count any household only one time, even if the household received services more than once. (See Figure 95.)

| *Between | 30 | and | 50% | of | area | median | income: |
|----------|----|-----|-----|----|------|--------|---------|
|----------|----|-----|-----|----|------|--------|---------|

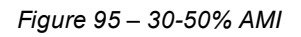

**Total Cumulative amount of ERA2 funds allocated for Eviction Prevention Services that were paid to or for participant households through the end of the period of performance.** Enter the cumulative total amount of ERA2 funds the grantee and/or its subrecipients and contractors, as applicable, expended (paid) to participant households under this ERA2 eviction prevention project from the initiation of this project through the end of the current reporting period. (See Figure 96.)

\* Total amount of ERA funds for Eviction Prevention Services paid to or for participant households under this project: ()

Figure 96 – ERA2 Funds Paid for Eviction Prevention

When the user has provided all required information on the screen, click the "Save Project" button at the bottom left of the screen.

Save Project

#### Section IV. Subrecipients, Contractors, and Beneficiaries Tab

In this Tab, users report details about all entities (Subrecipients, Contractors and Beneficiaries (other than beneficiaries who are individual tenants or individual/small business landlords)) to which the ERA2 Recipient obligated \$30,000 or more as of the end of the reporting period. Please refer to "Subrecipients, Contractors, and Beneficiaries Tab" in the ERA Reporting Guidance for additional information.

The tab consists of two segments: a) Subrecipient Information and b) My Subrecipients (Subaward, Contract and Direct Payment).

#### Subrecipients, Contractors and Beneficiaries Information a)

ERA2 recipients use the Subrecipients, Contractors and Beneficiaries tab to either manually input or bulk upload data on entities that were established for the first time in the current quarter as the Recipient's subrecipients, contractors or beneficiaries. For bulk upload instructions specific to this submodule, see Appendix A – Bulk Upload Overview. Note, Recipients should not provide information on Subrecipients, Contractor or Beneficiaries for whom the information was provided in previous quarters.

Users can download bulk file Template #1 for use in submitting the required data via bulk file upload. When ready to submit the data in your bulk upload file, use the Upload complete *Template #1* button. (See Figure 97.)

#### Bulk Uploads

Download Template #1 (template for uploading Subrecipient, Contractor or Direct Payee records )

☆ Upload complete Template #1

Figure 97 – Bulk Upload of Subrecipient, Contractor and Direct Payee Records

Note: When using the bulk file upload capability or manual entry, subrecipient, contractor or beneficiary profiles must be completed prior to beginning the data entry for the subawards, contracts or direct payments.

Users that manually input the records for the entities that initially became the ERA2 Recipient's Subrecipient, Contractors or Beneficiary in the current quarter should follow the instructions below.

1. If the user is making a profile record for a new Subrecipient, Contractor or Beneficiary, enter the relevant information in each of the required fields (See Figure 98). All starred information is required. All Subrecipients and Contractors must include the entity's UEI number. Beneficiary records must include either the UEI or TIN.

All new records entered must also provide the "Entity Type." This is the role of the entity, such as Subrecipient, Contractor, or Beneficiary.

- 2. As the user enters information about each Subrecipient, Contractor and Beneficiary, the list at the bottom of the page will populate with key information for each record. Subrecipient, Contractor and Beneficiary information entered in past quarterly reports will carry over from quarter to quarter. Please do not create duplicate records.
- 3. When all Subrecipient, Contractor and Beneficiary profile record information is entered, the user should click the Next button to advance to the next module.

| *UEI:0 *TIN:0                                                                          |                                                                                    |
|----------------------------------------------------------------------------------------|------------------------------------------------------------------------------------|
|                                                                                        |                                                                                    |
| * Type: 🛈                                                                              |                                                                                    |
| None                                                                                   |                                                                                    |
|                                                                                        |                                                                                    |
| * Legal Name: 👩                                                                        |                                                                                    |
|                                                                                        |                                                                                    |
| * POC Email Address: 0                                                                 |                                                                                    |
|                                                                                        |                                                                                    |
|                                                                                        |                                                                                    |
| * Address Line 1: 0                                                                    |                                                                                    |
|                                                                                        |                                                                                    |
|                                                                                        |                                                                                    |
| Address Line 2:0                                                                       |                                                                                    |
|                                                                                        |                                                                                    |
| Address Line 3:                                                                        |                                                                                    |
|                                                                                        |                                                                                    |
| <u> </u>                                                                               |                                                                                    |
| *City:                                                                                 | *State:                                                                            |
|                                                                                        | None                                                                               |
|                                                                                        |                                                                                    |
| * Zip: O Zip+4: O                                                                      |                                                                                    |
|                                                                                        |                                                                                    |
| * Is the Subrecipient. Contractor, or Beneficiary registered in SAM.gov? (Please enter | "N/A" for all entities that are receiving a direct payment of ERA assistance only) |
| None                                                                                   |                                                                                    |
|                                                                                        |                                                                                    |
|                                                                                        |                                                                                    |
| Create a Subrecipient, Contractor, or Beneficiary Record                               |                                                                                    |

Figure 98 – Subrecipient, Contractor, Beneficiary Record

| ece | eived a suba | war | d. contract | or di | rect paym | ent) |     | Re | Download<br>cords per page: 10 | d My Subrecipients List Page: 1 of 1 |
|-----|--------------|-----|-------------|-------|-----------|------|-----|----|--------------------------------|--------------------------------------|
|     | Name         | ~   | Duns        | ~     | TIN       | ~    | UEI | ~  | POC Email 🗸 🗸                  | More                                 |
|     | 040500 T     |     | 202201051   |       | 202201051 |      |     |    | 👅 mail@mail mail               | 0                                    |

Figure 99 – Download My Subrecipients List

## b) Update/Delete/Search/Download Subrecipients, Contractors, and Beneficiaries records.

Users can update a Subrecipient, Contractor or Beneficiary record when the portal is accessible in any reporting period. However, users can delete a record of this kind only in the reporting period when the record was initially created and must perform the deletion before certifying and submitting the quarterly report.

To revise a record at any time, including in the quarterly report where it was initially created, users can identify the record from the on-screen list of subrecipient records. Click the corresponding "eye" button to open the pop-up window that displays the record details, then edit any of the fields shown on screen. Once the revisions have been made use the "Save Subrecipient" button to update and save the revised data. (See Figure 99.)

To delete the entire record before submitting the quarterly report where the record was initially created by using the "Delete Subrecipient" button. (See Figure 100.)

Note the "Delete Subrecipient" button shown in Figure 100 is not available after the ERA2 Recipient submits the quarterly report in which the record was initially created.

| Subre                                        | cipient          | ×                            |
|----------------------------------------------|------------------|------------------------------|
| * UEI:                                       |                  |                              |
| *AddressLine 1:0<br>Test Address 1           |                  |                              |
| Address Line 2:                              |                  |                              |
| Address Line 3:                              |                  | ]                            |
| "Legal Name: ●<br>[ Test One                 | *City:<br>Dallas | * <b>Zip:</b> ()<br>22222    |
| * POC Email Address:  test@email.com         | *State:          | Zip+4:                       |
| * Is the subrecipient registered in SAM.gov? |                  |                              |
|                                              |                  | <i>lo</i>                    |
|                                              | Delete Sub       | orecipient Save Subrecipient |

Figure 100 – Subrecipient Record

**Emergency Rental Assistance (ERA2) Program** User Guide - Treasury's Portal for ERA2 Recipient Reporting

#### Section V. Recipient's Subawards, Contracts and Direct Payments Tab

Use the Subaward, Contracts, and Direct Payments tab to enter required information about all ERA2 obligations valued at \$30,000 or more (in the form of subawards, contracts and direct payments) created by the ERA2 Recipient in the quarterly reporting period.

By entering the required details about any obligations made in the quarterly reporting period, the information will be maintained in the portal's database and users will be able to review the details and report associated expenditures in the current and future quarterly reports.

Please refer to the <u>ERA Reporting Guidance</u> for additional information on required information about reporting details of obligations made in the form of subawards, contracts and direct payments.

#### Subaward, Contract, and Direct Payment Information

ERA2 Recipients can use either manual entry or bulk upload to provide required information on this tab. For bulk upload instructions specific to this tab, see Appendix A – Bulk Upload Overview. Users can download the bulk template using the provided link in Treasury's portal and use the upload button. (See Figure 101.)

#### Bulk Subaward Uploads

🛓 Download Blank Template #2 (for creating the ERA Recipient's Subawards, Contracts and Direct Payment records) 🔍

▲ Upload completed Template #2

Figure 101 – Bulk Upload of Subawards, Contracts, and Direct Payment Records

Users that choose to manually enter records, follow the instructions below.

1. Enter the following fields: Subaward, Contract or Direct Payment Number, Amount Obligated, Date, Type, Performance Start, Performance End, Place of Performance Address, City, State, Zip, Zip+4, and Country. Valid selections are listed in blue font below two data elements in Figure 102 below.

| Recipient Project ID            | UEI                                            | Recipient FAIN                        | Recipient DUNS                                                                                                    |
|---------------------------------|------------------------------------------------|---------------------------------------|----------------------------------------------------------------------------------------------------|
| 1234432                         | 102938475qp1                                   | 0977777                               | 1239875673                                                                                                    |
|                                 |                                                |                                       |                                                                                                    |
|                                 |                                                |                                       |                                                                                                    |
| Select the entity from the ERA  | Recipient's list of Subrecipients, Contractors | , and Beneficiaries                   |                                                                                                    |
| " Select "Subrecipient" Entity: | 0                                              |                                       |                                                                                                    |
| Search Recipient P              | roIiles                                        |                                       | and a set of the set of the set o |
| screen.                         | in the search box, go to the "Subrecipients, C | ontractors and beneficiaries, tab and | create a record for the entity, then complete this                                                                                                    |
|                                 |                                                |                                       |                                                                                                    |
| * Place of Performance Addres   | ss: 0 Place of Performan                       | ce Address 2: 0                       |                                                                                                    |
|                                 |                                                |                                       |                                                                                                    |
|                                 |                                                |                                       |                                                                                                    |
| Place of Performance Address    | *0 *City 0                                     |                                       |                                                                                                    |
| Frace of Performance Address    |                                                | ]                                     |                                                                                                    |
| (                               |                                                | ]                                     |                                                                                                    |
|                                 |                                                |                                       |                                                                                                    |
| State:                          | Country:0                                      |                                       |                                                                                                    |
| None                            | None                                           | <b>T</b>                              |                                                                                                    |
|                                 |                                                |                                       |                                                                                                    |
| * Zip: 0 Zip+4: 0               |                                                |                                       |                                                                                                    |
|                                 |                                                |                                       |                                                                                                    |
|                                 |                                                |                                       |                                                                                                    |
| * Subaward, Contract or Direc   | t Payment No: 0                                | * Type: 0                             |                                                                                                    |
|                                 |                                                | None                                  | <b>*</b>                                                                                                    |
|                                 |                                                | Valid ERA Selections are: Co          | ontract, Direct Payment,                                                                                                    |
| * Amount Obligated:             | * Subaurad Date:                               | or Subaward                           |                                                                                                    |
| Amount Obligated.               | Subaward Date.                                 |                                       |                                                                                                    |
| L                               |                                                | ä                                     |                                                                                                    |
|                                 |                                                |                                       |                                                                                                    |
| " Performance Start:            | *Performance End:                              | _                                     |                                                                                                    |
|                                 |                                                | <u>m</u>                              |                                                                                                    |
|                                 |                                                |                                       |                                                                                                    |

Figure 102 – Subaward, Contract and Direct Payment Record

| * Provide a brief description of the subaward, contract or direct payment and the underlying use of ERA funds. |    |
|----------------------------------------------------------------------------------------------------|----|
| Description(750 character limit)                                                                               |    |
|                                                                                                    |    |
|                                                                                                    |    |
|                                                                                                    | // |
|                                                                                                    |    |
| Save the Subaward. Contract or Direct Payment Record                                                           |    |
|                                                                                                    |    |

Figure 103 – Description of Subaward, Contract or Direct Payment

- 2. Enter the UEI for the Subrecipient or Contractor or UEI or TIN for the Beneficiary in the Select Subrecipient, Contractor or Beneficiary Entity text box (See Figure 102 and click the search icon on the right. If a Subrecipient, Contractor or Beneficiary record already exists, this will connect it to your Subaward, Contract, or Direct Payment.
- 3. Use the open textbox to provide a brief description of the Subaward, Contract or Direct Payment's underlying eligible use. (See Figure 103.)

Emergency Rental Assistance (ERA2) Program User Guide - Treasury's Portal for ERA2 Recipient Reporting

- 4. Click Create Subaward, Contract or Direct Payment Record to establish the Subaward record. Repeat Steps 1 through 3 to create additional Subaward, Contract or Direct Payment records.
- 5. The list of Subawards, Contracts and Direct Payments will be displayed below the "My Subawards, Contracts and Direct Payments" title at the bottom of the page. (See Figure 104.)
- 6. When finished adding to your list, click the Next button to advance to the Expenditures tab.

| My Subawards,<br>Payments | Contracts, I | Direct           | Download My            | Subawards List |
|---------------------------|--------------|------------------|------------------------|----------------|
| Q Search                  |              | Records per pa   | age: 10 - Page: 1 of 1 |                |
| Subrecipien V             | Award No 🗸 🗸 | Туре 🗸           | Award Amo 🗸            | More           |
| 1 010522-TestSR1          | Test Record  | Contract: Purcha | \$1,000.00             |                |

Figure 104

#### a) Update/Search/Download Subaward, Contract, and Direct Payment records

- 1. Please use the search box shown in Figure 104 to search for specific subrecipient, contractor or beneficiary records.
- 2. Users can use the "Download My Subawards List" button shown in Figure 104 to download as Excel file that lists your subrecipient, contractor and beneficiary records.
- 3. Users can then use the downloaded information to perform offline review and verification on the previously submitted information. Use this process to identify any records that require updates. Users can also use this process to download past and current quarter data for recordkeeping.
- 4. Alternatively, use the "eye" symbol in Figure 104 to view subaward, contract and direct payment records online. Figure 105 displays a view of the information that will be shown on-screen when clicking the "eye" symbol.

| Sub                                                   | award                             |  |  |
|-------------------------------------------------------|-----------------------------------|--|--|
| Project name:                                         | Subrecipient name:                |  |  |
| 8 City of Boston ERA2 Project                         | 💽 Test Name 🛛 🗙                   |  |  |
| Entity Type                                           |                                   |  |  |
| Subrecipient v                                        |                                   |  |  |
| Place of performance address 1: 0                     | Place of performance address 2:   |  |  |
| 123 Main St                                           |                                   |  |  |
| Place of performance address 3: 0                     | Place of performance city:        |  |  |
| •                                                     | Test City                         |  |  |
| Place of performance state:  Place of performance :   | zip:  Place of performance zip+4: |  |  |
| DC v 00000                                            |                                   |  |  |
| Subaward number: 0                                    | *Subaward type: 0                 |  |  |
| Test124                                               | Contract: Purchase Order          |  |  |
| Subaward amount (obligation):                         | *Subaward date:                   |  |  |
| 100,000.00                                            | Dec 26, 2022                      |  |  |
| Treasury Subaward Ide                                 |                                   |  |  |
| SUB-0926251                                           |                                   |  |  |
| Period of performance start:                          | Period of performance end:        |  |  |
| Jan 31, 2025 📾                                        | Jun 30, 2025 📾                    |  |  |
| Please provide a reason and description of your edits |                                   |  |  |
|                                                       |                                   |  |  |
|                                                       |                                   |  |  |
| Complete this field.                                  |                                   |  |  |
|                                                       | Save Subaward                     |  |  |
|                                                       | Jave Subawai u                    |  |  |

Figure 105 – Subaward, Contract, and Direct Payment Record

- 5. Update and Revise subaward, contract and direct payments records by editing any of the fields shown on the "Subaward" pop-up screen and using the "Save Subaward" button. (See Figure 105.) However, the "Grey" fields cannot be updated/changed. These include the ERA2 Project name, the Subaward Number; and the Treasury Subaward ID.
- 6. Note the "Delete Subrecipient" button shown in the figure above is not available after the ERA2 Recipient submits the guarterly report in which the record was initially created.
- 7. Subawards cannot be deleted completely after the quarterly report in which they were initially created has been certified and submitted, as noted above. Nevertheless, much information about a Subaward can be revised (including zeroing out (\$0.00) the Subaward amount).
- 8. The "Narrative" box will appear only when a user edits a subaward record that was created in a previous guarter. Users should add notes under "Narrative" describing the changes made to the record before saving.

## Section VI. Expenditures Tab

ERA2 grantees must report all expenditures made in the reporting period as part of each quarterly report. Please refer to the ERA Reporting Guidance for additional clarification on the Expenditures tab.

Expenditures reporting is categorized into three groups:

(1) Expenditures Associated with the ERA2 Recipient's Subawards, Contracts and Direct Payments for which it had obligated \$30,000 or More.

(2) Total of all Obligations and Total of all Expenditures Associated with the ERA2 Recipient's Subawards, Contracts and Direct Payments for which it has obligated Less than \$30.000; and

(3) The ERA2 Recipient's Obligations and Expenditures (Payments) to Individuals (Beneficiaries).

Like other tabs, the Expenditures reporting tab allows users to enter data manually or leverage the bulk file upload capability. For bulk upload instructions specific to this tab, see Appendix A - Bulk Upload Overview. Users can download the unique bulk templates for each of the three groups listed above using the provided link. (See Figure 106 for where to download and then upload Template #3.)

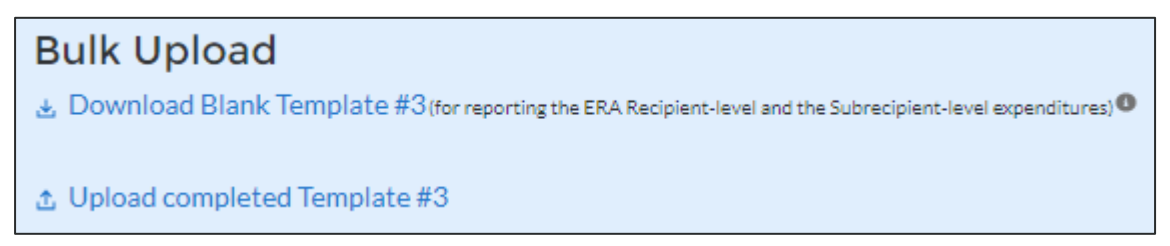

Figure 106 – Download and Upload Templates

Users that manually enter data should follow the steps below.

- Expenditures Associated with the ERA Recipient's Subawards, Contracts and • Direct Payments Valued at \$30,000 or More (See Figure 107.)
  - 1. Select the Treasury Subaward ID for the Subrecipient, Contractor, Direct Payee from the dropdown list. The number is in the "SUB-XXXX" format. Remember, the portal assigned the Treasury Subaward ID when you set-up records for the entity on the "Subrecipients, Contractors, and Beneficiaries" tab. Selecting the Treasury Subaward ID number will trigger the portal to populate several required fields on-screen.
  - 2. Select the ERA2 Project Name from the dropdown list. Note, the default project is the ERA2 recipient's Emergency Rental Assistance Project. If the recipient has established one or more ERA2 Affordable Rental Housing Project(s) or ERA2 Eviction Prevention Project(s) (the establishment of a project is accomplished on the Project Overview Tab), those projects will appear on the project drop-down list as well. Users should take care to associate each expenditure with the correct ERA2 Project.

- 3. To report new expenditures under a specific subaward, contract or direct payment, please enter the Recipient's **Subaward, Contract or Direct Payment Number** in the search function under "Subaward ID" to associate the expenditure record to the appropriate subaward, contract or direct payment.
- 4. Enter the Expenditure Start Date, Expenditure End Date, and Expenditure Amount.
- 5. Select the associated ERA Expenditure Category from the drop-down picklist. There is a text box to provide a narrative with details on any Administrative Costs.
- 6. Cumulative Expenditures Amount Reported to Date is also shown on the screen. (See Figure 108.)
- 7. Click the *Save Expenditure Records button* at the lower left corner of the display to submit the expenditure record. Repeat Steps 1 through 5 to report additional expenditures. The submitted information will appear in an on-screen list immediately below the section. Proceed to the next segment once all expenditures are reported.

| Expenditures Associated with the ERA Recipient's                                                                                                    | s Subawards, Contracts and Direct Payments                                                    |
|----------------------------------------------------------------------------------------------------|-----------------------------------------------------------------------------------------------|
| Valued at \$30,000 or More                                                                                                    |                                                                                               |
| Provide the totals of all expenditures of ERA funds associated with the ERA Raciplent's Subawards, Contracts and D                                                                                                    | linest Payments valued at greater than \$30,000 for each of the eight expenditure categories. |
| ERA Project Name                                                                                                    | Subaward ID o Transaction Type                                                                |
| ERA 2 Chris B Project ×                                                                                                    | Search Subawards Q                                                                            |
| Subrecipient,Contractor or Direct Payee Name                                                                                                    | Subaward, Contract or Direct Payment No                                                       |
| Expenditure Start Date  Expenditure End Date  Expenditure End Expenditure End Expenditure  Expenditure End Expenditure  Expenditure | Expenditure Amount  Expenditure Category  Administrative Costs                                |
| Administrative Cost Narrative<br>If the expanditure is for an Administrative Cost, provide a brief narrative explanation (750 characters or less).                                                                                                    |                                                                                               |
|                                                                                                    |                                                                                               |
| Save the Expenditure<br>Record                                                                                                    |                                                                                               |

Figure 107 – Manual Input of Expenditures Associated with Obligations of \$30,000 or More

| 5 Upload completed T           | emplate #3                |                                   |                               |
|--------------------------------|---------------------------|-----------------------------------|-------------------------------|
|                                |                           |                                   |                               |
| umulative Expenditur           | res Amount reported to da | 100                               |                               |
| \$354,758.00                   | contract oported to da    |                                   |                               |
|                                |                           |                                   |                               |
|                                |                           |                                   |                               |
| ick Quarter you want to search | by O                      | Pick Year you want to search by 🛈 | Download My Expenditures List |
|                                |                           | Mana                              |                               |

Figure 108 – Display of Cumulative Expenditure Amount Associated with Obligations of \$30,000 or More

| Note on Reporting Administrative Costs                                                                                                    |
|----------------------------------------------------------------------------------------------------|
| ERA2 Recipients may create a "Subrecipient" or "Contractor" record for<br>itself to record and track administrative expenses. To do so, the user<br>should also create "subaward" or "contract" records to obligate ERA2<br>funds for administrative expenses, and report administrative cost<br>expenditures on the Expenditures Tab. |
| To report an ERA Recipient's expenditure under a subaward or contract that is an administrative cost where the cumulative obligation is less than \$30,000:                                                                                                    |
| <ol> <li>Select "Administrative Costs" for the Expenditures Category.</li> <li>Use the "Administrative Cost Narrative" field to provide a supporting<br/>narrative.</li> </ol>                                                                                                    |

- Total Amount of Obligations and Expenditures Made in the Quarter Associated with the ERA2 Recipient's Subawards, Contracts and Direct Payments for which the ERA2 Recipient had Obligated Less than \$30,000 (See Figure 109.)
  - 1. Enter the Total **Amount of Obligations and Expenditures in the Quarter.** Users may enter "0" (zero) where appropriate.
  - 2. Select the associated Expenditure Category and Subaward. Contract or Direct Payment Type from the drop-down picklist.
  - 3. Click the *Save Data Entry* button to submit the record. Depending on the obligations and expenditures in the current reporting period, Steps 1 & 2 will need to be repeated up to 21 times (for 7 Expenditure Category types and 3 Aggregate Payment types).
  - 4. Treasury's portal will display an on-screen summary of the reported obligations and expenditures in tabular format. Please see Appendix B for a sample of the Emergency Rental Assistance (ERA2) Program

User Guide - Treasury's Portal for ERA2 Recipient Reporting

table. The sample may be particularly helpful for Recipients who manually keyin these data points.

- 5. Cumulative Obligations and Expenditures in this category from award date through the end of the reporting period will be displayed (based on the sum of all records reported in this section). These fields are automatically calculated and displayed in the middle of the subsection. (See Figure 110.)
- 6. Proceed to the next segment of the Expenditures Tab once all obligations and expenditures made in the quarter are reported.

| Total of all Obligations and Total of all<br>Subawards, Contracts, and Direct Pay                                                                                                    | Expenditures Associated with the ERA<br>ments Valued at Less than \$30,000                                                                                                    | A Recipient's                                                                              |
|----------------------------------------------------------------------------------------------------|----------------------------------------------------------------------------------------------------|--------------------------------------------------------------------------------------------|
| Provide the totals of all obligations and expenditures of ERA funds associated with the E<br>Do not include information on the Recipient's direct payments to tenants or individual/s<br>Select an expenditure category and type from the drop-down lists and provide the associ<br>provide the required information, and so forth. | RA Recipient's Subawards, Contracts and Direct Payments valued at less than \$30,000 fo<br>mall business landlords valued at less than \$30,000.<br>iated obligation and expenditure amounts. Once complete, press the "Save Entry" button | r each of the eight expenditure categories.<br>and go to the next expenditure category and |
| Project Name                                                                                                    | Expenditure Category                                                                                                    | Subaward, Contract or Direct<br>Payment Type (Aggregates)                                  |
| ×                                                                                                    | None •                                                                                                    | None 💌                                                                                     |
| Total obligations in the reporting period associated with subawards, contracts, and direct payments valued at less than \$30,000                                                                                                    | Total expenditures in the reporting period associated with subawards, contracts, and direct payments valued at less than \$30,000.                                                                                                    |                                                                                            |
| Administrative Cost Narrative<br>Provide a brief narrative description of any Administrative Cost expenditure that was inc                                                                                                    | cluded in the totals reported above (750 characters or less).                                                                                                    | ħ                                                                                          |
| Save Data Entry                                                                                                    |                                                                                                    |                                                                                            |

Figure 109 – Manual Input for Obligations and Expenditures of Less than \$30,000

| Download blank Te                                                                                   | emplate #4 (for reportin                                                                               | g the Recipient's aggregate of                                                                                                    | ligations and expenditures i                       | in the reporting period asso | ciated with all subawards               |
|----------------------------------------------------------------------------------------------------|----------------------------------------------------------------------------------------------------|----------------------------------------------------------------------------------------------------|----------------------------------------------------|------------------------------|-----------------------------------------|
| tracts and direct payments                                                                          | valued at less than \$30,000                                                                           | 0                                                                                                    |                                                    |                              |                                         |
| Upload completed                                                                                    | Template #4                                                                                            |                                                                                                    |                                                    |                              |                                         |
| umulative Obligati                                                                                  | ons reported to dat                                                                                    | e <b>o</b> (                                                                                                    | Cumulative Expendi                                 | tures reported to d          | late o                                  |
| st of all Expendit                                                                                  | ures Associated v                                                                                      | with the Recipient                                                                                                    | s Subawards. Con                                   | tracts, and Direc            | t Payments                              |
| st of all Expendit<br>alued at Less thar                                                            | ures Associated v<br>n \$30,000                                                                        | with the Recipient                                                                                                    | s Subawards, Cor                                   | stracts, and Direc           | t Payments                              |
| st of all Expendit<br>alued at Less thar<br>& Quarter you want to sear                              | ures Associated v<br>n \$30,000<br><sub>ch by</sub> ©                                                  | with the Recipient                                                                                                    | s Subawards, Cor                                   | Download My                  | Expenditures List                       |
| st of all Expendit<br>alued at Less than<br>k Quarter you want to sear<br>None                      | ures Associated v<br>n \$30,000<br>chby                                                                | vith the Recipient<br>Pick Year you want to search<br>None                                                                                                   | s Subawards, Cor<br>%®                             | Download My                  | ct Payments<br>Expenditures List        |
| st of all Expendit<br>alued at Less than<br>k Quarter you want to sear<br>None<br>Project Name      | ures Associated v<br>n \$30,000<br>ch by®<br>Ch by®<br>Expenditure C                                   | vith the Recipient<br>Pick Year you want to search<br>None<br>V Transaction T V                                                                              | s Subawards, Cor<br>v <b>o</b><br>Total Quarterl v | Total Quarterl ~             | t Payments<br>Expenditures List<br>More |
| st of all Expendit<br>alued at Less than<br>k Quarter you want to sear<br>-None<br>Project Name     | ures Associated v<br>n \$30,000<br>ch by •<br>• Expenditure C<br>Financial Assistance                  | with the Recipient'         Pick Year you want to search        None         ✓         Transaction T         ✓         Aggregate of Contr                    | s Subawards, Cor<br>v <b>e</b><br>Total Quarterl v | Total Quarterl ~             | t Payments Expenditures List More       |
| st of all Expendit<br>alued at Less than<br>k Quarter you want to sear<br>None<br>Project Name<br>1 | vres Associated v<br>\$30,000<br>Chby<br>Expenditure C<br>Financial Assistance<br>Financial Assistance | with the Recipient         Pick Year you want to search        None         ✓       Transaction T ✓          Aggregate of Contr          Aggregate of Direct | s Subawards, Cor<br>v <b>o</b><br>Total QuarterI v | Download My                  | t Payments Expenditures List More       |

Figure 110 – Display of Cumulative Amounts Obligated and Expended (Associated with Obligations of Less than \$30,000)

## • ERA2 Recipient Expenditures (Payments) to Individuals (See Figure 111.)

- 1. Enter the Total Amount Expended and Total Amount Obligated for payments to individuals in the quarter.
- 2. Select the relevant ERA2 Project from the Project Name drop-down list. Remember ERA2 Recipient may have multiple Projects including the Emergency Rental Assistance Project, one or more Affordable Rental Housing Project(s) and one or more Eviction Prevention Project(s).
- 3. Select the associated Expenditure Category from the drop-down picklist.
- 4. Click the *Save Data Entry* button located at the lower left of the screen to submit the record. Depending on the obligations and expenditures performed in the reporting period, Steps 1 & 2 will need to be repeated for each of the 7 Expenditure Category types.
- 5. Treasury's portal will display an on-screen summary of the reported quarterly obligations and quarterly expenditures to individuals in tabular format. Please see Appendix C for a sample of the table. The sample may be particularly helpful for Recipients who manually key-in these data points.
- 6. Cumulative Expenditures and Cumulative Obligations displays the sum of all records reported in this section from award date through the end of the reporting

period. These fields are automatically calculated and displayed at the bottom of the subsection. (See Figure 112.)

| Recipient Obligations and Expenditures (Pag                                                                                                    | yments) to Individuals (Beneficiaries)                                                               |
|----------------------------------------------------------------------------------------------------|----------------------------------------------------------------------------------------------------|
| Provide the total amounts of all ERA funds that were obligated and expended (paid) to individuals in th                                                 | e reporting period for each of the eight allowed expenditure categories.                             |
| Select an expenditure category from the drop-down list and provide the associated obligation and exp<br>provide the required information, and so forth. | enditure amounts. Once complete, press the "Save" button and go to the next expenditure category and |
| Project Name                                                                                                    | Expenditure Category                                                                                 |
| Project Test X                                                                                                    | None                                                                                                 |
| Total obligations to individuals in this expenditure category in the reporting period.                                                                  | Total expenditures (payments) to individuals in this expenditure category in the reporting period.   |
|                                                                                                    |                                                                                                    |
| dministrative Cost Narrative<br>rovide a brief narrative description of any Administrative Cost expenditure that was included in the t                  | otals reported above (750 characters or less). 🐠                                                     |
|                                                                                                    |                                                                                                    |
|                                                                                                    |                                                                                                    |
| Save Data Entry                                                                                                    |                                                                                                    |

Figure 111 – Manual Input Screen for Aggregate Obligations and Expenditures in the Quarter Related to Payments to Individuals

| Bulk Upload<br>Download blank Template #5 (for reporting the Recipient's aggre                                                                        | regate expenditures for direct payments to individuals)                        |
|----------------------------------------------------------------------------------------------------|--------------------------------------------------------------------------------|
| ▲ Upload completed Template #5                                                                                                    |                                                                                |
| The Recipient's Cumulative Obligations to individuals<br>Over the ERA Project <sub>©</sub>                                                            | The Recipient's Cumulative Expenditures to individuals<br>Over the ERA Project |
| List of Aggregate Amounts Expended for Paymer<br>Category Over the ERA Project<br>Pick Quarter you want to search by<br>Pick Year you want to<br>None | nts to Individuals (Beneficiaries) by Expenditure                              |
| Project Name v Expenditure Categ v Tot.                                                                                                    | al Quarterly O 🗸 Total Quarterly Ex 🗸 More                                     |
| Administrative Costs                                                                                                    | \$120.00                                                                       |
| Financial Assistance: Rent                                                                                                    | \$5.00                                                                         |
|                                                                                                    |                                                                                |

Figure 112 -- Display of Cumulative Amounts Obligated and Expended to Individuals

#### • Update/Delete Expenditure Records

- 1. The user can only delete Expenditure Records it created in the current reporting period.
- 2. ERA2 Recipients are not able to update or delete expenditure records after the quarterly report in which they are initially created has been submitted.
- 3. To reflect changes to previously reported expenditures, the ERA2 User should create a new expenditure record associated with the subaward that needs to be updated. For example, if the Recipient previously reported expending \$100,000 under a subaward but later realized the expenditure amount was \$110,000, the Recipient should create a new expenditure record associated with the subaward, in the amount of \$10,000.

Click the *Next* button on the navigation bar to advance to the next section.

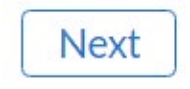

## Section VII. Emergency Rental Assistance Project Data Tab

ERA2 Recipients use this tab to report **cumulative total amounts** for 14 required measures from the date of receipt of the ERA2 award through the end of the reporting period.

The tab includes five tables/sections:

- **Cumulative** Number of Households that Submitted an Application and Received Assistance.
- Cumulative Number of Households that Received ERA2 Assistance by Type
- Cumulative Number of Unique Participant Households at Certain Income Levels
- **Cumulative** Number of Unique Participant Households Whose Income Eligibility was Determined by Other Methods
- Average Number of Months of Rent or Utility/Home Energy Payments

Recipients must manually enter their responses on this tab. For any data fields that do not apply, please enter "0." Recipients are required to report these cumulative amounts broken out by Race, Ethnicity, and Sex of the participant households on the following tab.

**Cumulative Number of Households that Submitted an Application and Received Assistance.** Report data on ERA2 applications received and assistance provided from the date of receipt of the ERA2 award to the end of the reporting period. Note, questions 1A and 2A require cumulative data, but question 1B requires quarterly data only. (See Figure 113.)

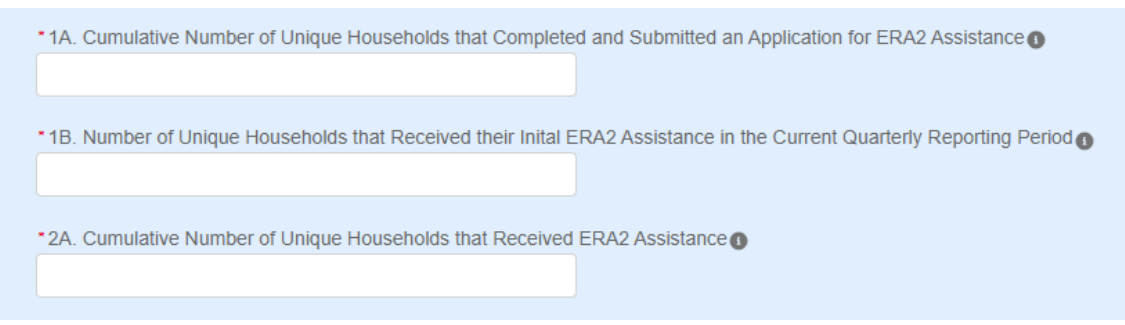

Figure 113 – Numbers of Applications Submitted and Households Receiving Assistance

**Cumulative Number of Households that Received ERA2 Assistance by Type.** Report data on the cumulative number of unique households that had received the different types of ERA2 assistance from the date of receipt of the ERA2 award through the end of the reporting period. (See Figure 114.)

#### Cumulative Number of Households that Received ERA2 Assistance by Type

Each ERA2 Recipient must report the cumulative number of unique households that received any type of assistance under the ERA2 Rental Assistance Project as listed below, between the date of receipt of the ERA2 award and the end of the current reporting period.

| * 2B. Rent 🕦                               |  |
|--------------------------------------------|--|
|                                            |  |
| * 2C. Rental Arrears                       |  |
|                                            |  |
| 2D Hillities // Jame Fragme                |  |
| 2D. Othtes/Home Energy                     |  |
|                                            |  |
| * 2E. Utilities/Home Energy Arrears ()     |  |
|                                            |  |
| * 2F. Other Expenses Related to Housing () |  |
|                                            |  |
|                                            |  |

Figure 114 – Cumulative Number of Households that Received ERA2 Assistance

Cumulative Number of Unique Participant Households at Certain Income Levels. Report data on households served based on income eligibility. (See Figures 115 and 116.)

## Cumulative Number of Unique Participant Households at Certain Income Levels

Each ERA2 Recipient must report the cumulative number of unique ERA2 participant households that were paid any dollar amount for at least one of the following: rent, rental arrears, utilities/home energy costs, utility/home energy arrears, or other expenses related to housing, under the subject ERA2 Rental Assistance Project between the date of receipt of the ERA2 award and the end of the current reporting period, by the three ranges of household income levels.

| * 3A. Less than 30% AMI       |  |
|-------------------------------|--|
|                               |  |
| 3B. Between 30% and 50% AMI 👔 |  |
|                               |  |
| 3C. Between 50% and 80% AMI 👔 |  |
|                               |  |

Figure 115 – Cumulative Number of Unique Participant Households at Certain Income Levels

Cumulative Number of Unique Participant Households Whose Income Eligibility was Determined by Other Methods. Report the number of households for which the household income was determined to be eligible for other federal benefit programs or by a fact-based proxy and for whom there is not sufficient information to determine the correct AMI classification. (See Figure 116.)

| Cumulative Number of Unique Participant Households Whose Income<br>Eligibility was Determined by Other Methods                                                                                                    |  |  |  |  |  |  |
|----------------------------------------------------------------------------------------------------|--|--|--|--|--|--|
| The numbers here should only include households for which the household income was determined to be eligible for other federal benefit programs or by a fact-based proxy and for whom there is not sufficient information to determine the correct AMI classification. |  |  |  |  |  |  |
| * 3D. Eligibility Based on Other Programs ()                                                                                                    |  |  |  |  |  |  |
| * 3E. Eligibility Based on Proxy ()                                                                                                    |  |  |  |  |  |  |

Figure 116 – Cumulative Number of Unique Participant Households Whose Income Eligibility was Determined by Other Methods

Average Number of Months of Rent or Utility/Home Energy Payments. Report data on average amounts paid over the period from receipt of the ERA2 award through the end of the current quarterly reporting period. (See Figure 117.)

| • | *4. Average number of months of rent or utility/home energy payments covered for each participant household 👩 |
|---|----------------------------------------------------------------------------------------------------|
|   |                                                                                                    |
|   |                                                                                                    |

Figure 117 - Average Number of months of rent or utility/home energy payments

Click the Save Emergency Rental Assistance Project Data button to record progress.

Save Emergency Rental Assistance Project Data

Click the Next button to advance to the Emergency Rental Assistance Project Participant Demographics Data tab.

| Next |
|------|
|------|

## Section VIII. Emergency Rental Assistance Project Participant Demographics Data Tab

ERA2 Recipients use this tab to report their ERA2 Emergency Rental Assistance Project participant demographic information. (*Please note: No data on Affordable Rental Housing or Eviction Prevention is reported on this tab.*)

ERA2 Recipients must report **cumulative** information by race, ethnicity, and sex of the primary applicant of the participant household. Please refer to the <u>ERA Reporting Guidance</u> for additional information.

Populate each of the five tables in this tab with **cumulative data from the date of ERA2 award through the end of the reporting period**.

For Tables 1, 2, 3 and 5, please report cumulative demographic information for each question. The portal will sum the inputted disaggregated information and display the total for each demographic category (race, ethnicity, and ) in each column.

Manually enter each data element as a whole number or zero (no negative numbers, decimals, or fractions). For any data fields with no data, please enter "0."

After entering or editing the required data in each table (and inputting zeros where there is no data), click the SAVE button immediately below the table. Upon clicking the SAVE button, the portal will examine and validate the inputted data and provide error messages, if needed, so grantees can adjust the inputted data if needed, before moving to the next table.

## Table 1 – Number of Unique Households

Users must provide cumulative information for the two questions shown on the Table 1 disaggregated by race, ethnicity and sex of participant households as shown below. (See Figure 118.)

The portal will sum the inputted disaggregated information and display the total for each demographic category (race, ethnicity, and sex) in each column.

To aid the recipient in reporting consistently, the portal will display the cumulative total number for each question as entered by the recipient on the previous tab, "Emergency Rental Assistance Project Data."

**Column 1A. Applications Submitted**, is defined as "Number of unique households that completed and submitted an application for ERA2 Emergency Rental Assistance cumulatively from award date through the end of the reporting period."

• Please enter the cumulative number of unique households that completed and submitted an application for ERA2 Emergency Rental Assistance from award date through the end of the reporting period, broken out by race, ethnicity, and sex of the head of household.

Column 1B. Households Receiving Initial Assistance in the Quarter, is defined as "Number of unique households that received their initial ERA2 assistance in the current quarterly reporting period."

Please enter the total number of unique households that received their initial ERA2 • Emergency Rental Assistance in the current quarterly reporting period broken out by race, ethnicity, and sex.

Click on the pencil icons to open each text boxes to enter your data. You must enter a number greater than or equal to zero "0" for each item. Please enter a zero "0" to represent none.

First enter responses for all categories in the Question 1A column and next enter responses for each disaggregated data category in the Question 1B column.

When complete with no error flags, click the "Save" button and go to Table 2.

|    | Segment ~                   | 1A. Number of Unique Households that<br>Completed and Submitted an Application | 1B. Number of Unique Households Receiving Vilia Assistance in the Quarter |
|----|-----------------------------|--------------------------------------------------------------------------------|---------------------------------------------------------------------------|
| 1  | American Indian or Alaska   |                                                                                |                                                                           |
| 2  | Asian                       |                                                                                |                                                                           |
| 3  | Black or African American   |                                                                                |                                                                           |
| 4  | Native Hawaiian or Other    |                                                                                |                                                                           |
| 5  | White                       |                                                                                |                                                                           |
| ó  | Mixed-Race                  |                                                                                |                                                                           |
| 7  | Data not Collected          |                                                                                |                                                                           |
| 8  | Declined to Answer          |                                                                                |                                                                           |
| 9  | Race Category Total         | 0                                                                              | 0                                                                         |
| 10 | Hispanic or Latino          |                                                                                |                                                                           |
| 11 | Not Hispanic or Latino      |                                                                                |                                                                           |
| 12 | Data not Collected          |                                                                                |                                                                           |
| 13 | Declined to Answer          |                                                                                |                                                                           |
| 14 | Ethnicity Category Total    | 0                                                                              | 0                                                                         |
| 15 | Male                        |                                                                                |                                                                           |
| 16 | Female                      |                                                                                |                                                                           |
| 17 | Declined to Answer          |                                                                                |                                                                           |
| 18 | Data not Collected/Reported |                                                                                |                                                                           |
| 19 | Sex Category Total          | 0                                                                              | 0                                                                         |
| 20 | Programmatic Totals         | 0                                                                              | 0                                                                         |

## Table 1 – Number of Unique Households

Figure 118 – Table 1 Input Screen

#### Data Validations on Table 1

The portal has built-in verifications to ensure the data entered in Table 1 is complete and logically consistent within the three categories, within each column, and across the columns.

**Example 1**: The portal will alert the grantee of a reporting error if the user enters figures (such as 100) in Question 1A for the number of Males who submitted an application and enters a larger figure (such as 1,000) in Question 1B for the number of Males who received assistance for the first time in the quarter.

In this example, it is not logically possible that a total of 100 unique Males submitted applications while a total of 1,000 unique Males received assistance in the quarter. The number who received assistance cannot be larger than the number who submitted an application. When the portal displays a flag, it will indicate the rows that appear to contain inconsistent data. The user should review the inputted information and make revisions as needed.

In addition, Table 1 requires that the totals for each column displayed in the dark-shaded rows labeled "Race Category Total," "Ethnicity Category Total," and "Sex Category Total" must be equal.

Finally, users must complete each field on Table 1. Please enter zero "0" in any field where there is no data to report.

## Table 2 – Number of Households by Assistance Type

On Table 2, users must provide cumulative demographic information for the six questions. The information must be disaggregated by race, ethnicity and sex as shown below. The portal will sum the inputted disaggregated information and display the total for each demographic category (race, ethnicity, and sex) in each column. (See Figure 119.)

**Column 2A. Cumulative Number of Households Receiving ERA2 Assistance**, which is the "Number of unique households that received ERA2 Emergency Rental Assistance cumulatively from award date through the end of the reporting period."

• Please enter the cumulative number of unique households that received ERA2 Emergency Rental Assistance of any type from award date through the end of the reporting period, broken out by race, ethnicity, and sex of the head of household.

# Columns 2B, 2C, 2D, 2E and 2F. Cumulative Number of Households Receiving Each Type of ERA2 Rental Assistance from award date through the end of the reporting period.

 Please enter the cumulative number of unique households that received ERA2 Emergency Rental Assistance by type (Rent, Rental Arrears, Utilities/Home Energy, Utilities/Home Energy Arrears, and Other Expenses Related to Housing) from award date through the end of the reporting period, broken out by race, ethnicity, and sex of the head of household.

As with Table 1, to enter data on Table 2, click on the pencil icon to open a small text box where you can enter whole numbers. Users must enter a numeral for each item. Please enter a zero "0" to represent none.

Users must enter responses for all categories under Columns 2A, 2B, 2C, 2D, 2E and 2F sequentially, starting with the item in Column 2A.

When Table 2 is complete, click 'Save', before proceeding to Table 3.

|    | Segment $\lor$                 | 2A. Cumulative<br>Households<br>Assisted | ~ | 2B. Rent 🗸 |   | 2C. Rental<br>Arrears | 2<br>U<br>E | D.<br>Itilities/Home | ~ | 2E.<br>Utilities/Home<br>Energy Arrears | ~ | 2F. Other<br>Expenses<br>Related to<br>Housing | ~ |
|----|--------------------------------|------------------------------------------|---|------------|---|-----------------------|-------------|----------------------|---|-----------------------------------------|---|------------------------------------------------|---|
| 1  | American Indian or<br>Alaska   |                                          |   |            |   |                       |             |                      |   |                                         |   |                                                |   |
| 2  | Asian                          |                                          |   |            |   |                       |             |                      |   |                                         |   |                                                |   |
| 3  | Black or African<br>American   |                                          |   |            |   |                       |             |                      |   |                                         |   |                                                |   |
| 4  | Native Hawaiian or<br>Other    |                                          |   |            |   |                       |             |                      |   |                                         |   |                                                |   |
| 5  | White                          |                                          |   |            |   |                       |             |                      |   |                                         |   |                                                |   |
| 6  | Mixed-Race                     |                                          |   |            |   |                       |             |                      |   |                                         |   |                                                |   |
| 7  | Data not Collected             |                                          |   |            |   |                       |             |                      |   |                                         |   |                                                |   |
| 8  | Declined to Answer             |                                          |   |            |   |                       |             |                      |   |                                         |   |                                                |   |
| 9  | Race Category Total            |                                          | 0 | (          | D | 0                     | )           |                      | 0 |                                         | 0 |                                                | 0 |
| 10 | Hispanic or Latino             |                                          |   |            |   |                       |             |                      |   |                                         |   |                                                |   |
| 11 | Not Hispanic or<br>Latino      |                                          |   |            |   |                       |             |                      |   |                                         |   |                                                |   |
| 12 | Data not Collected             |                                          |   |            |   |                       |             |                      |   |                                         |   |                                                |   |
| 13 | Declined to Answer             |                                          |   |            |   |                       |             |                      |   |                                         |   |                                                |   |
| 14 | Ethnicity Category<br>Total    |                                          | 0 | c          | D | o                     | )           |                      | 0 |                                         | 0 |                                                | 0 |
| 15 | Male                           |                                          |   |            |   |                       |             |                      |   |                                         |   |                                                |   |
| 16 | Female                         |                                          |   |            |   |                       |             |                      |   |                                         |   |                                                |   |
| 17 | Declined to Answer             |                                          |   |            |   |                       |             |                      |   |                                         |   |                                                |   |
| 18 | Data not<br>Collected/Reported |                                          |   |            |   |                       |             |                      |   |                                         |   |                                                |   |
| 19 | Sex Category Total             |                                          | 0 | (          | 0 | 0                     | )           |                      | 0 |                                         | 0 |                                                | 0 |
| 20 | Programmatic<br>Totals         |                                          | 0 | (          | 0 | 0                     | )           |                      | 0 |                                         | 0 |                                                | 0 |

## Table 2 – Number of Households by Assistance Type

Table 119 – Cumulative Numbers of Households by Type

#### Data Validations on Table 2

Like Table 1, the portal has built-in verifications to ensure the data entered in Table 2 is complete and logically consistent. Please see the following examples.

**Example 1**: The portal will alert the grantee and prohibit submission of values for any demographic segment (race, ethnicity, and sex) on Table 2, Question 2A that is greater than the values inputted for the demographic segments on Table 1, Question 1A.

This data validation check is ensuring that the figures reported for Question 1A (cumulative number of unique households that had submitted an application) is not less than the figures reported for Question 2A (cumulative number of households that had received assistance from the award date through the end of the reporting period.

**Example 2**: The portal will display an error if the total for any demographic segment (race, ethnicity, and sex) entered under Question 2A (cumulative number of households in that demographic segment who received any form of assistance from award date through the end of the reporting period) is less than an entry in any of the demographic segments (rows) in any of the Columns – that is Columns 2B, 2C, 2D, 2E and 2F.

For example, if a recipient reports that 100 unique Hispanic or Latino households received <u>any</u> <u>form of assistance</u> between award date and the end of the reporting period (by inputting 100 in Column 2A, row 10) and the recipient also reports that 150 unique Hispanic or Latino households received <u>rental assistance (by inputting 150 in Column 2B, Row 10)</u>, that would be a violation of the validation rule. That is, the number who received rental assistance cannot be larger than the number who receive all forms of assistance.

When entering data in Table 2, users should make certain that for each column, the amounts displayed in the dark-shaded rows labeled "Race Category Total," "Ethnicity Category Total," and "Sex Category Total" are equal.

Finally, users must complete each field on Table 2. Please enter zero "0" in any field where there is no data to report.

# Table 3 – Number of Households by Income and Other Eligibility Methods

On Table 3, users must provide cumulative disaggregated demographic information for the six questions shown on the table. The information must be disaggregated by race, ethnicity and sex as shown below (See Figure 120).

The portal will sum the inputted disaggregated information and display the total for each demographic category (race, ethnicity, and sex) in each column.

To aid the recipient in reporting consistently, the portal will display the totals for each column as entered by the recipient on the previous tab, "Emergency Rental Assistance Project Data."

**Columns 3A, 3B and 3C. Cumulative Number of Households that Received ERA2 Emergency Rental Assistance of any type by income level**, defined as "Cumulative Number with Household Income of less than 30% of Area Median Income;" "Cumulative Number with Household income of between 30% and 50% of Area Median Income;" and "Cumulative Number of Households with Incomes of between 50% and 80% of Area Median Income."

• Please enter the cumulative number of unique households that received ERA2 Emergency Rental Assistance of any type from award date through the end of the reporting period broken out by income level, with each level disaggregated by race, ethnicity, and sex of the head of household.

**Column 3D. Household Eligibility Based on Eligibility for other Federal Benefits.** Users must enter the "Cumulative Number of unique households whose income eligibility was determined based on their eligibility for other federal benefit programs."

 Please enter the cumulative number of unique recipient households whose income eligibility was determined based on their eligibility for other federal benefit programs. The numbers reported for this item should only reflect the number of households for which the household income was determined to be eligible for other federal benefit programs and for whom there is not sufficient information to determine the correct AMI classification.

**Column 3E. Household Eligibility Determined using Fact-Based Proxy**. Users must enter the "Number of unique households whose income eligibility was determined used a fact-based proxy."

 Please enter the cumulative numbers of unique households (from award date through the end of the current reporting period) of unique households whose income eligibility was determined using a fact-based proxy. The numbers reported for this item should only reflect the number of households for which the household income was determined based on a fact-based proxy and for whom there is not sufficient information to determine the correct AMI classification. **Column 3F. Cumulative Amount of ERA2 Funds Paid to/for Participant Households**. Users must enter the "Total amount of ERA2 funds paid cumulatively from award date through the end of the reporting period to or for participant households."

• Please enter the cumulative amounts of ERA2 funds paid to/for participant households from award date through the end of the reporting period, disaggregated by race, ethnicity, and sex of the head of household.

Like Tables 1 and 2, you must click on the pencil icon to open a small text box where you can enter whole figures. ERA2 Recipients must enter a figure for each item. Please enter a zero "0" to represent none.

Please enter responses for all categories under Columns 3A, 3B, 3C, 3D, 3E and 3F sequentially, including each disaggregated data category, starting with Column 3A.

To aid the recipient in reporting consistently, the portal will display the totals for each column as entered by the recipient on the previous tab, "Emergency Rental Assistance Project Data."

When Table 3 is complete, click 'Save', before proceeding to Table 4.

## Table 3 – Number of Households by Income and Other Eligibility Methods

|    | Segment v                      | 3A. Less than<br>30% AMI | ~ | 3B. 30-50% AMI 🗸 | 3C. 50-80% AMI 🗸 | 3D. E<br>Base<br>Prog | ligibility<br>d on Other<br>rams | ~ | 3E. Eligibility<br>Based on Proxy | ~ | 3F. Cumulative<br>ERA2 Funds<br>Paid to/for<br>Households | ~      |
|----|--------------------------------|--------------------------|---|------------------|------------------|-----------------------|----------------------------------|---|-----------------------------------|---|-----------------------------------------------------------|--------|
| 1  | American Indian or<br>Alaska   |                          |   |                  |                  |                       |                                  |   |                                   |   |                                                           |        |
| 2  | Asian                          |                          |   |                  |                  |                       |                                  |   |                                   |   |                                                           |        |
| 3  | Black or African<br>American   |                          |   |                  |                  |                       |                                  |   |                                   |   |                                                           |        |
| 4  | Native Hawaiian or<br>Other    |                          |   |                  |                  |                       |                                  |   |                                   |   |                                                           |        |
| 5  | White                          |                          |   |                  |                  |                       |                                  |   |                                   |   |                                                           |        |
| ó  | Mixed-Race                     |                          |   |                  |                  |                       |                                  |   |                                   |   |                                                           |        |
| 7  | Data not Collected             |                          |   |                  |                  |                       |                                  |   |                                   |   |                                                           |        |
| 8  | Declined to Answer             |                          |   |                  |                  |                       |                                  |   |                                   |   |                                                           |        |
| 9  | Race Category Total            |                          | 0 | 0                |                  | 0                     |                                  | 0 |                                   | 0 |                                                           | \$0.00 |
| 10 | Hispanic or Latino             |                          |   |                  |                  |                       |                                  |   |                                   |   |                                                           |        |
| 11 | Not Hispanic or<br>Latino      |                          |   |                  |                  |                       |                                  |   |                                   |   |                                                           |        |
| 12 | Data not Collected             |                          |   |                  |                  |                       |                                  |   |                                   |   |                                                           |        |
| 13 | Declined to Answer             |                          |   |                  |                  |                       |                                  |   |                                   |   |                                                           |        |
| 14 | Ethnicity Category<br>Total    |                          | 0 | 0                |                  | 0                     |                                  | 0 |                                   | 0 |                                                           | \$0.00 |
| 15 | Male                           |                          |   |                  |                  |                       |                                  |   |                                   |   |                                                           |        |
| 16 | Female                         |                          |   |                  |                  |                       |                                  |   |                                   |   |                                                           |        |
| 17 | Declined to Answer             |                          |   |                  |                  |                       |                                  |   |                                   |   |                                                           |        |
| 18 | Data not<br>Collected/Reported |                          |   |                  |                  |                       |                                  |   |                                   |   |                                                           |        |
| 19 | Sex Category Total             |                          | 0 | 0                |                  | 0                     |                                  | 0 |                                   | 0 |                                                           | \$0.00 |
| 20 | Programmatic<br>Totals         |                          | 0 | 0                |                  | 0                     |                                  | 0 |                                   | 0 |                                                           | \$0.00 |

Figure 120 – Cumulative Numbers of Households by Income and Other Eligibility Methods

#### Data Validations on Table 3

Table 3 data validations ensure consistency for each demographic segment (race, ethnicity, and sex) on Questions 3A, 3B, 3C, 3D and 3E with the figures reported Table 2, Question 2A.

Specifically, the portal will indicate an error when the sum of amounts reported in Questions 3A + 3B + 3C + 3D + 3E is greater than the amounts reported in corresponding segments as reported in Table 2, Column 2A.

**Example**: The total number of Asian households that received assistance (which is the sum of the number in each income category shown on Table 3, Columns 3A + 3B + 3C + 3D + 3E) cannot logically be greater than the cumulative number of Asian households that have received assistance from the ERA2 award date through the end of the current reporting period as reported on Table 2 Question 2A.

As on Tables 1 and 2, when entering data in Table 3, users should make certain that for each column, the amounts displayed in the dark-shaded rows labeled "Race Category Total," "Ethnicity Category Total," and "Sex Category Total" are equal.

Finally, users must complete each field on Table 3. Please enter zero "0" in any field where there is no data to report.

## TABLE 4 – AVERAGE NUMBER OF MONTHS OF ASSISTANCE

In Table 4, ERA2 Recipients must report the average number of months that participant households received ERA2 rental or utility assistance between the date of receipt of the ERA2 award and the end of the current reporting period, disaggregated by race, ethnicity, and sex of the participant household's head of household (See Figure 121).

Please enter each response with up to two decimal points, for example 52.5 to represent 52.5 percent. For any data fields with no data, please enter "0."

To aid the recipient in reporting consistently, the portal will display the totals for each column as entered by the recipient on the previous tab, "Emergency Rental Assistance Project Data."

When finished entering data on Table 4, click the Save button to move to Table 5.

#### TABLE 4 -- AVERAGE NUMBER OF MONTHS OF ASSISTANCE

Each ERA2 Recipient must report the average number of months that participant households received ERA2 Rent or Utility/Home Energy assistance over the period from the receipt of the ERA2 award through the end of the current quarterly reporting period.

|    | Segment V                   | 4. Rent or Utility/Home Energy Payments $\checkmark$ |
|----|-----------------------------|------------------------------------------------------|
| 1  | American Indian or Alaska   |                                                      |
| 2  | Asian                       |                                                      |
| 3  | Black or African American   |                                                      |
| 4  | Native Hawaiian or Other    |                                                      |
| 5  | White                       |                                                      |
| ó  | Mixed-Race                  |                                                      |
| 7  | Data not Collected          |                                                      |
| 8  | Declined to Answer          |                                                      |
| 9  | Race Category Total         |                                                      |
| 10 | Hispanic or Latino          |                                                      |
| 11 | Not Hispanic or Latino      |                                                      |
| 12 | Data not Collected          |                                                      |
| 13 | Declined to Answer          |                                                      |
| 14 | Ethnicity Category Total    |                                                      |
| 15 | Male                        |                                                      |
| 16 | Female                      |                                                      |
| 17 | Declined to Answer          |                                                      |
| 18 | Data not Collected/Reported |                                                      |
| 19 | Sex Category Total          |                                                      |
| 20 | Overall Average             | 0                                                    |

Figure 121 – Average Number of Months of Assistance
# TABLE 5 -- CUMULATIVE AMOUNTS OBLIGATED AND EXPENDED

In Table 5, ERA2 Recipients must enter cumulative amounts for six obligation and expenditure measures from date of receipt of the ERA2 award through the end of the reporting period (See Figure 122).

The portal will pre-populate the first item on Table 5 with information the grantee inputted on the Project Overview Tab dashboard. Grantees must manually enter responses to the remaining questions on Table 5.

## Total dollar amount of ERA2 funds paid cumulatively from award date through the end of the reporting period to or for participant households.

Users must input the cumulative dollar amount of ERA2 award funds paid under the ERA2 Emergency Rental Assistance Project to or for participant households including payments for rent, rental arrears, utility/home energy costs, utility/home energy arrears, and other housing services and eligible expenses. Do not include amounts paid for housing stability services provided under this project.

## Total dollar amount of ERA2 fund paid (expended) for administrative expenses cumulatively from award date through the end of the reporting period.

Users must input the total dollar amount of the ERA2 award the Recipient (and its subrecipients and contractors, as applicable) expended for administrative expenses under the ERA2 Emergency Rental Assistance Project cumulatively from award date through the end of the reporting period.

## Total dollar amount of ERA2 funds obligated for administrative expenses cumulatively from award date through the end of the reporting period.

Users must enter the dollar amount of the ERA2 award the Recipient (and its subrecipients and contractors, as applicable) has obligated for payment for administrative expenses under the ERA2 Emergency Rental Assistance Project cumulatively from award date through the end of the reporting period. The cumulative amount obligated should reflect the cumulative amount the Recipient has paid or agreed to pay for administrative expenses, as evidenced by a legally binding agreement or contract.

## Total dollar amount of ERA2 award funds paid (expended) for housing stability services cumulatively from award date through the end of the reporting period.

The user must input the total amount of the ERA2 award the Recipient (and its subrecipients and contractors) paid for housing stability services (including eviction prevention/diversion) under the ERA2 Emergency Rental Assistance Project cumulatively from award date through the end of the reporting period. Note, this should include only housing stability expenditures under the ERA2 Rental Assistance Project and exclude expenditures under any ERA2 Eviction Prevention Project(s).

## Total dollar amount of ERA2 award funds obligated for housing stability services cumulatively from award date through the end of the reporting period.

The user must input the total amount of the ERA2 award the recipient (and its subrecipients and contractors, as applicable) obligated for housing stability services (including eviction prevention/diversion) under the ERA2 Emergency Rental Assistance Project cumulatively from award date through the end of the reporting period. Note, this should exclude obligations under any ERA2 Eviction Prevention Project(s).

Cumulative number of unique participant households that received housing stability services under the ERA2 Emergency Rental Assistance project from award date through the end of the reporting period.

Users must report the number of unique households that have received housing stability services directly from the Recipient or from any subrecipient(s) / contractor(s) under the ERA2 Emergency Rental Assistance Project. Do not include households that have received housing stability services under an ERA2 Eviction Prevention project only.

When complete, click the "Save" button.

# Table 5 – Cumulative Amounts Obligated and Expended

Pre-populated:

Total cumulative Expenditures for the Emergency Rental Assistance Project between date of receipt of the ERA2 award through the end of the current reporting period.

## Manual entry:

-Total dollar amount of ERA2 funds paid cumulatively from award date through the end of the reporting period to or for participant households:

• Total dollar amount of ERA2 funds paid (expended) for administrative expenses cumulatively from award date through the end of the reporting period: 
480.131.00

• Total dollar amount of ERA2 award funds obligated for administrative expenses cumulatively from award date through the end of the reporting period: 
480,131.00

• Total dollar amount of ERA2 award funds paid (expended) for housing stability services cumulatively from award date through the end of the reporting period:

320,867.00

• Total dollar amount of ERA2 award funds obligated for housing stability services cumulatively from award date through the end of the reporting period:
320,867.00

Cumulative number of unique participant households that received housing stability services under the ERA2 Emergency Rental Assistance Project from award date through the end of the reporting period:

Figure 122 – Cumulative Amounts Obligated and Expended, ERA2 Rental Assistance Project

## **Data Validations on Table 5**

The portal has built-in verifications to ensure the data entered in Table 5 is accurate. Please see the following examples.

**Example 1**: The portal will raise a data validation error message if the sum of the three <u>expenditure</u> data points entered in is Table 5 (listed below) does not equal the total cumulative expenditures for the ERA2 Emergency Rental Assistance Project as shown on the "Project Overview Tab" dashboard. (Note, for reference, the total cumulative expenditures as shown on the "Project Overview Tab" dashboard is displayed at the top of the Table 5 screen.)

The three expenditure data points are as follows:

Total dollar amount of ERA2 funds paid cumulatively from award date through the end of the reporting period to or for participant households.

Total dollar amount of ERA2 fund paid (expended) for administrative expenses cumulatively from award date through the end of the reporting period.

Total dollar amount of ERA2 award funds paid (expended) for housing stability services cumulatively from award date through the end of the reporting period.

**Example 2**: The portal will raise a data validation error when the recipient reports that the total dollar amount of ERA2 funds paid (expended) for <u>administrative expenses</u> cumulatively from award date through the end of the reporting period is less than the cumulative amount obligated for administrative expenses.

**Example 3**: The portal will raise a data validation error when the recipient reports that the total dollar amount of ERA2 funds paid (expended) for <u>housing stability services</u> cumulatively from award date through the end of the reporting period is less than the cumulative amount obligated for housing stability services.

When ready, Click the "Save" button to record progress.

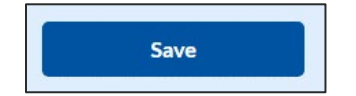

When ready click the Next button to go to the Performance and Financial Reporting tab.

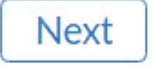

# Section IX. Performance and Financial Reporting Tab

In this tab, you will report on the overall performance and financial information for the ERA2 award overall. Please refer to the ERA2 Reporting Guidance for additional clarification.

This tab includes four segments:

- a) Performance Narrative.
- b) Narrative on Effective Practices.
- c) Federal Financial Reporting; and
- d) Participant Household Payment Data File.

#### **Performance Narrative** a)

Please provide a narrative (or revised previously submitted narratives) on the performance of the overall ERA2 activities relative to the outlined ERA2 goals and outcomes over the current reporting period. (See Figure 123.)

- 1. Provide a narrative that discusses the ERA2 activities relative to the goals. Address all the listed relevant points.
- 2. Alternatively, you can upload the performative narrative via the "Upload Files" functionality. For ease of tracking, please use the following naming convention: ERA2-XXXX Performance Narrative Qx 20xx.

| Performance Narrative                                                                                                    |
|----------------------------------------------------------------------------------------------------|
| Provide a narrative (12,000 characters or less) on the performance and accomplishments of the subject ERA Project in the<br>reporting period. The narrative must cover the following topics:                                                                                                    |
| Activities implemented and notable accomplishments in the reporting period;                                                                                                    |
| Activities planned for the next reporting period;                                                                                                    |
| Notable challenges (if any) and status of each;                                                                                                    |
| Details on compliance/non-compliance issues (if any) and mitigation plans;                                                                                                    |
| Requests for Treasury assistance or guidance; and                                                                                                    |
| Other information, as appropriate.                                                                                                    |
|                                                                                                    |
| * Performance Narrative                                                                                                    |
| Type or cut and paste the narrative here: 🕢                                                                                                    |
|                                                                                                    |
|                                                                                                    |
|                                                                                                    |
| Alternatively, upload a file with the narrative:                                                                                                    |
| Upload Required Doc(s)                                                                                                    |
| the second second |

Figure 123 – Performance Narrative

### b) Narrative on Effective Practices

We encourage you to provide information on any practices you have used in administering the ERA2 award that you consider "effective practices" that may be helpful and shared with other ERA2 grantees.

- 1. Provide a brief explanation on any "effective practices" used when administering any aspect of the ERA2 award including any component ERA2 Projects. (See Figure 124.)
- Alternatively, upload your effective practices narrative via the "Upload Files" functionality. For ease of tracking, please using the following standard file naming convention: ERA2-XXXX\_Effective\_Practices\_Qx\_20xx.

| Narrative on Eff                                                     | ective Practic                                         | es                                                                      |
|----------------------------------------------------------------------|--------------------------------------------------------|-------------------------------------------------------------------------|
| Recipients are encouraged to pro<br>ERA program to share with the bi | wide a brief narrative (3,500<br>roader ERA community. | characters or less) describing effective practices implemented in their |
| Narrative on Effective Practices                                     |                                                        |                                                                         |
| Type or cut and paste the narrativ                                   | ve here: 0                                             |                                                                         |
|                                                                      |                                                        |                                                                         |
| Alternatively, upload the narrativ                                   | /e here:                                               |                                                                         |
| Upload Required Do                                                   | oc(s)                                                  |                                                                         |
|                                                                      | Or drop files                                          |                                                                         |

Figure 124 – Narrative on Effective Practices

## c) Federal Financial Reporting

ERA2 Recipients must provide the following information. (See Figure 125.)

- 1. Near the top of the screen, the portal will display the current Total Award Amount, which will be prepopulated by the portal. On the example shown in Figure 125, the amount is shown as \$1,000,000. ERA2 Recipients should review the amount for accuracy.
- 2. ERA2 Recipients must report the following financial information for their entire ERA2 Award (Based on the sum of obligations and expenditures across rental assistance, affordable rental house, and eviction prevention projects):
  - Cash Receipts (SF-425 Item 10a)
  - Cash Disbursements (SF-425 Item 10b)
  - Cash on Hand (SF-425 10c)
  - Total Federal funds authorized (SF-425 Item 10d)
  - Federal share of expenditures (SF-425 Item 10e)
  - Federal share of unliquidated obligations (SF-425 Item 10f)
  - Total Federal Share (Sum of SF-425 items 10e and 10f)
  - Unobligated balance of Federal Funds (SF-425 Item 10d minus 10g)
  - Current Quarter Obligations
  - Current Quarter Expenditure

## Federal financial reporting

Current Award Amount (1) \$1,000,000.00

Please provide the following financial information as required on the standard Federal Financial Report (SF-425)

## Federal cash

\*SF-425 Item 10(a): Cash receipts 🚯

\*SF-425 Item 10(b): Cash disbursements 🚯

### Federal expenditures and unobligated balances

\* SF-425 Item 10(c): Cash on hand 🚯

\* SF-425 Item 10(d): Total federal funds authorized 🕦

\* SF-425 Item 10(e): Federal share of expenditures 🕚

\* SF-425 Item 10(f): Federal share of unliquidated obligations

\* SF-425 Item 10(g): Total federal share 🚯

\* SF-425 Item 10(h): Unobligated balance of federal funds

Current quarter financial data

\*Current quarter obligations 🕦

\*Current quarter expenditures

Figure 125 – Federal Financial Reporting

## c) Participant Household Payment Data

All ERA2 Recipients must provide a Participant Household Payment Data File containing details on each payment made to each unique household that has received, either directly or indirectly, a payment of ERA2 funds from the subject ERA2 Emergency Rental Assistance Project from date of receipt of the ERA2 award through the end of the reporting period. Please see the ERA2 Reporting Guidance for additional information.

It is very important that Recipients submit the Participant Household Payment Data using Template 7. Please take care to populate Template 7 with complete data and in the correct format.

Please refer to the <u>Special Reporting Tip – Participant Household Payment Data File</u> (<u>Template 7</u>) <u>Guide and Checklist</u> for detailed instructions on submitting the required data using Template 7. (<u>https://home.treasury.gov/system/files/136/ERA-Tip-Template-7.pdf</u>) The guide and accompanying checklist are handy references for ensuring the Recipient inputs the data correctly on Template 7 before uploading the file into the portal.

ERA2 Recipients must use the bulk file upload capability to submit the required data.

To upload a completed Participant Household Payment Data section, click the *Upload Files* icon. and attach the Participant Household Payment Data File (\*.csv). The file can be downloaded by clicking the *Download Participant Household Payment Data* icon. (See Figure 126.)

For ease of tracking, please use the following standard file naming convention:

PHPDF QX YYYY SLTXXXX.csv (remove the spaces)

PHPDF Qx = the quarter (for example Q1, Q2, Q3 or Q4) YYYY = the reporting year SLTXXXX = the SLT-XXXX application number associated with the ERA2 award

Please do not include spaces or use other characters in the file name.

| Participant Household Payment Data File                                                                                                    |
|----------------------------------------------------------------------------------------------------|
| The Participant Household Payment Data File (PHPDF) is a required component of each ERA Compliance report.                                                                                                    |
| Beginning with the Q1 2023 ERA2 Compliance Report, a single cumulative PHPDF file (from program<br>inception through the current reporting period) must be submitted with each ERA2 Compliance report.<br>In each reporting period, the submitted PHPDF data will replace all previously submitted PHPDF data<br>to allow submission of current period data and revisions to prior period data in each reporting period. |
| Name the file name PHPDF_ERA2-XXXX_Cumulative.csv.                                                                                                    |
| Refer to the ERA2 reporting guidance for more details.                                                                                                    |
| Download template #7 – Participant household payment data file * Upload completed template #7 – Participant household payment data file                                                                                                    |
| Upload Required Doc(s)                                                                                                    |
|                                                                                                    |
| Narrative<br>If necessary, type or cut and paste a Participant Household Payment Data file (PHPDF) narrative here:                                                                                                    |
|                                                                                                    |
|                                                                                                    |
|                                                                                                    |

Figure 126 – Participant Household Payment Data File

## d) Recipient Comments

Users may use the Recipient Comments section to provide any information or comments to Treasury about data being reporting, technical issues encountered with the portal, or other aspects of the compliance reporting process.

Recipients are encouraged to provide any information deemed necessary to further explain any data or narrative responses submitted in the quarterly report as well. Users can upload a file or use the provided text box to provide comments. (See Figure 127.)

| Recipient Comr                                                        | nents                                                                                                    |   |
|-----------------------------------------------------------------------|----------------------------------------------------------------------------------------------------|---|
| Recipients are encouraged to pro<br>submitted in this quarterly repor | ovide any information deemed necessary to further explain any data or narrative response<br>rt (3,500 characters or less). | 5 |
| Recipient Comments                                                    |                                                                                                    |   |
| Type or cut and paste the narrati                                     | ive here: 🚯                                                                                                    |   |
|                                                                       |                                                                                                    |   |
|                                                                       |                                                                                                    |   |
|                                                                       |                                                                                                    |   |
| Alternatively, upload the narrativ                                    | ve here:                                                                                                    |   |
| Upload Required Do                                                    | pc(s)                                                                                                    |   |
|                                                                       | Or drop files                                                                                                    |   |
| · · · · · · · · · · · · · · · · · · ·                                 |                                                                                                    |   |

Figure 127

1. Click the *Save* Performance and Financial Report button to record progress.

Save Performance and Financial Report

2. Click the *Next* button to advance to the Report Certification and Submission module.

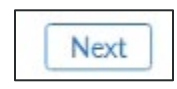

# Section X. Report Certification and Submission Tab

The certification and submission process involves several steps as described below.

## Statement of Accuracy and Completeness

The Authorized Representative for Reporting (ARR) must certify that the information provided in the ERA2 Q2 2025 Quarterly Compliance Report is accurate and complete, in keeping with the following statement that will be displayed on the portal. (See Figure 128.)

## Statement

I certify that the information provided is accurate and complete after reasonable inquiry of people, systems, and other information available to the ERA recipient. The undersigned acknowledges that a materially false, fictitious, fraudulent statement or representation (or concealment or omission of a material fact) in this submission may be the subject of criminal prosecution under the False Statements Accountability Act of 1996, as amended, 18 U.S.C. § 1001, and subject me and the ERA recipient to civil penalties, damages, and administrative remedies for false claims or otherwise (including under to 31 U.S.C. §§ 3729 et seq.). The undersigned is an authorized representative of the ERA recipient with authority to make the above certifications and representations on behalf of the ERA recipient.

Figure 128 – Certification and Submission Statement

## Total Obligations and Expenditures

The ARR will be able to certify and submit the ERA2 Q2 2025 Quarterly Report only if the Recipient's ERA2 Cumulative Obligations and Cumulative Expenditures as of the end of the Q2 2025 Reporting Period are accurate as displayed on screen.

The "Total Obligations" is the cumulative amount of all ERA2 obligations as reported by the ERA2 Recipient covering the period from date of receipt of the ERA2 award through the end of the Q2 2025 reporting period. It includes all obligations as reported for all ERA2 projects (rental assistance, affordable rental housing, and eviction prevention projects) administered by the ERA2 Recipient.

Similarly, the "Total Expenditures" is the cumulative amount of all ERA2 expenditure made by the ERA2 Recipient covering the period from date of receipt of the ERA2 award through the end of the Q2 2025 reporting period.

These amounts are calculated by the Portal based on information the ERA2 Recipient reported on the "Recipient Subawards, Contracts, and Direct Payments" tab and the "Expenditures" tab.

The amounts displayed here must equal the cumulative amounts displayed on the ERA2 Recipient's "My Project" dashboard on the Project Overview screen. (See Figure 129.)

| <b>Viy pı</b><br>Total nu | r <b>ojects</b><br>Imber of projects | i                         | Total obligat                    | ions                            | Tot            | al expenditures      |                       |
|---------------------------|--------------------------------------|---------------------------|----------------------------------|---------------------------------|----------------|----------------------|-----------------------|
| ,<br>+ Αι                 | ld new project                       |                           | \$20,377, <del>4</del>           | 47.44                           | φ2             | .0,077,447.44        |                       |
|                           | Project<br>Name 🗸                    | Recipient<br>Project Id ~ | Total<br>Obligation $\checkmark$ | Total<br>Expenditu <sup>∨</sup> | Project Status | Obligation<br>Status | Expenditure<br>Status |
| 1                         | Eviction Pre                         | 367829                    | \$0.00                           | \$0.00                          | ~              | ~                    | ~                     |
| 2                         | AH Test                              | Miami Test                | \$100,000.00                     | \$100,000.00                    | ~              | ~                    | ~                     |
| 3                         | City of Mia                          | ERAP1                     | \$28,297,447.<br>44              | \$28,297,447.<br>44             | ~              | ~                    | ~                     |
|                           |                                      |                           |                                  |                                 |                |                      | 🛃 Download as CS      |

Figure 129 – My Projects Dashboard

If the amounts displayed on the Certification and Validation Page do not correctly reflect the ERA2 Recipient's records, the user should review the amounts reported as obligation and the amounts reported as expended on the *Recipient Subawards, Contract, and Direct Payments* tab and the *Expenditures* tab. In addition, the user must ensure that the amounts reported on the Project Overview tab, My Project Dashboard are correct and align with the ERA2 Recipients records.

## Compliance with Single Audit Act Requirements

The ERA2 Recipient must answer the following questions regarding its compliance with the Single Audit Act.

## What is your fiscal year end date?

Please enter the date of your most recently completed fiscal year as shown in Figure 130.

\*What is your fiscal year end date?

Figure 130 – Fiscal Year End Date

## Amount of Federal Funds Expended.

Have you expended \$750,000 or more in federal award funds in your most recently completed fiscal year if the fiscal year began prior to October 1, 2024? If your most recent fiscal year began on or after October 1, 2024, have you expended \$1,000,000 or more in federal awards? The selection options are: Yes and No. (See Figure 131.)

\*Have you expended \$750,000 or more in federal award funds during your most recently completed fiscal year if that fiscal year ended before October 1, 2024? If your most recent fiscal year ended on or after October 1, 2024, have you expended \$1,000,000 or more in federal awards?

Figure 131 – Amount of Federal Funds Expended

Recipients that answer "Yes" to the question above will be asked the following two questions.

Have you submitted a single audit report or ERA2 program-specific audit report to the Federal Audit Clearinghouse (FAC) for the most recently completed fiscal year? The selection options are: Yes and No. (See Figure 132.)

\*Have you submitted a single audit or ERA2 program-specific audit report to the Federal Audit Clearinghouse (FAC) for the most recently completed fiscal year?

Figure 132 – Submitted to the Federal Audit Clearinghouse?

If yes, when did you submit your single audit report or ERA2 program-specific audit report to the FAC? (See Figure 133.)

| * If y | es, when did you submit your single audit or ERA2 program - | specific audit report to the FAC? |
|--------|-------------------------------------------------------------|-----------------------------------|
|        |                                                             |                                   |

Figure 133 – Date the Single Audit report was submitted to the FAC

Recipients that answer "No" to the question above will be asked, "If no, please explain why you did not submit an audit report to the FAC." (See Figure 134.)

\* If no, please explain why you did not submit an audit to the FAC.

Figure 134 – Explanation

Are you ready to closeout your award for ERA2 even through the total amount reported as expended is less than the total ERA2 allocation? Indicate "Yes" if the Recipient is ready to begin the Treasury process for closing out the ERA2 award even through it has not expended the full allocation. Treasury will follow up with Recipients who indicate they are ready to begin the ERA2 closeout process. The selection options are: Yes and No. (See Figure 135.)

| *Are you ready to closeout your award for ERA2 even though t | the total amount reported as expended is less than the total ERA2 |
|--------------------------------------------------------------|-------------------------------------------------------------------|
| allocation?                                                  |                                                                   |
| None                                                         | <b>v</b>                                                          |

Figure 135 – Ready to Closeout even though total expenditures are less than total ERA2 Allocation?

Are you ready to closeout your ERA2 award given that the total amount expended equals the total ERA2 allocation? Indicate yes if the Recipient has ended its ERA2 projects and is ready to begin the Treasury process for closing out the ERA2 award. Treasury will follow up with Recipients who indicate they are ready to begin the ERA2 closeout process. The selection options are: Yes and No. (See Figure 136.)

| Are you ready to closeout your ERA2 award given that the second second secon | he total ar | mount expended | equals the total | ERA2 all | ocation?@ |
|----------------------------------------------------------------------------------------------------|-------------|----------------|------------------|----------|-----------|
| Yes                                                                                                    | *           |                |                  |          |           |

Figure 136 – Ready to Closeout given that total expenditures equal total ERA2 Allocation?

## Submitting Official Name and Contact Information

The ERA2 Recipient's designated ERA2 Account Administrator or ERA2 Authorized Representative for Reporting must e-sign the certification to successfully submit a Quarterly Report. (See Figure 137.)

| Submit                                  | ting official                                                                                                    |
|-----------------------------------------|----------------------------------------------------------------------------------------------------|
| Name of                                 | current user                                                                                                    |
| The inforr<br>those in F<br>certify and | mation for the currently signed in user will populate as the authorizer of this submittal. Only<br>Roles of ERA2_account administrator or ERA2_authorized representative for reporting can<br>d submit the ERA2 2025 Quarterly Report. |
| Name                                    | Colin Musto                                                                                                    |
| Title                                   | Accounting Superviso                                                                                                    |
| Phone                                   | 617-635-2642                                                                                                    |
| Email                                   | colin.musto@boston.gov.uat                                                                                                    |
| Certify &                               | k submit                                                                                                    |

After entering the submitting official information click on the "Certify & Submit" button to proceed to the certification.

Next, the Portal checks the data submitted and display a statement as shown in Figure 139 informing the user to contact their ERA2 Account Administrator or ERA2 Authorized Representative to submit the report.

## Only Authorized Representatives for Reporting or Account Administrators are allowed to certify and submit. Do you want to continue with submission? Cancel Submit

Figure 138 – Confirmation of Intention to Submitted Data

If you are ready to submit the report, please click the "Submit" button. Otherwise, click the "Cancel" button to go back to review of adjust any section of the report before submitting it.

The Portal will review the submitted form and, if there are no data validation issues, the Portal will display a pop-up box indicating "Validate Success" as shown in Figure 139.

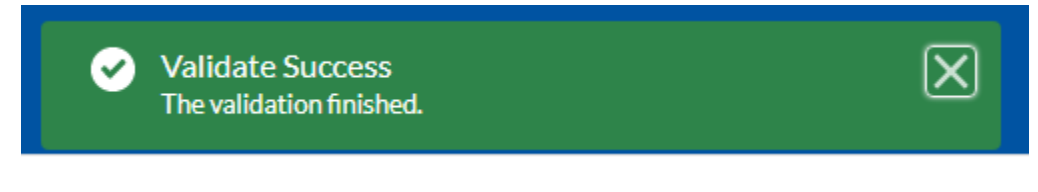

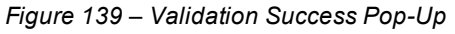

If the Portal identifies errors, omissions, or inconsistencies at the time of your submission, a "Submission Error" will appear and will list the issues to be revised / corrected in red, as illustrated in Figure 140.

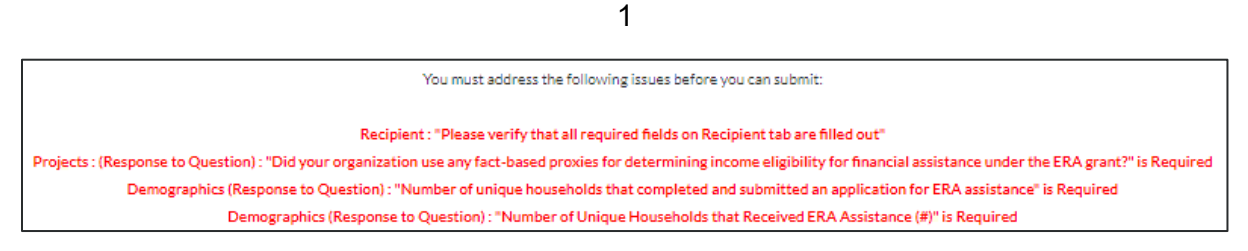

Figure 140 – Submission Error Pop-Up

Address all errors and repeat the Certify and Submit process to successfully submit your report.

# Appendix A – Bulk File Upload Overview

### Purpose a)

Appendix A provides an overview of the ERA bulk file upload process. There are seven (7) unique bulk file upload templates listed below in the order in which they should be populated and submitted to the ERA Treasury portal. A copy of each template can be downloaded directly from the Bulk Upload Templates and Instructions Tab on the ERA quarterly report.

Template #1 – Subrecipient, Contractor, Beneficiary Profile

Template #2 - Subaward, Contract, Direct Payment Record

Template #3 - Reporting Expenditures associated with all Subawards, Contracts and Direct Payments valued at \$30,000 or more

Template #4 - Reporting Obligations and Expenditures associated with all Subawards, Contracts and Direct Payments valued at less than \$30,000.

Template #5 - Reporting Recipient Obligation and Expenditures to Individuals

Template #6 – This template has been discontinued.

Template #7 - Participant Household Payment Data File

### b) **Template Descriptions**

Each Tab or section in the portal provides a link to applicable bulk upload template. Each of the templates have the same structure as described below:

Row 1: Template Version

Row 2: Template Name

Row 3: Instructions: Brief description of the template constraints and download/upload guidance

Row 4: Field IDs: Column identifiers

Row 5: Field Label: Brief description of each Field or Column

Row 6: Required or Optional: This field specifies if the field is optional or required. When the column is required, and a recipient does not provide the required data, the system will not accept any record or allow the file to be uploaded.

Row 7: Field Help Text: Provides a description of the column. There are 2 types of fields, 1). text or numbers; 2). Predefined list of picklist values:

Text or numbers. Text for State name or Last Name or a Number that represents amounts. Most text types are free formats, the only expectation is for Dates, each column that represents a date describes the accepted format. For any number field, it is not required to add "," to represent thousands or it is not required to add "\$" to represent currency. Only add decimal "." when needed; and Predefined list of picklist values: A predefined list of values that is accepted by the system. When the column is a picklist, row 7 provides the list of options that the system accepts. Recipients should "copy and paste" the valid value for each record. If the recipient provides a value that is not in the predefined picklist, the system will not accept the file. Responses should not contain double quotes.

Row 8: Data that Recipient submits. Row 8 is where recipients insert specific data to submit. The system accepts 1 or many rows.

The following is special guidance for each row or set of rows:

- 1. Do not change the content of rows 1 through 7.
- 2. Rows 4 to 7 provide metadata of each data element or column of the information that Recipients will provide.
- 3. Start adding your data in row 8 column B.

The following is an example of a template:

| 1 | A                                                                                                    | B                                    | c                                                       | D                                                                                                    | E                                                                                                    | F                                                                                                    | G                                                                                                    |
|---|----------------------------------------------------------------------------------------------------|--------------------------------------|---------------------------------------------------------|----------------------------------------------------------------------------------------------------|----------------------------------------------------------------------------------------------------|----------------------------------------------------------------------------------------------------|----------------------------------------------------------------------------------------------------|
| 1 | Version - 2021.07.15                                                                                        |                                      |                                                         |                                                                                                    |                                                                                                    |                                                                                                    |                                                                                                    |
| 2 | Template Name: Sub-A                                                                                        | ward Reporting                       |                                                         |                                                                                                    |                                                                                                    |                                                                                                    |                                                                                                    |
|   | Instructions to Reporte<br>- Do not change the cel<br>- Do not reformat the to<br>- All data should be as t | r:<br>I formatting<br>emplate<br>ext |                                                         |                                                                                                    |                                                                                                    |                                                                                                    |                                                                                                    |
| 4 | Field ID                                                                                                    | Recipient_DUNS_c                     | Project_Identification_<br>Number_c                     | Sub_Recipient_Name                                                                                                    | cAward_No_c                                                                                                    | Award_Type_c                                                                                                    | Award_Amount_c                                                                                                    |
| 5 | Label                                                                                                    | Recipient DUNS                       | Client Project Id                                       | Sub Recipient Name                                                                                                    | SubAward No.                                                                                                    | SubAward Type                                                                                                    | SubAward Amount<br>(Obligation)                                                                                                    |
| 6 | Required or Optional                                                                                        | Required                             | Required                                                | Required                                                                                                    | Required                                                                                                    | Required                                                                                                    | Required                                                                                                    |
| 7 | Help Text                                                                                                   | Please enter the<br>Recipient DUNS   | Client Project Id<br>associated with this Sub<br>Award. | Sub Recipient Name -<br>Assigned to the Sub<br>Award. Name must<br>match valid sub-<br>recipient name either<br>uploaded in the Sub<br>recipient buik upload or<br>a entered in the system. | Recipient's internal account<br>number for the grant, contract,<br>transfer, or direct payment.<br>This can be the account<br>number or any other unique<br>identifying number assigned<br>by the Recipient to the award.<br>This number is strictly for the<br>Recipient's recordkeeping. | The type of subaward.<br>"Contrast: Purchase Order"<br>"Contrast: Blanket Purchase<br>Agreement"<br>"Contrast: Definitive Contrast"<br>"Grant: Reimbursabbe"<br>"Direct Payment"<br>"Direct Payment"<br>"Transfer: Lung Sum<br>Payment(s)"<br>"Transfer: Buinbursabbe" | Total amount of ERA<br>funds obligated by the<br>Recipient to a<br>SubRecipient under a<br>given SubAward.<br>DO NOT INCLUDE \$ sign<br>when entering amount. |
| 8 |                                                                                                    | 1234567                              | 89 Peter Green                                          | 1996                                                                                                    | Peter Green                                                                                                    | Contract: Purchase Order                                                                                                    | 194799455                                                                                                    |

Figure 141 – Example Bulk Upload Template

## c) Bulk Upload Template Download and Upload Steps

The Template download and upload process involves the following steps:

- 1. Download the template from the Bulk Upload Templates and Instructions tab.
- 2. Open the template in Microsoft Excel.
- 3. Users should add data starting with row 8, column B of the template.
- 4. When finished adding data for row 8, users should repeat on additional rows as required.
- 5. Save the template as a .CSV file and change the name of the file if needed.
- 6. Click the Bulk Upload link to open the Bulk Upload box (See Figure 142).

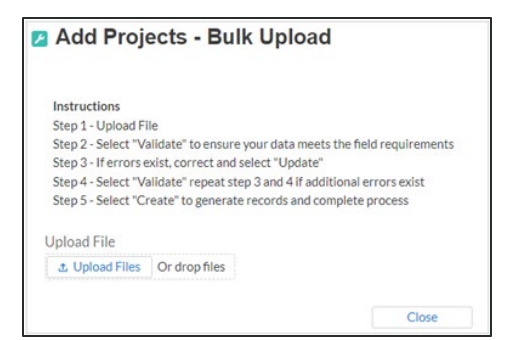

Figure 142 – Bulk Upload Pop-Up Message

- 7. Attach the saved .CSV file by clicking on "Upload Files", alternatively users can drag the file to the designated area.
- 8. A message will appear confirming that the file is uploaded (See Figure 143). Click "Done".

| Upload Files                                       |      |  |
|----------------------------------------------------|------|--|
| projectBaselineBulkUploadTemplate (3).csv<br>29 KB | Ø    |  |
| 1 of 1 file uploaded                               | Done |  |
| Figure 143 – Upload Files Message                  |      |  |

9. The file will be listed at the bottom of the bulk upload window. (See Figure 144).

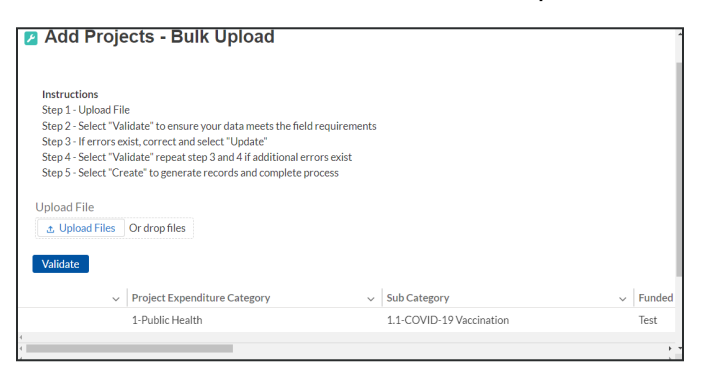

Figure 144 – File added to Bulk Upload portal.

10. Click "Validate" to have the system verify the bulk upload does not have errors.

11. If the system validation finds errors in the bulk upload file, it will return the screen with the list of the errors. (See Figure 145). From here, users can either update on the screen by manually typing in your corrections in the Value column, or you may restart the process with a corrected bulk upload file. In cases when it may be preferable to work from a master list of errors, click the Download -Export Errors link, highlighted in red box in Figure 145, to download a spreadsheet detailing all errors in the bulk upload file. Once all errors are corrected, click "update". The system will once again check the upload for errors.

| 1 🟦 🗄 | Jpload File | es Or drop files              |             |                                                              |
|-------|-------------|-------------------------------|-------------|--------------------------------------------------------------|
|       |             |                               |             |                                                              |
| Valio | late        |                               |             |                                                              |
|       |             |                               |             |                                                              |
| Dowr  | nload - Exp | ort Erron                     |             |                                                              |
|       |             |                               |             | Update                                                       |
| Row   | Column      | Field                         | Value       | Error Message                                                |
|       | D           | Drelast Europediture Category |             | (Project_Expenditure_Category_c): Project Expenditure        |
| 0     | D           | Project_Expenditure_Categoryc |             | Category Group is required.                                  |
| 8     | с           | Sub_Category_c                |             | (Sub_Category_c) : Project Expenditure Category is required. |
|       |             |                               |             |                                                              |
| 8     | D           | Name                          |             | (Name) : Project Name is required.                           |
|       |             |                               |             |                                                              |
|       |             | Project Expendit              | ategory V F | Funded Project N V Customer Projec V Completion Stat         |
|       |             | v rioject Experiarta. v Jub c |             |                                                              |

Figure 14 – Listing of Bulk Upload Errors

12. If the system validates that the bulk upload has no errors, it will return the same screen as Figure 146 with instead the option to "Create". Click the "Create" button.

| Add Projects - Bulk Upload                                                                                                    |                                     |          |
|----------------------------------------------------------------------------------------------------|-------------------------------------|----------|
| Instructions<br>Step 1 - Upload File<br>Step 2 - Select "Validate" to ensure your data meets the field<br>Step 3 - If errors exist, correct and select "Update"<br>Step 4 - Select "Validate" repeat step 3 and 4 if additional err<br>Step 5 - Select "Create" to generate records and complete pr<br>Upload File | requirements<br>ors exist<br>occess |          |
|                                                                                                    |                                     |          |
| Create                                                                                                    |                                     |          |
| <ul> <li>Project Expenditure Category</li> </ul>                                                                                                    | ✓ Sub Category                      | ✓ Funded |
| 1-Public Health                                                                                                    | 1.1-COVID-19 Vaccination            | Test     |
|                                                                                                    |                                     |          |

Figure 146 – Bulk Upload Creation

13. Once created, the records will show at the bottom of the relevant screen.

### d) Module-To-Module Bulk Upload File Creation Steps

The collective bulk file upload process is contingent upon end-users following the below steps to ensure successful submission:

- 1. Set up a **Project Record** within the system.
- 2. Load the **Subrecipient Profile** within the Project Record
- 3. Load the **Subaward Reporting** next (file references Sub Recipient and Project Record information)
- 4. Load the three **Expenditures files** (files reference Subaward and Project Record information)
- 5. Load the **Participant Household Payment Data** File

**Note:** All information submitted through the bulk upload process must be submitted as a CSV file.

## e) CSV Guidance

Refer to the following link for descriptions of the CSV format.

https://en.wikipedia.org/wiki/Comma-separated values

## f) Specific CSV characteristics

- The date format is MM/DD/YYYY. Example: 06/22/2021. To maintain this required format, it may be necessary to set-up the date fields using a "custom" format found under the "Format Cells" function in Excel.
- Do not include commas or special characters such as @#\$%^&\*( in the file
- All currency values are numeric. It is not required to add "," for thousand or millions.
- Currency values should not contain a "\$" sign. The file will be rejected if a "\$" is included in the data entry.
- All data for each template should be entered as text (except for the date fields, as noted above). Prior to entering data, users must follow the below steps:

Step 1: Select all cells within the template. The Select All button sits at the upper left of all worksheets, at the origin of row and column labels.

| File Home Insert Page Layout Formulas Da                                                                                                    | ata Review Viev                                                                                                    | Help                                                           |                                        |                                          | 🖻 Share    |
|----------------------------------------------------------------------------------------------------|----------------------------------------------------------------------------------------------------|----------------------------------------------------------------|----------------------------------------|------------------------------------------|------------|
| $ \begin{array}{c c} & & & \\ & & & \\ & & & \\ Paste \\ & & & \\ & & & & \\ & & & \\ & & & \\ & & & \\ & & & \\ & & & \\ & & & \\ & & & \\ & $ | ₹         Text         ✓           €         ✓         \$ ~ % \$         \$           •         5.00 ±00         \$         \$ | Conditional Formatting ~<br>Format as Table ~<br>Cell Styles ~ | ⊞ Insert →<br>ﷺ Delete →<br>∰ Format × | ∑ ~ <sup>2</sup> Z∀ ~<br>↓ ~ ,○ ~<br>♦ ~ | Ideas Sent |
| Clipboard 🖾 Font 🗔 Alignment                                                                                                    | Number F                                                                                                    | Styles                                                         | Cells                                  | Editing                                  | Ideas Sen: |
| A1 - : × - fx Version: 2021.07.15 r                                                                                                    | ev - 2021.09.22                                                                                                    |                                                                |                                        |                                          |            |
| A                                                                                                    | E                                                                                                    |                                                                | с                                      | D                                        |            |
| 1 Version: 2021.07.15 rev - 2021.09.22<br>2 Template Name: Subrecipient Template                                                                                                    |                                                                                                    |                                                                |                                        |                                          |            |
| Instructions to Reporter:<br>- Do not change the cell formatting<br>- Do not reformat the template<br>- All data should be as text<br>- Prior to populating the template with data:<br>a. download the .xIsx file from the portal<br>b. open the file<br>c. save the template as .csv file and rename the file as needed<br>d. populate your data in the .csv file, save the file, and upload the .csv file to the portal<br>e. enter your data starting on row 8<br>3                                                                                                    |                                                                                                    |                                                                |                                        |                                          |            |
| 4 Field ID                                                                                                    | DUNS_c                                                                                                    | DUNS_4c                                                        |                                        | EINc                                     |            |
| 5 label                                                                                                    | Subrecipient DUNS                                                                                                    | Subrecipient DUNS (                                            | +4)                                    | Subrecipient TIN                         |            |

Figure 147 – Select All Button

Step 2: Click the drop-down arrow next to the Format command on the Home tab. Select Format Cells.

Step 3: Click the Number tab. Select Text as the Category.

Step 4: Click OK.

### g) **Upload Template Description**

Each data element and/or column in the CSV files is described below:

- **Index No:** Reference number for the data element. For internal use only
- Defined term: Column Short description. •
- **Definition:** Column long description or definition
- CSV Column Name: The column header name that must be used in the CSV file.
- **Required:** Indicates if the column is required or not required.
- List Value: The content of the column is from a list of predefined values. This is valid for some of the columns. The list is provided for all cases. Most of the cases is N/A which means that the type is ether String or Numeric
- **Data type:** Specify the data type of the column. The options are: Numeric, Text, Date and Picklist.
- Max Length: Indicates the maximum length in characters that is allowed for each column.

### h) Template #1: Subrecipients, Contractors, and Beneficiaries Profile Template

This module provides guidance on using bulk upload Template 1 to report information on each Subrecipient, Contractor and Beneficiaries (other than beneficiaries who are individual tenants or individual/small business landlords) to which the ERA2 Recipient obligated \$30,000 or more in ERA2 funding in the reporting period. The Subrecipients, Contractors and Beneficiaries Tab allows users to enter data manually or leverage the bulk file upload capability. For a definition of "Subaward" in the context of ERA2 reporting, please see the Addendum to ERA Reporting Guidance - Clarifications and Guidance for Financial Reporting on Recipient and Subrecipient Activities.

## **CSV** Format Details

The templates provide all information required to create the upload files. The following table highlights the data elements required for the Subrecipients. Contractors, and Beneficiaries profile. Note, UEI (alpha-numeric) and TIN (numeric) cannot contain '-', spaces, or symbols.

| Defined Term     | Definition                                                                                 | Required                                                                      | List Values | Data Type     | Max<br>Length |
|------------------|--------------------------------------------------------------------------------------------|-------------------------------------------------------------------------------|-------------|---------------|---------------|
| Subrecipient UEI | The<br>Subrecipient,<br>Contractor, or<br>Beneficiary<br>Unique Entity<br>Identifier (UEI) | Required for<br>Subrecipients<br>and Contractors<br>NOTE:<br>Beneficiary must | n/a         | Alpha-numeric | 12            |

Table 1 – Required Data Elements for the Subrecipients, Contractors, and Beneficiaries Profile

| Defined Term         | Definition                                                                                                    | Required                                                                                                    | List Values                                                                                                    | Data Type                                                     | Max    |
|----------------------|----------------------------------------------------------------------------------------------------|----------------------------------------------------------------------------------------------------|----------------------------------------------------------------------------------------------------|---------------------------------------------------------------|--------|
|                      |                                                                                                    |                                                                                                    |                                                                                                    |                                                               | Length |
|                      | from their<br>SAM.gov profile.                                                                                                    | have one of the<br>following<br>identification<br>numbers must be<br>provided:<br>-UEI, or<br>-TIN                                                                                                 |                                                                                                    |                                                               |        |
| Subrecipient TIN     | The<br>Subrecipient,<br>Contractor, or<br>Beneficiary<br>Internal Revenue<br>Service (IRS)<br>Taxpayer<br>Identification<br>Number             | Not required for<br>Subrecipients<br>and Contractors<br>Records<br>NOTE:<br>Beneficiary must<br>have one of the<br>following<br>identification<br>numbers must be<br>provided:<br>-UEI, or<br>-TIN | n/a                                                                                                    | Numeric                                                       | 9      |
| Subrecipient<br>Type | A collection of<br>indicators of<br>different types of<br>Subrecipients,<br>Contractors, or<br>Beneficiary types<br>that receive ERA<br>funds. | Required                                                                                                    | - State<br> - County<br>Government<br> - City or<br>Township<br>Government<br> - Regional<br>Organization<br> - Nonprofit with<br>Sec 501(C)(3)<br>IRS status (Other<br>than an<br>institution of<br>Higher<br>Education)<br> - Nonprofit<br>without Sec<br>501(C)(3) IRS<br>status (Other<br>than an<br>institution of<br>Higher<br>Education)<br> - Individual<br> - For-Profit<br>Organization<br>(Other than a<br>Small Business)<br> - Small Business<br> - Other | Picklist (See<br>permissible<br>values in<br>previous column) | 82     |
| Subrecipient<br>Name | The name of the<br>Subrecipient,<br>Contractor, or<br>Beneficiary.                                                                             | Required                                                                                                    | n/a                                                                                                    | String                                                        | 80     |
| POC Email<br>Address | The email<br>address of the<br>primary point-of-<br>contact for the<br>Subrecipient<br>Contractor, or<br>Beneficiary.                          | Required                                                                                                    | n/a                                                                                                    | String                                                        | 40     |
| Address Line 1       | First line of the<br>Subrecipient,<br>Contractor, or<br>Beneficiary<br>address.                                                                | Required                                                                                                    | n/a                                                                                                    | String                                                        | 255    |

| Defined Term                            | Definition                                                                                                    | Required                                                             | List Values                                                                                                    | Data Type                                                     | Max    |
|-----------------------------------------|----------------------------------------------------------------------------------------------------|----------------------------------------------------------------------|----------------------------------------------------------------------------------------------------|---------------------------------------------------------------|--------|
|                                         |                                                                                                    |                                                                      |                                                                                                    |                                                               | Length |
| Address Line 2                          | Second line of<br>the Subrecipient,<br>Contractor, or<br>Beneficiary<br>address.                                                                                                    | Optional                                                             | n/a                                                                                                    | String                                                        | 255    |
| Address Line 3                          | Third line of the<br>Subrecipient,<br>Contractor, or<br>Beneficiary<br>address.                                                                                                    | Optional                                                             | n/a                                                                                                    | String                                                        | 255    |
| City Name                               | Name of the city<br>in which the<br>Subrecipient,<br>Contractor, or<br>Beneficiary is<br>located.                                                                                        | Required                                                             | n/a                                                                                                    | String                                                        | 100    |
| State Code                              | United States<br>Postal Service<br>(USPS) two-letter<br>abbreviation for<br>the state or<br>territory in which<br>the Subrecipient,<br>Contractor, or<br>Beneficiary is<br>located.      | Required                                                             | (AL, AK, AS, AZ,<br>AR, CA, CO, CT,<br>DE, DC, FM, FL,<br>GA, GU, HI, ID,<br>IL, IN, IA, KS,<br>KY, LA, ME, MH,<br>MD, MA, MI, MN,<br>MS, MO, MT,<br>NE, NV, NH, NJ,<br>NM, NY, NC, ND,<br>MP, OH, OK,<br>OR, PW, PA, PR,<br>RI, SC, SD, TN,<br>TX, UT, VT, VI,<br>VA, WA, WV, WI,<br>WY) | String                                                        | 2      |
| Zip5                                    | United States<br>ZIP code (five<br>digits)associated<br>with the<br>Subrecipient's,<br>Contractor's, or<br>Beneficiaries<br>address.                                                     | Required                                                             | n/a ́                                                                                                    | Numeric                                                       | 5      |
| Zip4                                    | United States<br>ZIP code + 4<br>(four digits)<br>associated with<br>the<br>Subrecipient's,<br>Contractor's, or<br>Beneficiaries<br>address.<br>Format XXXX, 4<br>numeric<br>characters. | Optional                                                             | n/a                                                                                                    | Numeric                                                       | 4      |
| Subrecipient<br>SAM.gov<br>Registration | Confirmation that<br>the Subrecipient<br>or Contractor is<br>registered in<br>SAM.gov.<br>Must select Yes<br>or No.                                                                      | Optional<br>Select N/A if you<br>are reporting for<br>a beneficiary. | Yes/No                                                                                                    | Picklist (See<br>permissible<br>values in<br>previous column) | n/a    |

| Defined Term                                                                                                    | Definition                                                                                                    | Required                                      | List Values | Data Type                                                     | Max    |
|----------------------------------------------------------------------------------------------------|----------------------------------------------------------------------------------------------------|-----------------------------------------------|-------------|---------------------------------------------------------------|--------|
|                                                                                                    |                                                                                                    |                                               |             |                                                               | Length |
| In its preceding<br>fiscal year, did<br>recipient receive<br>80% or more of<br>its annual gross<br>revenue from<br>federal funds?                     | Confirmation that<br>the proportion of<br>the<br>Subrecipient's or<br>Contractor's<br>federal funding-<br>to-total annual<br>gross revenue for<br>the preceding<br>fiscal year is at<br>least 80%                                                                                     | Optional<br>Leave blank if<br>not applicable. | Yes/No      | Picklist (See<br>permissible<br>values in<br>previous column) | n/a    |
| In the preceding<br>fiscal year, did<br>recipient receive<br>\$25 million or<br>more of its<br>annual gross<br>revenue from<br>federal funds?         | Confirmation that<br>the<br>Subrecipient's or<br>Contractor's total<br>annual gross<br>revenue from<br>federal funding<br>across all<br>programs for the<br>preceding fiscal<br>year is greater<br>than \$25 million.                                                                 | Optional<br>Leave blank if<br>not applicable. | Yes/No      | Picklist (See<br>permissible<br>values in<br>previous column) | n/a    |
| Is the "total<br>compensation"<br>for the<br>organization's<br>five highest paid<br>officers publicly<br>listed or<br>otherwise listed<br>in SAM.gov? | Confirmation that<br>qualifying<br>Subrecipient's or<br>Contractor's<br>publicly identify<br>their top five<br>highest<br>compensated<br>executives or<br>have it listed in<br>their SAM.gov<br>profile, if No<br>please provide<br>names and<br>compensation for<br>top 5 executives | Optional<br>Leave blank if<br>not applicable. | Yes/No      | Picklist (See<br>permissible<br>values in<br>previous column) | n/a    |
| Executive Name<br>(1)                                                                                                    | The legal name<br>belonging to one<br>of the five<br>highest paid<br>executives,<br>officers, or<br>employees of the<br>Subrecipient or<br>Contractor                                                                                                    | Optional<br>Leave blank if<br>not applicable. | n/a         | String                                                        | 100    |
| Total<br>Compensation<br>(1)                                                                                                    | The Total<br>Compensation,<br>as defined in 2<br>CFR part<br>170.330, earned<br>by the five<br>highest paid<br>executives,<br>officers, or<br>employees of the<br>Subrecipient or<br>Contractor.                                                                                      | Optional<br>Leave blank if<br>not applicable. | n/a         | Numeric                                                       | 12,2   |
| Executive Name<br>(2)                                                                                                    | The legal name<br>belonging to one<br>of the five<br>highest paid<br>executives,<br>officers, or<br>employees of the<br>Subrecipient or<br>Contractor.                                                                                                    | Optional<br>Leave blank if<br>not applicable. | n/a         | String                                                        | 100    |

| Defined Term                 | Definition                                                                                                    | Required                                      | List Values | Data Type | Max    |
|------------------------------|----------------------------------------------------------------------------------------------------|-----------------------------------------------|-------------|-----------|--------|
|                              |                                                                                                    |                                               |             |           | Length |
| Total<br>Compensation<br>(2) | The Total<br>Compensation,<br>as defined in 2<br>CFR part<br>170.330, earned<br>by the five<br>highest paid<br>executives,<br>officers, or<br>employees of the<br>Subrecipient or<br>Contractor. | Optional<br>Leave blank if<br>not applicable. | n/a         | Numeric   | 12,2   |
| Executive Name<br>(3)        | The legal name<br>belonging to one<br>of the five<br>highest paid<br>executives,<br>officers, or<br>employees of the<br>Subrecipient or<br>Contractor.                                           | Optional<br>Leave blank if<br>not applicable. | n/a         | String    | 100    |
| Total<br>Compensation<br>(3) | The Total<br>Compensation,<br>as defined in 2<br>CFR part<br>170.330, earned<br>by the five<br>highest paid<br>executives,<br>officers, or<br>employees of the<br>Subrecipient or<br>Contractor. | Optional<br>Leave blank if<br>not applicable. | n/a         | Numeric   | 12,2   |
| Executive Name<br>(4)        | The legal name<br>belonging to one<br>of the five<br>highest paid<br>executives,<br>officers, or<br>employees of the<br>Subrecipient or<br>Contractor.                                           | Leave blank if<br>not applicable.             | n/a         | String    | 100    |
| Total<br>Compensation<br>(4) | The Total<br>Compensation,<br>as defined in 2<br>CFR part<br>170.330, earned<br>by the five<br>highest paid<br>executives,<br>officers, or<br>employees of the<br>Subrecipient or<br>Contractor. | Optional<br>Leave blank if<br>not applicable. | n/a         | Numeric   | 12,2   |
| Executive Name<br>(5)        | The legal name<br>belonging to one<br>of the five<br>highest paid<br>executives,<br>officers, or<br>employees of the<br>Subrecipient or<br>Contractor.                                           | Optional<br>Leave blank if<br>not applicable. | n/a         | String    | 100    |
| Total<br>Compensation<br>(5) | The Total<br>Compensation,<br>as defined in 2<br>CFR part<br>170.330, earned<br>by the five<br>highest paid                                                                                      | Optional<br>Leave blank if<br>not applicable. | n/a         | Numeric   | 12,2   |

| Defined Term | Definition                                                                        | Required | List Values | Data Type | Max<br>Length |
|--------------|-----------------------------------------------------------------------------------|----------|-------------|-----------|---------------|
|              | executives,<br>officers, or<br>employees of the<br>Subrecipient or<br>Contractor. |          |             |           |               |

## i) Template #2: Subawards, Contracts, and Direct Payments Template

This module provides guidance on using the bulk upload Template 2 to report each Subaward, Contract and Direct Payment of ERA2 funding made in the reporting period. ERA2 Recipients use Template 2 to report detailed information on the amount, date, period and place of performance, and a brief description of the Subaward, Contract, or Direct Payment and its underlying eligible use. In addition, information submitted in the Template associates each Subaward with the relevant Project /FAIN and Subrecipient.

## CSV Format Details

The templates provide all information required to create the upload files. The following table highlights the data elements required for the Subawards, Contracts, and Direct Payments reporting.

| Defined Term           | Definition                                                                                                    | Required                                                                                                    | List Values | Data Type     | Max<br>Length |
|------------------------|----------------------------------------------------------------------------------------------------|----------------------------------------------------------------------------------------------------|-------------|---------------|---------------|
| Subrecipient UEI       | The Subrecipient's,<br>Contractor's, or<br>Beneficiary's Unique Entity<br>Identifier (UEI) from their<br>SAM.gov profile. | Required for<br>Subrecipient and<br>Contractor<br>Records<br>Beneficiary must<br>have one of the<br>following<br>identification<br>numbers must be<br>provided:<br>-UEI, or<br>-TIN             | n/a         | Alpha-numeric | 12            |
| Subrecipient TIN       | The Subrecipient,<br>Contractor, or Beneficiary<br>Internal Revenue Service<br>(IRS) Taxpayer<br>Identification Number    | Not required for<br>Subrecipient or<br>Contractor<br>Records<br>NOTE:<br>Beneficiary must<br>have one of the<br>following<br>identification<br>numbers must be<br>provided:<br>-UEI, or<br>-TIN | n/a         | Numeric       | 9             |
| RecipientProject<br>ID | The Project Identification<br>Number associated with<br>the subaward, contract, or<br>direct payment.                     | Required                                                                                                    | n/a         | Numeric       | 20            |

Table 2 – Required Data Elements for Subawards, Contracts and Direct Payments Reporting

| Defined Term                       | Definition                                                                                                    | Required | List Values                                                                                                    | Data Type                                                        | Max    |
|------------------------------------|----------------------------------------------------------------------------------------------------|----------|----------------------------------------------------------------------------------------------------|------------------------------------------------------------------|--------|
|                                    |                                                                                                    |          |                                                                                                    |                                                                  | Length |
| Subrecipient<br>Name               | The name of the<br>Subrecipient, Contractor,<br>or Beneficiary assigned to<br>the subaward, contract, or<br>direct payment.<br>NOTE: The name must<br>match the name provided<br>in the Subrecipient bulk<br>upload file or the name<br>entered in the system.<br>NOTE: The name must<br>match the information<br>provided either via bulk<br>upload file or manually<br>entered in the system<br>under the Subrecipients,<br>Contractors, and | Required | n/a                                                                                                    | String                                                           | 120    |
| Subaward No.                       | Recipient's internal<br>account number for the<br>grant, contract, transfer, or<br>direct payment. This can<br>be the account number, or<br>any other unique<br>identifying number<br>assigned by the Recipient<br>to the award. This number<br>is strictly for the<br>Recipient's recordkeeping.                                                                                                    | Required | n/a                                                                                                    | String                                                           | 20     |
| Subaward Type                      | The type of Subaward.<br>NOTE: Treasury's Portal<br>includes additional picklist<br>values for this field. Please<br>disregard those additional<br>values and use the award<br>types provided above.                                                                                                    | Required | - Contract:<br>Purchase Order<br>- Contract:<br>Delivery Order<br>- Contract:<br>Blanket<br>Purchase<br>Agreement<br>- Contract:<br>Definitive<br>Contract-Direct<br>Payment<br>- Subaward | Picklist (See<br>permissible<br>values in<br>previous<br>column) | 30     |
| Subaward<br>Amount<br>(Obligation) | Total amount of ERA2<br>funds obligated by the<br>Recipient to a<br>Subrecipient under a given<br>Subaward.                                                                                                    | Required | n/a                                                                                                    | Numeric                                                          | 12,2   |
| Subaward Date                      | The date the Recipient<br>obligated funds to a<br>Subrecipient.                                                                                                    | Required | n/a                                                                                                    | Date                                                             | 8      |
| Period of<br>Performance<br>Start  | The date on which efforts begin or the Subaward is otherwise effective.                                                                                                    | Required | n/a                                                                                                    | Date                                                             | 8      |

| Defined Term                          | Definition                                                                                                    | Required | List Values                                                                                                    | Data Type | Max<br>Length |
|---------------------------------------|----------------------------------------------------------------------------------------------------|----------|----------------------------------------------------------------------------------------------------|-----------|---------------|
|                                       |                                                                                                    |          |                                                                                                    |           |               |
| Period of<br>Performan <i>c</i> e End | The date on which all<br>effort is completed or the<br>Subaward is otherwise<br>ended.                                                                                                    | Required | n/a                                                                                                    | Date      | 8             |
| Place of<br>Performance<br>Address 1  | First line of the address<br>where the predominant<br>performance of the<br>Subaward will be<br>accomplished.                                                                                  | Required | n/a                                                                                                    | String    | 120           |
| Place of<br>Performance<br>Address 2  | Second line of the address<br>where the predominant<br>performance of the<br>Subaward will be<br>accomplished.                                                                                 | Optional | n/a                                                                                                    | String    | 120           |
| Place of<br>Performance<br>Address 3  | Third line of the address<br>where the predominant<br>performance of the<br>Subaward will be<br>accomplished.                                                                                  | Optional | n/a                                                                                                    | String    | 120           |
| Place of<br>Performance City          | The name of the city<br>where the predominant<br>performance of the<br>Subaward will be<br>accomplished.                                                                                       | Required | n/a                                                                                                    | String    | 40            |
| Place of<br>Performance<br>State Code | United States Postal<br>Service (USPS) two-letter<br>abbreviation for the state<br>or territory indicating<br>where the predominant<br>performance of the<br>Subaward will be<br>accomplished. | Required | (AL, AK, AS,<br>AZ, AR, CA,<br>CO, CT, DE,<br>DC, FM, FL,<br>GA, GU, HI, ID,<br>IL, IN, IA, KS,<br>KY, LA, ME,<br>MH, MD, MA,<br>MI, MN, MS,<br>MO, MT, NE,<br>NV, NH, NJ,<br>NM, NY, NC,<br>ND, MP, OH,<br>OK, OR, PW,<br>PA, PR, RI, SC,<br>SD, TN, TX,<br>UT, VT, VI, VA,<br>WA, WV, WI,<br>WY) | String    | 2             |
| Place of<br>Performance Zip           | United States ZIP code<br>(five digits) identifying<br>where the predominant<br>performance of the<br>subaward will be<br>accomplished.                                                        | Required | n/a                                                                                                    | Numeric   | 4             |

| Defined Term                       | Definition                                                                                                    | Required | List Values | Data Type | Max<br>Length |
|------------------------------------|----------------------------------------------------------------------------------------------------|----------|-------------|-----------|---------------|
| Place of<br>Performance<br>Zip4    | United States ZIP code<br>(five digits) appended to<br>the ZIP code +4 (four<br>digits) identifying where<br>the predominant<br>performance of the<br>Subaward will be<br>accomplished.                                                                                                    | Optional | n/a         | Numeric   | 5             |
| Place of<br>Performance<br>Country | Name of the country<br>where the predominant<br>performance of the<br>Subaward will be<br>accomplished.                                                                                                    | Required | n/a         | String    | 100           |
| Subaward<br>Description            | A description of the overall<br>purpose and expected<br>outputs and outcomes or<br>results of the funded<br>subaward, including<br>significant deliverables<br>and, if appropriate,<br>associated units of<br>measure. The purpose<br>and outcomes or results<br>should be stated in terms<br>that allow an<br>understanding that the<br>subaward constitutes an<br>eligible use of funds. | Required | n/a         | String    | 750           |

### Template #3: Expenditures associated with the ERA Recipient's Subawards, j) Contracts, and Direct Payments for which it has obligated \$30,000 or more

This module provides guidance on using Template 3 to report the ERA2 Recipient's expenditures associated with its obligations of \$30,000 for more for its subawards, contracts, and direct payments. Recipients are required to provide the relevant Expenditure Category, the amount of the expenditure(s) and relevant dates. In addition, recipients receiving ERA2 award funds are required to answer additional Subaward, Contract, and Direct Payment questions.

## **CSV Format Details**

The templates provide all information required to create the upload files. The following table highlights the data elements required for Expenditures associated with Subawards, Contracts and Direct Payments for which the ERA2 Recipient had obligated \$30,000 or more.

| Defined Term                             | Definition                                                                                                    | Required | List Values                                                                                                    | Data Type                                                        | Max    |
|------------------------------------------|----------------------------------------------------------------------------------------------------|----------|----------------------------------------------------------------------------------------------------|------------------------------------------------------------------|--------|
|                                          |                                                                                                    |          |                                                                                                    |                                                                  | Length |
| Recipient<br>Project Id                  | Recipient Project ID<br>that allows the<br>Recipientto associate<br>Expenditure records<br>to Project records.                                                                                                    | Required | n/a                                                                                                    | Numeric                                                          | 20     |
| Subaward<br>Number                       | Subaward, Contract,<br>or Direct Payment<br>number that allows<br>the Recipient to<br>associate<br>Expenditure records<br>to Subaward records.<br>The Subaward or<br>Contract Number is<br>not required if<br>Expenditure Category<br>is "Administrative<br>Cost". | Required | n/a                                                                                                    | Numeric                                                          | 20     |
| Expenditure<br>Start Date                | Start date for the<br>range of time when<br>the expenditure(s)<br>occurred.                                                                                                    | Required | n/a                                                                                                    | Date                                                             | 8      |
| Expenditure<br>End Date                  | End date for the<br>range of time when<br>the expenditure(s)<br>occurred                                                                                                    | Required | n/a                                                                                                    | Date                                                             | 8      |
| Expenditure<br>Amount                    | Total amount of<br>Emergency Rental<br>Assistance dollars for<br>the Subaward,<br>Contract, or Direct<br>Payment.                                                                                                    | Required | n/a                                                                                                    | Numeric                                                          | 12,2   |
| Expenditure<br>Category                  | The category to which<br>the purpose of the<br>expenditure most<br>closely relates to<br>when created.                                                                                                    | Required | <ul> <li>Financial Assistance: Rent;</li> <li>Financial Assistance:<br/>Rental Arrears;</li> <li>Financial Assistance:<br/>Utility/Home Energy Costs;</li> <li>Financial Assistance:<br/>Utility/Home Energy Costs<br/>Arrears;</li> <li>Financial Assistance: Other<br/>Housing Costs;</li> <li>Housing Stability Services<br/>(Including Eviction<br/>Prevention/Diversion);</li> <li>Administrative Costs</li> </ul> | Picklist (See<br>permissible<br>values in<br>previous<br>column) | 100    |
| Administrative<br>Expense<br>Explanation | If Expenditure<br>Category =<br>Administrative Costs.<br>An explanation up to<br>10,000 characters is<br>required.                                                                                                    | Optional | n/a                                                                                                    | String                                                           | 10000  |

Table 3 – Required Data Elements for Expenditures associated with the ERA Recipient's Subawards, Contractsand Direct Payments valued at \$30,000.

## Template #4: Total of all obligations and total of all expenditures associated with the ERA Recipient's Subawards, Contracts and Direct Payments valued at less than \$30,000 Template

This module associates obligations and expenditures less than \$30,000 for the ERA2 recipient's subawards, contracts, and direct payments. Recipients are required to provide total quarterly obligation and total quarterly expenditure amounts. Ensure you accurately select Subaward, Contract, or Direct Payment for respective obligations and expenditures.

## CSV Format Details

The templates provide all information required to create the upload files. The following table highlights the data elements required for Total of all obligations and total of all expenditures associated with the ERA Recipient's Subawards, Contracts and Direct Payments valued at less than \$30,000 Template.

Table 4 – Required Data Elements for Total of all obligations and total of all expenditures associated with the ERA

 Recipient's Subawards, Contracts and Direct Payments valued at less than \$30,000.

| Defined<br>Term                                             | Definition                                                                                                    | Required | List Values                                                                                                    | Data Type                                                           | Max<br>Length |
|-------------------------------------------------------------|----------------------------------------------------------------------------------------------------|----------|----------------------------------------------------------------------------------------------------|---------------------------------------------------------------------|---------------|
|                                                             |                                                                                                    |          |                                                                                                    |                                                                     | -             |
| Recipient<br>Project Id                                     | Recipient Project ID<br>that allows the<br>Recipient to<br>associate<br>Expenditure records<br>to Project records.                                | Required | n/a                                                                                                    | Numeric                                                             | 20            |
| Expenditure<br>Category                                     | The category to<br>which the purpose of<br>the expenditure most<br>closely relates to<br>when created.                                            | Required | "Financial Assistance: Rent"<br>"Financial Assistance: Rental Arrears"<br>"Financial Assistance: Utility/Home<br>Energy Costs"<br>"Financial Assistance: Utility/Home<br>Energy Costs Arrears"<br>"Financial Assistance: Other Housing<br>Costs "<br>"Housing Stability Services (Including<br>Eviction Prevention/Diversion)"<br>"Administrative Costs" | Picklist<br>(See<br>permissible<br>values in<br>previous<br>column) | 100           |
| Subaward<br>Type<br>(Aggregates)                            | The Subaward,<br>Contract, or Direct<br>Payment Type that<br>had obligation or<br>expenditure/payment<br>activity during the<br>reporting period. | Required | "Aggregate of Contracts less than<br>\$30000";<br>"Aggregate of Subawards less than<br>\$30000"<br>"Aggregate of Direct Payments less than<br>\$30000"                                                                                                    | Picklist<br>(See<br>permissible<br>values in<br>previous<br>column) | 100           |
| Total<br>Quarterly<br>Obligation<br>Amount<br>(Aggregates)  | Sum of<br>amounts/obligations<br>during the most<br>recent quarter for<br>this Expenditure<br>Category<br>(Aggregates).                           | Required | n/a                                                                                                    | Numeric                                                             | 12,2          |
| Total<br>Quarterly<br>Expenditure<br>Amount<br>(Aggregates) | Sum of Expenditures<br>or Payments during<br>the most recent<br>quarter for this<br>Expenditure<br>Category<br>(Aggregates).                      | Required | n/a                                                                                                    | Numeric                                                             | 12,2          |

| Administrative<br>Expense<br>Explanation<br>Explanation<br>Explana | Optional | n/a | String | 10000 |
|----------------------------------------------------------------------------------------------------|----------|-----|--------|-------|
|----------------------------------------------------------------------------------------------------|----------|-----|--------|-------|

I) Template #5: Recipient Obligations and Expenditures (Payments) to Individuals (Beneficiaries)

This module associates the ERA2 Recipient's obligations and expenditures (Payments) to individuals (Beneficiaries). ERA2 Recipients are required to provide total quarterly obligation and total quarterly expenditure amounts.

## CSV Format Details

The templates provide all information required to create the upload files. The following table highlights the data elements required for Recipient Obligations and Expenditures (Payments) to Individuals (Beneficiaries) Template.

| Table 5 – Required Data Elements for Recipient Obligations and Expenditures (Payments) to Individuals |
|----------------------------------------------------------------------------------------------------|
| (Beneficiaries)                                                                                       |

| Defined Term                                                | Definition                                                                                                    | Required | List Values                                                                                                    | Data Type                                                        | Max<br>Length |
|-------------------------------------------------------------|----------------------------------------------------------------------------------------------------|----------|----------------------------------------------------------------------------------------------------|------------------------------------------------------------------|---------------|
| Recipient<br>Project Id                                     | Recipient<br>Project ID that<br>allows the<br>Recipient to<br>associate<br>Expenditure<br>records to<br>Project<br>records.    | Required | n/a                                                                                                    | Numeric                                                          | 20            |
| Expenditure<br>Category                                     | The category<br>to which the<br>purpose of the<br>expenditure<br>most closely<br>relates to<br>when created.                   | Required | "Financial Assistance: Rent"<br>"Financial Assistance: Rental Arrears"<br>"Financial Assistance: Utility/Home<br>Energy Costs"<br>"Financial Assistance: Utility/Home<br>Energy Costs Arrears"<br>"Financial Assistance: Other Housing<br>Costs ""Housing Stability Services<br>(Including Eviction Prevention/Diversion)"<br>"Administrative Costs" | Picklist (See<br>permissible<br>values in<br>previous<br>column) | 100           |
| Total<br>Quarterly<br>Obligation<br>Amount<br>(Aggregates)  | Sum of<br>amounts/oblig<br>ations during<br>the most<br>recent quarter<br>for this<br>Expenditure<br>Category<br>(Aggregates). | Required | n/a                                                                                                    | Numeric                                                          | 12,2          |
| Total<br>Quarterly<br>Expenditure<br>Amount<br>(Aggregates) | Sum of<br>Expenditures<br>or Payments<br>during the<br>most recent<br>quarter for this<br>Expenditure                          | Required | n/a                                                                                                    | Numeric                                                          | 12,2          |

|                                          | Category<br>(Aggregates).                                                                                                    |          |     |        |        |
|------------------------------------------|----------------------------------------------------------------------------------------------------|----------|-----|--------|--------|
| Administrative<br>Expense<br>Explanation | If<br>Administrative<br>Costs is<br>selected as<br>the<br>expenditure<br>category, an<br>explanation of<br>the expense<br>must be<br>provided | Optional | n/a | String | 10,000 |

## m) Template #6: This template has been discontinued.

## n) Template #7: Participant Household Payment Data File

All ERA2 Recipients must submit a Participant Household Payment Data File (PHPDF) containing required information about each ERA2 Financial Assistance payment made to or on behalf of each participant household during the reporting period. See the chart below for details on the required information.

Users must use the Treasury-provided template for the PHPDF and submit the file using the bulk upload process. There is not an option to provide the information manually; all Recipients must provide the Participant Household Payment Data file via bulk upload.

## CSV Format Details

The templates provide all information required to create the upload files. The following table highlights the data elements required for Participant Household Payment Data. The "Participant Household" address fields should include the physical address for each Project Participant Household (i.e., tenant) that received ERA Financial Assistance either directly or through a payment made to their landlord, utility/home energy provider, or other service provider. The address should be for the ultimate beneficiary of the services.

| Defined<br>Term   | Definition                                                                   | Required | List Values | Data Type | Max<br>Length |
|-------------------|------------------------------------------------------------------------------|----------|-------------|-----------|---------------|
| Address<br>Line 1 | First line of the Participant Household's physical address (not a P.O. Box)  | Required | n/a         | String    | 120           |
| Address<br>Line 2 | Second line of the Participant Household's physical address (not a P.O. Box) | Optional | n/a         | String    | 120           |

Table 6 – Required Data Elements for Participant Household Payment Data File

| Defined<br>Term      | Definition                                                                                                    | Required | List Values                                                                                                    | Data Type                                                           | Max<br>Length |
|----------------------|----------------------------------------------------------------------------------------------------|----------|----------------------------------------------------------------------------------------------------|---------------------------------------------------------------------|---------------|
|                      |                                                                                                    |          |                                                                                                    |                                                                     | -             |
| Address<br>Line 3    | Third line of the Participant Household's physical address (not a P.O. Box)                                                               | Optional | n/a                                                                                                    | String                                                              | 120           |
| City Name            | The name of the city where the Participant<br>Household's physical address is located                                                     | Required | n/a                                                                                                    | String                                                              | 40            |
| State<br>Code        | United States Postal Service (USPS) two-letter<br>abbreviation for the state or territory indicating the<br>Participant Household's state | Required | n/a                                                                                                    | String                                                              | 2             |
| Zip5                 | United States ZIP code (five digits) appended to<br>the ZIP code +4 (four digits) identifying the<br>Participant Household's address.     | Required | n/a                                                                                                    | String                                                              | 5             |
| Zip4                 | Zip Plus4 (four digits) identifying the physical address of the Participant Household.                                                    | Optional | n/a                                                                                                    | String                                                              | 4             |
| Payee<br>Type        | A collection of indicators of different types of payees                                                                                   | Required | Tenant;<br>Landlord or<br>Owner;<br>Utility/Home<br>Energy<br>Service<br>Provider;<br>Other<br>Housing<br>Services and<br>Eligible<br>Expenses<br>Provider | Picklist<br>(See<br>permissible<br>values in<br>previous<br>column) | 120           |
| Amount of<br>Payment | Total amount of ERA funds disbursed to the payee                                                                                          | Required | n/a                                                                                                    | Dollar<br>Numeric                                                   | 12,2          |
| Date of<br>Payment   | The date the payment was disbursed to the payee                                                                                           | Required | n/a                                                                                                    | Date<br>Numeric                                                     | 8             |

| Defined<br>Term                                       | Definition                                                            | Required | List Values                                                                                                    | Data Type                                                           | Max<br>Length |
|-------------------------------------------------------|-----------------------------------------------------------------------|----------|----------------------------------------------------------------------------------------------------|---------------------------------------------------------------------|---------------|
| Type of<br>Assistance<br>Covered<br>by the<br>Payment | A collection of indicators of different types of assistance           | Required | - Financial<br>Assistance:<br>Rent;<br>- Financial<br>Assistance:<br>Rental<br>Arrears;<br>- Financial<br>Assistance:<br>Utility/Home<br>Energy<br>Costs;<br>- Financial<br>Assistance:<br>Utility/Home<br>Energy Costs<br>Arrears;<br>- Financial<br>Assistance:<br>Other<br>Housing<br>Costs | Picklist<br>(See<br>permissible<br>values in<br>previous<br>column) | 120           |
| Start Date<br>Covered<br>by the<br>Payment            | Start date the Financial Assistance covers for a particular household | Required | n/a                                                                                                    | Date<br>Numeric                                                     | 8             |
| End Date<br>Covered<br>by the<br>Payment              | End date the Financial Assistance covers for a particular household   | Required | n/a                                                                                                    | Date<br>Numeric                                                     | 8             |

# Appendix B – Total Quarterly Obligations and Expenditures Associated with the ERA2 Recipient's Subawards, Contracts and Direct Payments Valued at Less than \$30,000

The table below is an example of the data upload for reporting aggregate expenditures associated with obligations of less than \$30,000. The example shows a sample grantee's reporting of aggregate amounts obligated and aggregate amounts expended, categorized by Expenditure Category and Transaction Type.

| Project Name     | Expenditure Category                                                 | Transaction Type                                      | Total Quarterly Obligation Amount | Total Quarterly Expenditure<br>Amount |
|------------------|----------------------------------------------------------------------|-------------------------------------------------------|-----------------------------------|---------------------------------------|
| ERA Test Project | Financial Assistance: Rent                                           | Aggregate of Contracts Awarded for<br>less than 30000 | 56266                             | 82084                                 |
| ERA Test Project | Financial Assistance: Rental Arrears                                 | Aggregate of Contracts Awarded for<br>less than 30000 | 26425                             | 36252                                 |
| ERA Test Project | Financial Assistance: Utility/Home Energy Costs                      | Aggregate of Contracts Awarded for<br>less than 30000 | 16974                             | 78922                                 |
| ERA Test Project | Financial Assistance: Utility/Home Energy Costs Arrears              | Aggregate of Contracts Awarded for<br>less than 30000 | 14108                             | 6976                                  |
| ERA Test Project | Financial Assistance: Other Housing Costs                            | Aggregate of Contracts Awarded for<br>less than 30000 | 13722                             | 81841                                 |
| ERA Test Project | Housing Stability Services (Including Eviction Prevention/Diversion) | Aggregate of Contracts Awarded for<br>less than 30000 | 90056                             | 57870                                 |
| ERA Test Project | Administrative Costs                                                 | Aggregate of Contracts Awarded for<br>less than 30000 | 44621                             | 21630                                 |
| ERA Test Project | Financial Assistance: Rent                                           | Aggregate of Subawards awarded for<br>less than 30000 | 37604                             | 77390                                 |
| ERA Test Project | Financial Assistance: Rental Arrears                                 | Aggregate of Subawards awarded for<br>less than 30000 | 47964                             | 42235                                 |
| ERA Test Project | Financial Assistance: Utility/Home Energy Costs                      | Aggregate of Subawards awarded for<br>less than 30000 | 28969                             | 58445                                 |
| ERA Test Project | Financial Assistance: Utility/Home Energy Costs Arrears              | Aggregate of Subawards awarded for<br>less than 30000 | 49835                             | 75677                                 |
| ERA Test Project | Financial Assistance: Other Housing Costs                            | Aggregate of Subawards awarded for<br>less than 30000 | 76899                             | 59797                                 |
| ERA Test Project | Housing Stability Services (Including Eviction Prevention/Diversion) | Aggregate of Subawards awarded for<br>less than 30000 | 10406                             | 20818                                 |
| ERA Test Project | Administrative Costs                                                 | Aggregate of Subawards awarded for<br>less than 30000 | 33439                             | 88904                                 |
| ERA Test Project | Financial Assistance: Rent                                           | Aggregate of Direct Payments less<br>than 30000       | 67150                             | 55600                                 |
| ERA Test Project | Financial Assistance: Rental Arrears                                 | Aggregate of Direct Payments less<br>than 30000       | 92651                             | 9410                                  |
| ERA Test Project | Financial Assistance: Utility/Home Energy Costs                      | Aggregate of Direct Payments less<br>than 30000       | 60999                             | 82273                                 |
| ERA Test Project | Financial Assistance: Utility/Home Energy Costs Arrears              | Aggregate of Direct Payments less<br>than 30000       | 95224                             | 26947                                 |
| ERA Test Project | Financial Assistance: Other Housing Costs                            | Aggregate of Direct Payments less<br>than 30000       | 29109                             | 76307                                 |
| ERA Test Project | Housing Stability Services (Including Eviction Prevention/Diversion) | Aggregate of Direct Payments less<br>than 30000       | 21683                             | 7295                                  |
| ERA Test Project | Administrative Costs                                                 | Aggregate of Direct Payments less than 30000          | 18785                             | 7645                                  |
## Appendix C – Recipient Obligations and Expenditures (Payments) to Individuals (Beneficiaries)

The table below is an example of the data upload for reporting aggregate expenditures associated with obligations and payments to individuals (beneficiaries). The example shows a sample grantee's reporting of cumulative aggregate amounts that had been obligated and aggregate amounts expended as of the end of the reporting period. The amounts are categorized by Expenditure Category.

| Project Name     | Expenditure Category                                                 | Total Quarterly<br>Obligations | Total Quarterly<br>Expenditures |
|------------------|----------------------------------------------------------------------|--------------------------------|---------------------------------|
| ERA Test Project | Financial Assistance: Rent                                           | 54858                          | 46629                           |
| ERA Test Project | Financial Assistance: Rental Arrears                                 | 62538                          | 53157                           |
| ERA Test Project | Financial Assistance: Utility/Home Energy Costs                      | 71293                          | 60599                           |
| ERA Test Project | Financial Assistance: Utility/Home Energy Costs Arrears              | 81275                          | 69083                           |
| ERA Test Project | Financial Assistance: Other Housing Costs                            | 92653                          | 78755                           |
| ERA Test Project | Housing Stability Services (Including Eviction Prevention/Diversion) | 105624                         | 89781                           |
| ERA Test Project | Administrative Costs                                                 | 8880                           | 1448                            |

## Appendix D – Treatment of Contractors with Initial Obligations Less than \$30,000 in One Reporting Period that Increases to \$30,000+ in a Subsequent Reporting Period

Adjusting Initial Obligations that Increase to Above \$30,000

ERA2 Recipients often make multiple subawards or contracts to a single entity. When the first contract is for less than \$30,000, the ERA2 Recipient should report the expenditure as one associated with a contract valued at less than \$30,000. However, if a subsequent obligation increases the value of the contract to more than \$30,000, the ERA2 Recipient needs to report all payments to that Contractor as expenditures associated with Contracts valued at \$30,000 or more. As a result, the ERA2 Recipient will need to adjust the original expenditure reporting.

**Example**: Contractor XYZ was awarded a contract valued at \$20k in Q3 and is paid the full amount in Q3. The expenditure to XYZ should be reported in Q3 under "Total of all Obligations and Total of all Expenditures Associated with the ERA Recipient's Subawards, Contracts, and Direct Payments Valued at Less than \$30,000" aggregated with other expenditures under the relevant "Expenditure Category" and contract type "Subaward, Contract or Direct Payment Type (Aggregates)."

In Q4, the ERA2 recipient enters into a new contract, or modifies the initial contract with Contractor XYZ for an additional \$20k of services, so the total award/amount obligated to XYZ is greater than \$30,000. In Q4 the Recipient must create 1) a Subrecipient profile under "Subrecipients, Contractors, and Beneficiaries" for XYZ and 2) one contract record for each contract the recipient has or previously had with XYZ under "Recipient Subawards, Contracts, and Direct Payments." Contract records will include the total amount obligated under the contract (expended to date and committed for future payment) in the "Amount Obligated" field.

Since payments to Contractor XYZ will now be reported as expenditures of \$30,000 or more, in order to avoid double-counting previous entries under "Subaward, Contract or Direct Payment Type (Aggregates)", a negative entry (-\$20k) should be reported in the current quarter quarterly report (with a note under the 'Administrative Cost Narrative' to clarify the reason for the negative entry) under "Total of all Obligations and Total of all Expenditures Associated with the ERA2 Recipient's Subawards, Contracts, and Direct Payments Valued at Less than \$30,000" under the relevant "Expenditure Category" and contract type "Subaward, Contract or Direct Payment Type (Aggregates)."

Finally, all expenditures to date and going forward for Contractor XYZ under this ERA Award should now be entered under "Expenditures Associated with the ERA Recipient's Subawards, Contracts and Direct Payments Valued at \$30,000 or More" under the relevant "Expenditure Category."